# Guía de Operador de Red

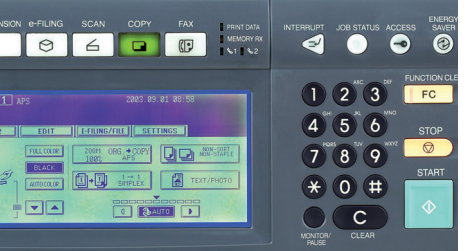

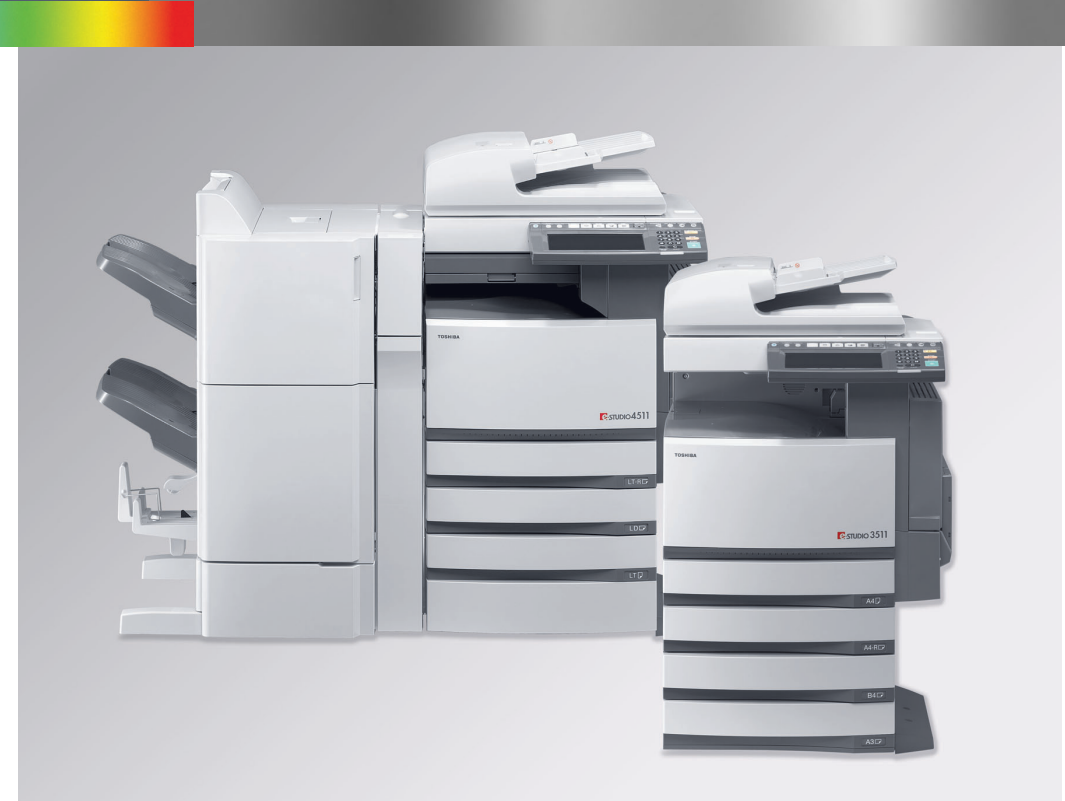

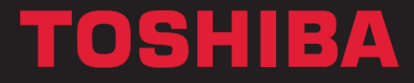

**Networking Documents.** 

# **GUÍA DE OPERADOR DE RED**

# ACUERDO DE LICENCIA DE SOFTWARE

TODA INSTALACIÓN O UTILIZACIÓN DEL PRESENTE SOFTWARE IMPLICARÁ LA ACEPTACIÓN POR PARTE DEL USUARIO DE LAS SIGUIENTES CONDICIONES Y CLÁUSULAS (A NO SER QUE EL PROVEEDOR CONCEDA UNA LICENCIA INDIVIDUAL DEL SOFTWARE ESPECÍFICO, EN CUYO CASO SE TENDRÁ EN CUENTA DICHA LICENCIA INDIVIDUAL). EN CASO DE QUE NO SE ACEPTEN ESTAS CONDICIONES, EL USUARIO NO ESTARÁ AUTORIZADO A INSTALAR NI A UTILIZAR EL PRESENTE SOFTWARE. ASIMISMO, DEBERÁ DEVOLVER EL SOFTWARE AL PUNTO DE VENTA EN EL QUE LO ADQUIRIÓ.

EL SOFTWARE INSTALADO EN ESTE PRODUCTO INCLUYE NUMEROSOS COMPONENTES DE SOFTWARE INDIVIDUALES. CADA UNO DE DICHOS COMPONENTES DISPONE DE SU RESPECTIVO ACUERDO DE LICENCIA DE USUARIO FINAL (EN ADELANTE "EULA"). LA INFORMACIÓN RELACIONADA CON LOS EULA SE INCLUYE EN UN ARCHIVO ELECTRÓNICO SUMINISTRADO EN EL CD-ROM DE DOCUMENTACIÓN DE USUARIO; SIN EMBARGO, TODO EL SOFTWARE, ASÍ COMO TODA LA DOCUMENTACIÓN DESARROLLADA O CREADA POR TOSHIBA TEC CORPORATION ("TTEC") SON PRODUCTOS DE TTEC PROTEGIDOS POR LAS LEYES DE PROPIEDAD INTELECTUAL, TRATADOS INTERNACIONALES, ASÍ COMO OTRAS LEYES.

#### Concesión de la licencia

Éste es un acuerdo legal celebrado entre usted, el usuario final (en adelante "Usuario") y TTEC, así como con sus proveedores. Por el presente, se licencia este software, sus respectivas fuentes (incluidas las fuentes tipográficas), así como toda la información pertinente (en adelante "Software") para su utilización en la CPU del sistema en el que se instale (en adelante "Sistema") de conformidad con las condiciones contempladas en el presente Acuerdo. Este Software pertenece a TTEC y a sus proveedores.

TTEC, así como sus proveedores, no asumen responsabilidad alguna ante la instalación o utilización de este Software ni ante los resultados obtenidos con la utilización de este Software. El usuario podrá utilizar una copia del Software instalado en un sistema simple, aunque no estará autorizado a copiar el Software bajo ninguna circunstancia que no responda a la utilización del Software en un sistema simple. Todas las copias que se hagan del presente Software estarán sujetas a las condiciones contempladas en el presente Acuerdo.

Asimismo, el Usuario no podrá modificar, adaptar, fusionar, traducir, llevar a cabo compilaciones inversas, ensamblajes inversos ni operaciones de ingeniería inversa. Tampoco podrá permitir que terceros lleven a cabo las operaciones antedichas. Por su parte, el Usuario no podrá utilizar el Software de forma contraria a lo especificado en esta licencia. Por el presente, no se transfiere ninguna clase de derechos sobre la propiedad intelectual, por lo que TTEC y sus proveedores conservan la totalidad de los derechos de propiedad. Por el presente, no se licencia el código fuente del Software al Usuario. Por último, se considerará al Usuario responsable legal de cualquier incumplimiento de las leyes de propiedad intelectual, cualquier transferencia no autorizada, así como de toda reproducción o utilización del Software o de la documentación incluida con el producto.

#### Vigencia

Esta licencia permanecerá vigente hasta que TTEC la rescinda o hasta que el usuario incurra en el incumplimiento de las condiciones contempladas en el presente Acuerdo. Una vez finalizado el Acuerdo, el Usuario se compromete a destruir todas las copias del Software y de la documentación.

El usuario podrá, en cualquier momento, finalizar el Acuerdo mediante la destrucción del Software y de la documentación, así como de todas las copias.

#### Exención de responsabilidad

ESTE SOFTWARE SE SUMINISTRA "TAL CUAL" SIN GARANTÍAS DE NINGÚN TIPO, EXPRESAS O IMPLÍCITAS. ASIMISMO, INCLUYE, AUNQUE NO ESTÁ LIMITADO A ELLO, LAS GARANTÍAS IMPRESAS DE COMERCIABILIDAD, IDONEIDAD PARA UN FIN CONCRETO, TITULARIDAD Y NO INFRACCIÓN. TTEC Y SUS PROVEEDORES QUEDAN EXENTOS DE CUALQUIER RESPONSABILIDAD RELACIONADA A LA CALIDAD Y RENDIMIENTO DEL SOFTWARE. EN CASO DE QUE EL SOFTWARE ESTÉ DEFECTUOSO SERÁ EL USUARIO (Y NO TTEC O SUS PROVEEDORES) QUIEN CORRA CON LOS GASTOS DE TODA LA ASISTENCIA, SERVICIO O REPARACIONES NECESARIAS. TTEC Y SUS PROVEEDORES NO GARANTIZAN QUE LAS FUNCIONES DEL PRESENTE SOFTWARE SE AJUSTEN A SUS NECESIDADES NI QUE EL FUNCIONAMIENTO DEL SOFTWARE SEA CONTINUO O LIBRE DE ERRORES. TTEC Y SUS RESPECTIVOS SOCIOS SUMINISTRAN TODA LA INFORMACIÓN CONTENIDA EN EL PRESENTE "TAL CUAL" Y CON ARREGLO A LAS CONDICIONES CONTEMPLADAS EN ESTE EULA, SIN QUE SE OTORGUE NINGÚN TIPO DE GARANTÍA EXPRESA NI IMPLÍCITA.

#### Limitación de responsabilidad

BAJO NINGUNA CIRCUNSTANCIA TTEC NI SUS PROVEEDORES SERÁN RESPONSABLES ANTE EL USUARIO POR CUALQUIER DAÑO SUFRIDO, POR CONTRATO, COACCIÓN O CUALQUIER OTRO DAÑO (SALVO LESIONES PERSONALES O INCLUSO LA MUERTE OCASIONADAS POR NEGLIGENCIA DE TTEC O DE SUS PROVEEDORES), INCLUIDAS, AUNQUE SIN LIMITARSE A ELLO, LAS PÉRDIDAS DE GANANCIAS O CUALQUIER OTRO TIPO DE DAÑO ACCIDENTAL, ESPECIAL U ORIGINADO POR LA UTILIZACIÓN O INCAPACIDAD PARA UTILIZAR EL SOFTWARE, TANTO SI SE HA NOTIFICADO A TTEC DE DICHOS DAÑOS, COMO SI SE HAN PRESENTADO QUEJAS POR PARTE DE TERCEROS.

#### Derechos restringidos de la Administración de EE.UU.

El presente Software se suministra con DERECHOS RESTRINGIDOS. La utilización o difusión del Software por parte de la Administración de los EE.UU. está sujeta a las restricciones establecidas en el subapartado (b) (3) (ii) o (c) (i) (ii) de los Derechos de Datos Técnicos y Software Informático establecidos en el apartado 252.227-7013 ó 52.227-19 (c) (2) de la DOD FAR, según corresponda. La parte contratante/ fabricante es TOSHIBA TEC Corporation, 2-4-1, Shibakoen, Minato-ku, Tokio, 105-8524, Japón.

#### General

El usuario no estará autorizado a sublicenciar, arrendar, asignar o transferir la presente licencia o el Software. Todo intento de sublicenciar, asignar, arrendar o transferir cualquiera de los derechos, obligaciones o responsabilidades descritas en el presente se considerará nulo. El usuario acepta que no es su intención y que no transferirá ni transmitirá (directa o indirectamente) el Software o cualquier copia de éste, así como cualquier dato contenido en el Software, en alguno de los soportes o cualquier producto a cualquier país o destino prohibido por la Administración de los EE.UU. Esta licencia estará sujeta a las leyes pertinentes de Japón o, en caso de que se designe a un proveedor de TTEC envuelto en un conflicto que responda o se derive del presente Acuerdo, a las leyes del país designado por el proveedor relevante de TTEC. En caso de que alguna disposición del presente Acuerdo sea ilegal, no válida o no ejecutable, las disposiciones restantes permanecerán en vigor y se podrá exigir su cumplimiento en todo momento.

EL USUARIO RECONOCE QUE HA LEÍDO Y COMPRENDIDO EL PRESENTE ACUERDO DE LICENCIA Y QUE COMPRENDE TODAS LAS CONDICIONES DEL PRESENTE. ASIMISMO, EL USUARIO ACEPTA LAS CONDICIONES Y CLÁUSULAS DE ESTA LICENCIA. POR ÚLTIMO, EL USUARIO TAMBIÉN ACEPTA QUE EL PRESENTE ACUERDO DE LICENCIA CONSTITUYE UN ACUERDO EXCLUSIVO E INDIVISIBLE ENTRE EL USUARIO Y TTEC Y SUS RESPECTIVOS PROVEEDORES. ASIMISMO, EL PRESENTE PREVALECE SOBRE CUALQUIER PROPUESTA O ACUERDO ANTERIOR, VERBAL, ESCRITO ASÍ COMO CUALQUIER OTRO TIPO DE COMUNICACIÓN RELATIVA AL OBJETO DEL PRESENTE ACUERDO DE LICENCIA.

TOSHIBA TEC Corporation, 2-4-1, Shibakoen, Minato-ku, Tokio, 105-8524, Japón.

#### Marcas comerciales

- El nombre oficial de Windows 2000 es Microsoft Windows 2000 Operating System.
- El nombre oficial de Windows Me es Microsoft Windows Me Operating System.
- El nombre oficial de Windows 2000 es Microsoft Windows 2000 Operating System.
- El nombre oficial de Windows XP es Microsoft Windows XP Operating System.
- Microsoft, Windows, Windows NT, así como los nombres de marcas y productos de Microsoft son marcas comerciales o registradas propiedad de Microsoft Corporation en EE.UU. así como en otros países.
- Apple, AppleTalk, Macintosh, Mac, TrueType y LaserWriter son marcas comerciales propiedad de Apple Computer Inc. en EE.UU. y en otros países.
- Postscript es una marca comercial propiedad de Adobe Systems Incorporated.
- Netscape es una marca comercial propiedad de Netscape Communications Corporation.
- IBM, AT y AIX son marcas comerciales propiedad de International Business Machines Corporation.
- NOVELL, NetWare y NDS son marcas comerciales propiedad de Novell, Inc.
- El resto de nombres de empresa y de productos que aparecen en este manual son marcas comerciales que pertenecen a sus respectivas empresas.

#### Copyright

© 2003 TOSHIBA TEC CORPORATION. Reservados todos los derechos. Según especifican las leyes de propiedad intelectual, no se podrá reproducir este manual bajo ninguna forma sin la debida autorización previa y por escrito de TTEC. Asimismo, no se asume ninguna responsabilidad de patente en lo que respecta a la utilización de la información contenida en este documento.

Gracias por adquirir el dispositivo e-STUDIO3511/4511 o e-STUDIO350/450 Sistema Departamental Multifuncional. Esta guía le ofrece instrucciones acerca de cómo utilizar TopAccess en el modo de usuario para la gestión del dispositivo remota. Lea esta guía antes de utilizar el dispositivo e-STUDIO3511/4511 o e-STUDIO350/450 y manténgala a su alcance. De esta forma, podrá configurar un entorno de sistema que le permita sacar el máximo partido a las funciones del dispositivo e-STUDIO.

# Acerca de esta guía

Este manual le explica cómo utilizar el dispositivo de forma remota a través de las funciones de usuario de TopAccess.

# Convenciones

- En esta guía se utiliza el término "este equipo" para hacer referencia al dispositivo e-STUDIO3511/4511 o e-STUDIO350/450.
- En esta guía se utiliza el término "e-Filing" como abreviatura de "archivos electrónicos".

#### Acerca de otros manuales

El CD-ROM de Documentación del Usuario incluye guías de dispositivos:

*Guía de Impresión*: Explica cómo instalar el software de usuario de las funciones de impresora e incluye instrucciones sobre cómo configurar y gestionar trabajos de impresión desde sistema Microsoft Windows, Apple Mac OS y Unix.

*Guía del Administrador de Red*: Explica la configuración básica y la administración del equipo en entornos de red y en plataformas compatibles. Además, también ofrece instrucciones sobre la configuración de servidores de red para que estén disponibles varios servicios de red.

Guía de archivos electrónicos: Explica cómo utilizar las funciones de archivo electrónico.

*Guía de archivos electrónicos*: Explica cómo utilizar las funciones de archivos electrónicos con el controlador TWAIN, el Descargador de archivos y la utilidad Web de archivos electrónicos.

|            | ACUERDO DE LICENCIA DE SOFTWARE                           | 2         |
|------------|-----------------------------------------------------------|-----------|
|            | MARCAS COMERCIALES Y DERECHOS DE PROPIEDAD                |           |
|            | INTELECTUAL                                               | 4         |
|            | Prefacio                                                  | 5         |
|            | Acerca de esta guía                                       | 5         |
|            | Convenciones                                              | 5         |
|            | Acerca de otros manuales                                  | 5         |
|            | Índice                                                    | 6         |
|            |                                                           | _         |
| 1. Informa | ición general                                             | 9         |
|            | Características y funciones                               | 10        |
|            |                                                           |           |
| 2. Modo d  | e usuario final de TopAccess                              | 11        |
|            | Información general de TopAccess                          | 12        |
|            | Acceso al modo de usuario final de TopAccess              | 13        |
|            | Sitio Web de TopAccess                                    | .14       |
|            | Comprobación del estado del dispositivo                   | 16        |
|            | Gestión de trabajos                                       | 17        |
|            | Gestión de trabajos de impresión                          | .17       |
|            | Visualización de trabajos de impresión                    | .17       |
|            | Eliminación de un trabajo de impresión                    | .18       |
|            | Envío de un trabajo de impresión                          | .19       |
|            | Gestión de trabajos de fax/fax a través de Internet       | .20       |
|            | Visualización de trabajos de taxitax a traves de internet | .20       |
|            | Eliminación de un trabajo de transmisión de tax           | .∠I       |
|            | Visualización de trabajos de escaneado                    | .22       |
|            | Eliminación de un trabajo de escaneado                    | .23       |
|            | Visualización de registros de trabajos                    | 24        |
|            | Visualización de registros de trabajos                    | 24        |
|            | Visualización de diarios de transmisión                   | .25       |
|            | Visualización de los diarios de recepción                 | .26       |
|            | Visualización de registros de trabajos de escaneado       | .27       |
|            | Administración de plantillas                              | 28        |
|            | Registro de grupos de plantillas privadas                 | .28       |
|            | Configuración de la información de grupo                  | .29       |
|            | Configuración de la contraseña de grupo                   | .31       |
|            | Restablecimiento de la información de grupo               | .34       |
|            | Registro de plantillas privadas                           | .35       |
|            | Registro o edición de una plantilla privada               | .36       |
|            | Configuración del panel                                   | .42       |
|            | Configuración de fax mediante Internet                    | .42<br>10 |
|            |                                                           | .49       |
|            | Configuración de correo electrónico.                      | .52       |
|            | Ajuste Guardar como arc.                                  | .53       |
|            | Configuración del buzón                                   | .55       |
|            | Configuración de escaneo                                  | .55       |
|            | Configuración de la contraseña de plantilla               | .57       |
|            | Restablecimiento de plantillas privadas                   | .60       |
|            | Visualización de plantillas públicas                      | .63       |
|            | Gestión de la libreta de direcciones                      | 65        |

| Administración de los contactos de la libreta de direcciones | 65 |
|--------------------------------------------------------------|----|
| Adición, edición o eliminación manual de contactos           | 65 |
| Adición de un contacto nuevo desde el servidor LDAP          | 69 |
| Administración de grupos de la Libreta de direcciones        | 71 |
| Administración de buzones de correo                          | 74 |
| Configuración de un buzón de correo abierto                  | 75 |
| Configuración del buzón de correo                            | 78 |
| Configuración de destino                                     | 79 |
| Conf. fax por Internet                                       | 79 |
| Configuración del informe final del terminal de reenvío      | 79 |
| Configuración del correo electrónico                         | 80 |
| Configuración de Guardar como arc                            | 80 |
| Configuración del buzón                                      | 80 |
| Eliminación de un buzón de correo abierto                    | 81 |
| Gestión de contadores                                        | 83 |
| Visualización del contador total                             | 83 |
| Visualización del contador de departamento                   | 84 |
| 3. Resolución de problemas                                   | 87 |
| Frrores de TonAccess                                         | 88 |
| Monsoine do arror an TanAccase                               | 00 |
| Mensajes de estado del diario de transmisión /recención      |    |
| Mensajes de estado de trahajos de escaneado                  |    |
|                                                              |    |
| 4. Índice alfabético                                         | 97 |

# **1. INFORMACIÓN GENERAL**

La herramienta de administración del dispositivo basada en la Web, TopAccess, le permite acceder a la información del dispositivo a través de Internet.

El modo de usuario de TopAccess le permite lo siguiente:

- Ver el estado y la información del dispositivo.
- Gestionar trabajos de impresión, trabajos de fax y de fax a través de Internet y trabajos de escaneado.
- Ver registros de trabajos de impresión, diarios de transmisión, diarios de recepción y registros de trabajos de escaneado.
- Crear plantillas privadas para uso general y específico.
- Agregar contactos o grupos a la libreta de direcciones.
- Crear buzones de correo compatibles con ITU-T (para ello, se necesita la unidad de fax opcional).
- Ver los contadores.

# 2. MODO DE USUARIO FINAL DE TOPACCESS

TopAccess es una herramienta de gestión del dispositivo y de trabajos basada en la Web que le permite acceder a la información de este equipo a través de Internet.

TopAccess tiene dos sitios Web disponibles. Un sitio está diseñado para usuarios finales y otro para los administradores.

- El sitio del usuario final le muestra el estado del equipo y de los trabajos. Asimismo, le permite crear y mantener grupos de plantilla privados, así como plantillas privadas.
- El sitio del administrador permite a los administradores de red configurar los ajustes del dispositivo, llevar a cabo operaciones de mantenimiento, así como actualizar la libreta de direcciones, los grupos de plantillas públicas o las plantillas públicas.
- NOTA: Para obtener instrucciones sobre cómo utilizar TopAccess en modo de administrador, consulte la *Guía del Administrador de Red*.

Los usuarios finales pueden

- Ver la información general del dispositivo, como, por ejemplo, el estado, la configuración de accesorios y bandejas, así como la información del suministro de papel.
- Ver y gestionar el estado de los trabajos de impresión, trabajos de transmisión de documentos de fax y documentos de fax a través de Internet, así como trabajos enviados por el usuario. (Para ver y gestionar los trabajos de transmisiones de fax, se necesita la unidad de fax opcional.)
- Ver los registros de trabajos de impresión, de transmisión de fax/fax a través de Internet, recepción de fax o de escaneado. (Para ver el registro de transmisión o recepción de trabajos de fax, se necesita la unidad de fax opcional.)
- Registrar y modificar las plantillas.
- Agregar o modificar los contactos y los grupos en la libreta de direcciones.
- Registrar y modificar los buzones de correo. (Es necesaria la unidad de fax opcional.)
- Ver los registros de los contadores.
- Descargar software de cliente.
- NOTA: Puesto que TopAccess utiliza los archivos de cookies para almacenar información en el sistema de usuario, los usuarios deberán tener activados estos archivos en el explorador.

Para utilizar TopAccess, el equipo debe estar conectado a la red y debe tener configurados los parámetros de TCP/IP. Una vez completada la configuración de TCP/IP, podrá acceder al sitio Web de TopAccess para utilizar varias funciones del dispositivo desde su sistema con exploradores Web como, por ejemplo, Netscape Navigator e Internet Explorer.

Puede utilizar la utilidad basada en la Web de TopAccess desde sistemas operativos Windows, Macintosh o Unix. Se admiten los siguientes exploradores Web:

- Windows
  - Internet Explorer 5.5 o posterior
  - Netscape Navigator 7.02 o posterior
- Macintosh
  - Internet Explorer 5.5 o posterior
  - Netscape Navigator 7.02 o posterior
- Unix
  - Netscape Navigator 7.02 o posterior

#### Acceso a TopAccess en modo de usuario final

1. Para acceder a TopAccess, introduzca la siguiente URL en la barra de direcciones de su explorador Web.

http://<IP Address> o http://<Device Name>

Dirección 🛃 http://10.20.30.126/

Por ejemplo:

Cuando la dirección IP del equipo sea "10.10.70.105":

http://10.10.70.105

Cuando el nombre del dispositivo del equipo sea "mfp-00c67861":

http://mfp-00c67861

#### 2. Se abre la página Web de TopAccess para el usuario final.

| ΤορΛα             | 255         |            |                         |                                                  |          |            | <u>e</u>  | -Filing          |   |
|-------------------|-------------|------------|-------------------------|--------------------------------------------------|----------|------------|-----------|------------------|---|
| Dispositivo       | Trabajos    | Registros  | Registro                | Contador                                         | Adr      | ninistraci | ón        |                  |   |
|                   |             |            |                         |                                                  |          |            |           |                  |   |
| Disposi           | tivo        |            |                         |                                                  |          |            |           |                  | 1 |
|                   |             |            | Información o           | de dispositivo                                   |          |            |           |                  |   |
|                   |             |            | Estado                  |                                                  | Rea      | dy         |           |                  |   |
| _                 | - Harrison  |            | Nombre                  |                                                  | MFP      | -00C681    | 00        |                  |   |
|                   | 1           | 1          | Ubicación               |                                                  |          |            |           |                  |   |
| <b>N</b>          |             | -          | Modo de copia           | idora:                                           | TOS      | HIBA e-S   | TUDI04511 |                  |   |
|                   |             | ļ          | Espacio dispor<br>duro: | Espacio disponible en el disco<br>duro: 14979 MB |          |            |           |                  |   |
| <u>k</u>          |             | •          | Información de          | e contacto                                       |          |            |           |                  |   |
|                   |             |            | Número de telé          | Número de teléfono                               |          |            |           |                  |   |
|                   |             |            | Mensaje                 | Mensaje                                          |          |            |           |                  |   |
|                   |             |            | Notificaciones          |                                                  | •        |            |           |                  |   |
| Opciones          |             |            | Papel                   |                                                  |          |            |           |                  |   |
| Dispositivo de    | Dispositivo | de grapado | Calón                   |                                                  | Tamaño   | Tipo       | Capacidad | Estado           |   |
| Teledradora       | 2 em lieros |            | Bandeja superi          | or                                               | A4       | Normal     | 600       | Papel disponible |   |
| Fay               | Instalado   |            | Bandeja inferio         | Bandeja inferior A                               |          | Normal     | 600       | Papel disponible |   |
|                   | . Istalado  |            | Bandeja de plat         | Bandeja de plataforma superior A                 |          | Normal     | 600       | Vacío            |   |
|                   |             |            | Bandeja de plat         | taforma inferior                                 | A4       | Normal     | 600       | Vacío            |   |
|                   |             |            | -                       |                                                  |          |            |           |                  |   |
| Instalar software | 21          |            |                         | Parte superio                                    | r   Ayud | la I       |           |                  |   |

NOTAS: • También puede acceder a TopAccess utilizando el vínculo TopAccessDocMon. Para obtener instrucciones sobre el acceso a TopAccess desde TopAccessDocMon, consulte la *Guía de Impresión*.

# Sitio Web de TopAccess

Al acceder a a TopAccess, aparece la página de información general del sitio Web de TopAccess.

| ορΛα             | 255         |            |                         |                                         |                   |            | <u>e</u>   | -Filing          |  |
|------------------|-------------|------------|-------------------------|-----------------------------------------|-------------------|------------|------------|------------------|--|
| Dispositivo      | Trabajos    | Registros  | Registro                | Contador                                | Adi               | ninistraci | ón         |                  |  |
|                  |             |            |                         |                                         |                   |            |            |                  |  |
| Disposit         | ivo         |            |                         |                                         |                   |            |            | ACTUALIZA        |  |
|                  |             |            | Información o           | le dispositivo                          |                   |            |            |                  |  |
|                  |             |            | Estado                  |                                         | Rea               | dy         |            |                  |  |
| _                |             |            | Nombre                  |                                         | MFF               | -0006811   | 00         |                  |  |
|                  |             |            | Ubicación               |                                         |                   |            |            |                  |  |
| <b>N</b>         |             |            | Modo de copia           | dora:                                   | TOS               | SHIBA e-S  | STUDIO4511 |                  |  |
|                  | -           | )          | Espacio dispor<br>duro: | Espacio disponible en el disco<br>duro: |                   |            | 14979 MB   |                  |  |
| de_              |             |            | Información de          | contacto                                |                   |            |            |                  |  |
|                  |             |            | Número de telé          | Número de teléfono                      |                   |            |            |                  |  |
|                  |             |            | Mensaje                 |                                         |                   |            |            |                  |  |
|                  |             |            | Notificaciones          |                                         | •                 |            |            |                  |  |
| Opciones         |             |            | Papel                   |                                         |                   |            |            |                  |  |
| acabado          | Dispositivo | de grapado | Calón                   |                                         | Tamaño            | Tipo       | Capacidad  | Estado           |  |
| Taladradora      | 2 aquieros  |            | Bandeja superi          | or                                      | A4                | Normal     | 600        | Papel disponible |  |
| Fax              | Instalado   |            | Bandeja inferio         | Bandeja inferior                        |                   | Normal     | 600        | Papel disponible |  |
|                  | 1           |            | Bandeja de plat         | aforma superior                         | A4R               | Normal     | 600        | Vacío            |  |
|                  |             |            | Bandeja de plat         | aforma inferior                         | A4                | Normal     | 600        | Vacío            |  |
| nstalar software | .1          |            |                         | Parte superio                           | ir   <u>Ayu</u> c | ia         |            |                  |  |

A partir de aquí, puede iniciar la mayoría de las funciones de gestión y supervisión del dispositivo.

La página básica de TopAccess contiene los siguientes elementos:

|     | Top/                      | Access          |             |                            |                |                | <u>e-Filing</u> |  |  |  |  |  |
|-----|---------------------------|-----------------|-------------|----------------------------|----------------|----------------|-----------------|--|--|--|--|--|
| 1 - | Dispositi                 | ivo Trabajos    | Registros   | Registro                   | Contador       | Administración |                 |  |  |  |  |  |
| 2 - | - <u>Plantilla</u>        | Libreta de o    | direcciones | Buzones de corre           | 0              |                |                 |  |  |  |  |  |
| -   | Libr                      |                 |             |                            |                |                |                 |  |  |  |  |  |
| 3 — | Contactos   <u>Grupos</u> |                 |             |                            |                |                |                 |  |  |  |  |  |
|     | A                         | Madir dirección | Buscar      |                            |                |                |                 |  |  |  |  |  |
|     | Grup                      |                 |             |                            |                |                |                 |  |  |  |  |  |
|     |                           |                 | -           |                            |                |                |                 |  |  |  |  |  |
|     |                           |                 |             |                            |                |                | <b></b>         |  |  |  |  |  |
|     | <u>▼ID</u>                | Nombre          | <u>[</u>    | <u>Dirección de correc</u> | o electrónico  | Número de tel. |                 |  |  |  |  |  |
|     | Z                         | USER07          | <u>u</u>    | ser07@toshiba.com          |                | 000000007      |                 |  |  |  |  |  |
|     | <u>6</u>                  | USER06          | <u>u</u>    | iser06@toshiba.com         |                | 000000006      |                 |  |  |  |  |  |
|     | 5                         | USER05          | <u>u</u>    | iser05@toshiba.com         |                | 000000005      |                 |  |  |  |  |  |
|     | 4                         | USER04          | <u>u</u>    | ser04@toshiba.com          |                | 000000004      |                 |  |  |  |  |  |
|     | 3                         | USER03          | <u>u</u>    | ser03@toshiba.com          |                | 000000003      |                 |  |  |  |  |  |
|     | 2                         | USER02          | <u>u</u>    | ser02@toshiba.com          |                | 000000002      | <b>_</b>        |  |  |  |  |  |
|     | Instalar s                | software        |             | <u> </u>                   | Parte superior | Avuda          |                 |  |  |  |  |  |
|     |                           |                 |             |                            |                |                |                 |  |  |  |  |  |
|     | 4                         | )               |             | 56                         |                |                |                 |  |  |  |  |  |

#### 1) Fichas de función

Estas fichas le permiten acceder a las páginas principales de cada función de TopAccess.

#### 2) Barra de menús

Permite acceder a cada página de menú en la ficha de función seleccionada.

#### 3) Barra de submenús

Permite acceder a la página de submenú del menú seleccionado de la ficha de función seleccionada.

#### 4) Vínculo Instalar software

Haga clic aquí para abrir la página de instalación de software de cliente desde TopAccess.

#### 5) Vínculo Parte superior

Haga clic aquí para que aparezca la parte superior de la página.

#### 6) Vínculo Ayuda

Haga clic para acceder a la ayuda en línea.

TopAccess se abre con la ficha de usuario final Dispositivo. Esta ficha incluye una fotografia del dispositivo. En cualquier momento, el usuario final puede hacer clic en Actualizar para actualizar la información de estado de TopAccess.

Esta ficha muestra la siguiente información sobre el dispositivo:

|            | ΤορΛα              | ess         |            |                         |                                         |           |            | <u>e</u>   | -Filing          |  |
|------------|--------------------|-------------|------------|-------------------------|-----------------------------------------|-----------|------------|------------|------------------|--|
|            | Dispositivo        | Trabajos    | Registros  | Registro                | Contador                                | Adm       | ninistraci | ón         |                  |  |
|            |                    |             |            |                         |                                         |           |            |            |                  |  |
| _          | Disposi            | tivo        |            |                         |                                         |           |            |            | ACTUALIZ         |  |
| ന —        |                    |             |            | nformación c            | le dispositivo                          |           |            |            |                  |  |
| U.         |                    |             |            | Estado                  |                                         | Read      | зly        |            |                  |  |
|            | _                  | J.          |            | Nombre                  |                                         | MFP.      | 000680     | 00         |                  |  |
|            |                    | 1           |            | Ubicación               |                                         | TTEC      | LAB        |            |                  |  |
|            |                    |             |            | Modo de copia           | dora:                                   | TOS       | HIBA e-S   | TUDIO4511  |                  |  |
|            |                    |             |            | Espacio dispor<br>duro: | Espacio disponible en el disco<br>duro: |           |            | 14979 MB   |                  |  |
|            | h_                 |             |            | Información de          | contacto                                |           |            |            |                  |  |
|            |                    |             |            | Número de telé          | éfono                                   |           |            |            |                  |  |
|            |                    |             |            | Mensaje                 |                                         | This      | is Mikes   | controller |                  |  |
|            |                    |             |            | Notificaciones          |                                         | •         |            |            |                  |  |
| 2 <u>-</u> | Opciones           |             |            | Panel                   |                                         |           |            |            |                  |  |
| 0          | Dispositivo de     | Dispositivo | de grapado | Calón                   |                                         | Tamaño    | Tipo       | Capacidad  | Estado           |  |
|            | acabado            |             | 2.1        | Bandeia superi          | nr                                      | A4        | Normal     | 600        | Papel disponible |  |
|            | Taladradora        | 2 agujeros  |            | Bandeia inferior        | <br>r                                   | A3        | Normal     | 600        | Papel disponible |  |
|            | Fax                | Instalado   |            | Bandeja de plat         | aforma superior                         | A4R       | Normal     | 600        | Vacío            |  |
|            |                    |             |            | Bandeja de plat         | aforma inferior                         | A4        | Normal     | 600        | Vacío            |  |
|            |                    |             |            | L                       |                                         |           |            |            |                  |  |
|            | Linstalar software | • 1         |            |                         | I Porto cunorio                         | r I Avrid | al         |            |                  |  |

#### 1) Información sobre el dispositivo

- Estado: Muestra el estado del dispositivo.
- Nombre: Muestra el nombre del sistema multifunción digital.
- Ubicación: Muestra la ubicación del equipo.
- Modo de copiadora: Muestra el nombre del modelo de este equipo.
- Espacio disponible en el disco duro: Muestra el espacio disponible para el almacenamiento con las funciones de guardar como o de almacenar en archivo electrónico.
- Información de contacto: Muestra el nombre de la persona responsable de la gestión de este dispositivo.
- Número de teléfono: Muestra el número de teléfono de la persona responsable de la gestión de este dispositivo.
- Mensaje: Muestra el mensaje administrativo.
- Notificaciones: Muestra el mensaje de alerta. Los errores se muestran en rojo y las advertencias en amarillo.

#### 2) Papel

- Bandeja: Muestra las bandejas instaladas.
- Tamaño: Muestra el tamaño del papel definido en cada bandeja.
- Tipo: Muestra el tipo de papel definido en cada bandeja.
- Capacidad: Muestra la capacidad máxima de papel que se puede configurar en cada bandeja.
- Estado: Muestra el estado de consumo en cada bandeja.

#### 3) Opciones

- Dispositivo de acabado: Muestra el dispositivo de acabado que esté instalado.
- Taladradora: Muestra si está instalada la taladradora en el equipo.
- Fax: Muestra si está instalada la unidad de fax.
- **Funciones opcionales**: Muestra si el kit opcional está instalado (sólo para el dispositivo e-STUDIO350/450).

Con TopAccess, los usuarios finales pueden ver y editar trabajos de impresión, trabajos de transmisión de fax y trabajos de escaneado.

# Gestión de trabajos de impresión

Con TopAccess, puede ver, eliminar y enviar trabajos de impresión que estén en la cola de impresión.

# Visualización de trabajos de impresión

#### Acceso a la página de menú de impresión en la ficha Trabajos

- 1. Haga clic en Trabajos y, a continuación en el menú de impresión.
  - Aparece la página de menú Imprimir.
- 2. Si el trabajo de impresión enviado anteriormente no aparece en la lista, haga clic en el icono [ACTUALIZAR] de la parte superior derecha de la página.

| Top/     | Acce                  | :ss               |           |                 |                |         |            | <u>e</u> | -Filing |               |  |
|----------|-----------------------|-------------------|-----------|-----------------|----------------|---------|------------|----------|---------|---------------|--|
| Disposi  | tivo                  | Trabajos          | Registros | Registro        | Contador       | Admir   | nistración |          |         |               |  |
| Impre    | esión                 | <u>Transmisid</u> | ón de fax | <u>Escanear</u> |                |         |            |          |         |               |  |
| Tra      | Trabajos de impresión |                   |           |                 |                |         |            |          |         |               |  |
| Sal      | Selir Enviar          |                   |           |                 |                |         |            |          |         |               |  |
|          | Nombre                | de usuario        |           |                 | ✓Marca de      | e hora  | Tipo       | Papel    | Páginas | Copias        |  |
| 0        | Admin                 |                   |           |                 | 23/10/2003 1   | 6:03:39 | Prevista   | A4       | 1       | 1             |  |
| 0        | Admin                 |                   |           |                 | 23/10/2003 1   | 6:03:04 | Privada    | A4       | 1       | 1             |  |
| 0        | Admin                 |                   |           |                 | 23/10/2003 1   | 6:02:32 | Privada    | A4       | 1       | 1             |  |
| ir a la  | parte su              | perior de esta pá | igina     |                 |                |         |            |          |         |               |  |
|          |                       |                   |           |                 |                |         |            |          |         |               |  |
|          |                       |                   |           |                 |                |         |            |          |         |               |  |
| Instalar | software              | 1                 |           |                 | Parte superior | Ayuda   | 1          |          |         | ©2003 TOSHIB/ |  |

- NOTAS:
- : Los trabajos que se hayan imprimido aparecerán en la ficha Registros.
  - Para ordenar la lista de trabajos de impresión para que se pueda localizar un trabajo de impresión concreto con mayor facilidad, haga clic en el encabezado de la tabla correspondiente. La página se actualiza para mostrar la información en el orden solicitado.

La página de menú Imprimir muestra la siguiente información para cada trabajo de impresión.

1) Nombre de usuario

Muestra el nombre del equipo que ha enviado el trabajo de impresión.

2) Marca de hora

Muestra la fecha y la hora de envío del trabajo de impresión desde los sistemas cliente.

3) Tipo

Muestra el tipo de trabajo de impresión.

4) Papel

Muestra el tamaño del papel del trabajo de impresión.

5) Páginas

Muestra el número de páginas que contiene el trabajo de impresión.

6) Copias

Muestra el número de copias definido en los trabajos de impresión.

# Eliminación de un trabajo de impresión

## Eliminación de un trabajo de impresión

- 1. Haga clic en Trabajos y, a continuación en el menú de impresión.
  - Aparece la página de menú Imprimir.
- 2. Seleccione uno de los botones de opción situados a la izquierda del trabajo de impresión que desee eliminar.

| То                    | p/                                                      | ٨       | ess                |           | <u>e</u> | -Filing        |              |             |       |         |               |
|-----------------------|---------------------------------------------------------|---------|--------------------|-----------|----------|----------------|--------------|-------------|-------|---------|---------------|
| Dis                   | positi                                                  | ivo     | Trabajos           | Registros | Registro | Contador       | Admir        | nistración  |       |         |               |
| In                    | Impresión   <u>Transmisión de fax</u>   <u>Escanear</u> |         |                    |           |          |                |              |             |       |         |               |
| Trabajos de impresión |                                                         |         |                    |           |          |                |              |             |       |         |               |
|                       | Salir Enviar                                            |         |                    |           |          |                |              |             |       |         |               |
| Γ                     |                                                         | Nomb    | re de usuario      |           |          | ▼Marca de      | hora         | <u>Tipo</u> | Papel | Páginas | Copias        |
| - [                   | o                                                       | Admin   |                    |           |          | 23/10/2003 16  | 6:03:39      | Prevista    | A4    | 1       | 1             |
|                       | 0                                                       | Admin   |                    |           |          | 23/10/2003 16  | 5:03:04      | Privada     | A4    | 1       | 1             |
|                       | 0                                                       | Admin   |                    |           |          | 23/10/2003 16  | 3:02:32      | Privada     | A4    | 1       | 1             |
| Ī                     | a la                                                    | parte s | uperior de esta pá | igina     |          |                |              |             |       |         | ·             |
|                       |                                                         |         |                    |           |          |                |              |             |       |         |               |
|                       |                                                         |         |                    |           |          |                |              |             |       |         |               |
| Inst                  | alar s                                                  | softwar | <u>e  </u>         |           | 1.       | Parte superior | <u>Ayuda</u> | ul -        |       |         | ©2003 TOSHIBA |

• Sólo podrá seleccionar un trabajo de impresión por cada vez.

## **3.** Haga clic en [Eliminar].

• El trabajo de impresión seleccionado se elimina.

# Envío de un trabajo de impresión

Puede imprimir trabajos que se hayan almacenados en la cola.

#### Envío de un trabajo de impresión

- 1. Haga clic en Trabajos y, a continuación en el menú de impresión.
  - Aparece la página de menú Imprimir.
- 2. Seleccione uno de los botones de opción situados a la izquierda del trabajo que desee enviar.

| Top/           | ٨                     | ess                |             | <u>e</u>        | Filing         |        |             |       |         |               |  |
|----------------|-----------------------|--------------------|-------------|-----------------|----------------|--------|-------------|-------|---------|---------------|--|
| Disposit       | tivo                  | Trabajos           | Registros   | Registro        | Contador       | Admi   | inistración |       |         |               |  |
| Impre          | esión                 | <u>Transmisid</u>  | in de fax   | <u>Escanear</u> |                |        |             |       |         |               |  |
| Tra            | Trabajos de impresión |                    |             |                 |                |        |             |       |         |               |  |
| Sali           | Salir Enviar          |                    |             |                 |                |        |             |       |         |               |  |
|                | Nombr                 | e de usuario       |             |                 | ▼Marca de      | hora   | Tipo        | Papel | Páginas | Copias        |  |
| 0              | Admin                 |                    |             |                 | 23/10/2003 16  | :03:39 | Prevista    | A4    | 1       | 1             |  |
| ۲              | Admin                 |                    |             |                 | 23/10/2003 16  | :03:04 | Privada     | A4    | 1       | 1             |  |
| 0              | Admin                 |                    |             |                 | 23/10/2003 16  | :02:32 | Privada     | A4    | 1       | 1             |  |
| <u>Ir a la</u> | parte s               | uperior de esta pá | <u>qina</u> |                 |                |        |             |       |         |               |  |
|                |                       |                    |             |                 |                |        |             |       |         |               |  |
|                |                       |                    |             |                 |                |        |             |       |         |               |  |
| Instalar:      | softwar               | e I                |             | 1.              | Parte superior | Ayuda  | 11          |       |         | ©2003 TOSHIB/ |  |

• Sólo podrá seleccionar un trabajo de impresión por cada vez.

#### **3.** Haga clic en [Liberar].

- Cuando seleccione un trabajo de impresión que no sea privado, el trabajo se imprimirá de forma inmediata.
- Cuando seleccione un trabajo privado, aparecerá la ventana Trabajo de impresión privado.
- Cuando aparezca la ventana Trabajo de impresión privado, introduzca la contraseña del trabajo privado y haga clic en [Intro].

| Trabajo de i   | impressión privado | <u>^</u> |
|----------------|--------------------|----------|
| Intro Cancelar |                    |          |
| Contraseña     | Junioration (      |          |
|                |                    | <b>T</b> |

• El trabajo privado seleccionado se imprimirá inmediatamente.

# Gestión de trabajos de fax/fax a través de Internet

Con TopAccess, puede ver y eliminar trabajos de transmisión de fax incluidos la transmisión de faz y la transmisión de fax mediante Internet.

# Visualización de trabajos de fax/fax a través de Internet

Acceso a la página de menú Transmisión de fax.

- 1. Haga clic en la ficha Trabajos y haga clic en el menú Transmisión de fax.
  - Aparecerá la página de menú Transmisión de fax.
- 2. En caso de que el trabajo de transmisión de fax enviado no aparezca en la lista, haga clic en el icono [ACTUALIZAR] situado en la partes superior derecha de la página.

| ΤορΛα                       | :SS                                                                          |              |                 |                |                     |         | <u>e-Filing</u>   |  |  |  |  |
|-----------------------------|------------------------------------------------------------------------------|--------------|-----------------|----------------|---------------------|---------|-------------------|--|--|--|--|
| Dispositivo                 | Trabajos                                                                     | Registros    | Registro        | Contador       | Administración      |         |                   |  |  |  |  |
| Impresión                   | Transmis                                                                     | ión de fax 🔰 | <u>Escanear</u> |                |                     |         |                   |  |  |  |  |
| Trabajo<br><sub>Salir</sub> | Trabajo de FAX/FAX a través de Internet     ACTUALIZAR       Salir     Salir |              |                 |                |                     |         |                   |  |  |  |  |
|                             |                                                                              |              |                 |                | 1                   |         |                   |  |  |  |  |
| archivo                     | Para                                                                         |              |                 |                | ▼Marca de hora      | Páginas | Tiempo de retraso |  |  |  |  |
| O 7                         | 25                                                                           |              |                 |                | 23/10/2003 15:04:22 | 1       | 31 14:52          |  |  |  |  |
| Ir a la parte su            | perior de esta pá                                                            | igina        |                 |                |                     |         |                   |  |  |  |  |
|                             |                                                                              |              |                 |                |                     |         |                   |  |  |  |  |
|                             |                                                                              |              |                 |                |                     |         |                   |  |  |  |  |
|                             |                                                                              |              |                 |                |                     |         |                   |  |  |  |  |
| Instalar software           |                                                                              |              |                 | Parte superior | r <u>Ayuda</u>      |         | ©2003 TOSHIBA1    |  |  |  |  |

- NOTAS: Los trabajos cuya transmisión haya finalizado aparecerán en la ficha Registros.
  - Para ordenar la lista de trabajos de transmisión de fax para que sea más fácil localizarlos, haga clic en el encabezado de la tabla correspondiente. La página se actualiza para mostrar la información en el orden solicitado.

La página de menú Transmisión de fax muestra la siguiente información para cada trabajo de transmisión de fax.

1) N.º de archivo

Muestra el número de archivo para identificar el trabajo de transmisión de fax.

2) Para

Muestra los destinos a donde se van a enviar los trabajos de transmisión de fax.

3) Marca de hora

Muestra la fecha y la hora de envío del trabajo de transmisión de fax desde la pantalla del panel táctil o desde el sistema cliente con el controlador N/W-Fax.

4) Páginas

Muestra el número de páginas que contiene el trabajo de transmisión de fax.

#### 5) Tiempo de retraso

Muestra el tiempo de retraso que se ha definido para el trabajo de transmisión de fax.

# Eliminación de un trabajo de transmisión de fax

Puede eliminar un trabajo de transmisión de fax.

#### Eliminación de un trabajo de transmisión de fax

- 1. Haga clic en la ficha Trabajos y haga clic en el menú Transmisión de fax.
  - Aparecerá la página de menú Transmisión de fax.
- 2. Seleccione uno de los botones de opción situados a la izquierda del trabajo de transmisión de fax que desee eliminar.

| Тс   | p/     | Acce                     | ss                |              |                 | <u>e-Filing</u> |                        |         |                  |                 |
|------|--------|--------------------------|-------------------|--------------|-----------------|-----------------|------------------------|---------|------------------|-----------------|
| Di   | sposi  | tivo                     | Trabajos          | Registros    | Registro        | Contador        | Administración         |         |                  |                 |
| ļ    | Impri  | esión                    | Transmis          | ión de fax 🔰 | <u>Escanear</u> |                 |                        |         |                  |                 |
|      | Tra    | bajo                     | de FAX/FA         | X a través   | de Internet     | t               |                        |         |                  |                 |
| ]    | Sali   | r                        |                   |              |                 |                 |                        |         |                  |                 |
|      |        | <u>N.º de</u><br>archivo | Para              |              |                 |                 | ▼ <u>Marca de hora</u> | Páginas | Tiempo de retras | 0               |
|      | ۲      | 7                        | 25                |              |                 |                 | 23/10/2003 15:04:22    | 1       | 31 14:52         |                 |
| Ĩ    | r a la | parte su                 | perior de esta pá | <u>qina</u>  |                 |                 |                        |         |                  |                 |
|      |        |                          |                   |              |                 |                 |                        |         |                  |                 |
|      |        |                          |                   |              |                 |                 |                        |         |                  |                 |
| Inst | talar  | <u>software</u>          | 1                 |              | I               | Parte superior  | <u>Ayuda</u>           |         |                  | ⊚2003 TOSHIBATE |

Sólo podrá seleccionar un trabajo de transmisión de fax por cada vez.

# **3.** Haga clic en [Eliminar].

• El trabajo de transmisión de fax seleccionado se elimina.

# Gestión de trabajos de escaneado

Con TopAccess, podrá ver y eliminar trabajos de escaneado que estén en la cola de impresión.

# Visualización de trabajos de escaneado

#### Acceso a la página de menú de escaneado en la ficha Trabajos

- 1. Haga clic en la ficha Trabajos y haga clic en el menú Escanear.
  - Aparece la página de menú Escanear.
- 2. Si el trabajo de escaneado enviado no aparece en la lista, haga clic en el icono [ACTUALIZAR] situado en la parte superior derecha de la página.

| ΤορΛα               | ess                |             | <u>e-Filing</u> |                |           |         |        |            |                |
|---------------------|--------------------|-------------|-----------------|----------------|-----------|---------|--------|------------|----------------|
| Dispositivo         | Trabajos           | Registros   | Registro        | Contador       | Administr | ración  |        |            |                |
| Impresión           | <u>Transmisi</u>   | ón de fax 🛛 | Escanear        |                |           |         |        |            |                |
| Trabajo             | s de escar         | neado       |                 |                |           |         |        | ACTUALIZAR |                |
| Salir               |                    |             |                 |                |           |         |        |            |                |
|                     |                    |             |                 |                |           |         |        |            |                |
|                     |                    |             |                 |                |           |         | -      |            |                |
| Destino             |                    |             | Agente          | ✓Marca de      | hora P    | 'áginas | Estado |            |                |
| ir a la parte s     | uperior de esta pa | igina       |                 |                |           |         |        |            |                |
|                     |                    |             |                 |                |           |         |        |            |                |
|                     |                    |             |                 |                |           |         |        |            |                |
|                     |                    |             |                 |                |           |         |        |            |                |
|                     |                    |             |                 |                |           |         |        |            |                |
| I Instalar software | 9                  |             |                 | Parte superior | Ayuda     |         |        |            | ©2003 TOSHIBAT |

- NOTAS: Los trabajos de escaneado que hayan finalizado aparecerán en la ficha Registros.
  - Para clasificar los trabajos de escaneado para que sea más fácil localizarlos, haga clic en el encabezado de tabla correspondiente. La página se actualiza para mostrar la información en el orden solicitado.

La página de menú Escanear muestra la siguiente información para cada trabajo de impresión.

#### 1) Destino

Cuando se lleve a cabo una operación de escaneado en archivo o en archivo electrónico, aparecerá el nombre del documento que se va a almacenar. Cuando se lleve a cabo una operación de escaneado en correo electrónico, aparecerán los destinos a los que se va a enviar el documento.

2) Agente

Muestra el agente del trabajo de escaneado.

3) Marca de hora

Muestra la fecha y la hora a la que se ha enviado el trabajo de escaneado desde la pantalla del panel táctil.

4) Páginas

Muestra el número de páginas que contiene el trabajo de escaneado.

5) Estado

Muestra el estado de detalle del trabajo de escaneado.

# Eliminación de un trabajo de escaneado

Puede eliminar un trabajo de escaneado.

#### Eliminación de un trabajo de escaneado

- 1. Haga clic en la ficha Trabajos y haga clic en el menú Escanear.
  - Aparece la página de menú Escanear.
- 2. Seleccione uno de los botones de opción situados a la izquierda del trabajo de escaneado que desee eliminar.

| Тор         | Acce        | ss                |             |              |       |                         |              |          | <u>e-Filing</u> |            |
|-------------|-------------|-------------------|-------------|--------------|-------|-------------------------|--------------|----------|-----------------|------------|
| Dispo       | sitivo      | Trabajos          | Registros   | Registro     | c     | Contador                | Admini       | stración |                 |            |
| Imp         | presión "   | <u>Transmisió</u> | n de fax    | Escanear     |       |                         |              |          |                 |            |
| Tr          | abajos      | s de escan        | eado        |              |       |                         |              |          |                 | ACTUALIZAR |
| Sa          | alir        |                   |             |              |       |                         |              |          |                 |            |
| _           |             |                   |             |              |       |                         |              |          |                 |            |
|             | Destino     |                   |             | Agente       |       | <mark>⊸</mark> Marca de | hora         | Páginas  | <u>Estado</u>   |            |
| œ           | DOC0310     | 102               |             | Guardar como | arc.  | 24/10/2003 00           | ):18:24      | 0        | Scanning        |            |
| <u>Ir a</u> | la parte su | perior de esta pá | <u>aina</u> |              |       |                         |              |          |                 |            |
| •           |             |                   |             |              |       |                         |              |          |                 | ▶          |
| Instala     | ir software | 1                 |             |              | Parte | e superior              | <u>Ayuda</u> |          |                 |            |

• Sólo podrá seleccionar un trabajo de escaneado por cada vez.

## **3.** Haga clic en [Eliminar].

• El trabajo de escaneado seleccionado se elimina.

# Visualización de registros de trabajos

Con TopAccess, los usuarios finales podrán ver los registros de trabajos de impresión, los diarios de transmisión, los diarios de recepción y los registros de los trabajos de escaneado.

# Visualización de registros de trabajos de impresión

Con TopAccess, puede ver los registros de trabajos de impresión realizados en este equipo.

#### Acceso a la página de menú Impresión en la ficha Registros

- 1. Haga clic en la ficha Registros y haga clic en el menú Impresión.
  - Aparece la página de menú Imprimir registro.
- 2. Haga clic en el icono [ACTUALIZAR] en la parte superior derecha para obtener la información actualizada.

| ispositivo               | Trabajos           | Registros   | Registro            | Contador  | Administración |       |          |        |
|--------------------------|--------------------|-------------|---------------------|-----------|----------------|-------|----------|--------|
| mpresión                 | I <u>Transr</u>    | nitir I     | Recepción I         | Escanear  |                |       |          | 1      |
| Imprimii                 | r registro         |             |                     |           |                | A     | TUALIZAR |        |
| Nombre de                | usuario            |             | ▼Marca de hora      | Tipo      |                | Papel | Páginas  | Copias |
| Admin : A221             |                    |             | 23/10/2003 17:03:38 | De prueba |                | A4    | 1        | 1      |
| REPORT                   |                    |             | 21/10/2003 17:00:52 |           |                |       | 1        | 1      |
| REPORT                   |                    |             | 21/10/2003 16:35:41 |           |                |       | 1        | 1      |
| COPY:toshibal            | tec :A222          |             |                     | Copiar    |                | A4    | 1        | 50     |
| <u>Ir a la parte s</u> i | uperior de esta pá | <u>aina</u> |                     |           |                |       |          |        |
|                          |                    |             |                     |           |                |       |          |        |

 Para ordenar la lista de registros de trabajos de impresión para que sea más fácil localizarlos, haga clic en el encabezado de tabla correspondiente. La página se actualiza para mostrar la información en el orden solicitado.

La página de menú Imprimir registro muestra la siguiente información para cada registro de trabajo de impresión.

#### 1) Nombre de usuario

Muestra el nombre del equipo que ha enviado el trabajo de impresión. Haga clic en el vínculo del encabezado para ordenar la lista de trabajos de impresión por nombre de usuario.

#### 2) Marca de hora

Muestra la fecha y la hora del envío del trabajo de impresión desde los sistemas cliente. Haga clic en el vínculo del encabezado para ordenar la lista de trabajos de impresión por fecha y hora.

3) Tipo

Muestra el tipo de trabajo de impresión. Haga clic en el vínculo del encabezado para ordenar la lista de trabajos de impresión por tipo de trabajo de impresión.

4) Papel

Muestra el tamaño del papel del trabajo de impresión.

#### 5) Páginas

Muestra el número de páginas que contiene el trabajo de impresión.

6) Copias

Muestra el número de copias configurado para los trabajos de impresión.

# Visualización de diarios de transmisión

Con TopAccess, podrá ver los diarios de transmisión enviados con este equipo por transmisión de fax y de fax a través de Internet.

#### Acceso a la página de menú de transmisión en la ficha Registros

- 1. Haga clic en la ficha Registros y haga clic en el menú Transmitir.
  - Aparece la página de menú Transmitir.
- 2. Haga clic en el icono [ACTUALIZAR] en la parte superior derecha para obtener la información actualizada.

| ΤορΛα                                 | cess                  |              |          |           |         |             |                |       | <u>e-</u> | iling  |       |  |  |
|---------------------------------------|-----------------------|--------------|----------|-----------|---------|-------------|----------------|-------|-----------|--------|-------|--|--|
| Dispositivo                           | Trabajo               | s Re         | egistros | Registro  | С       | ontador     | Administración |       |           |        |       |  |  |
| Impresió                              | <u>n</u> I T          | ransmitir    | 1        | Recepción | - I     | Escanear    |                |       |           |        |       |  |  |
| Diario                                | Diario de transmisión |              |          |           |         |             |                |       |           |        |       |  |  |
| <u>N</u>                              | N.º de archivo        | ✓Marca de    | e hora   | Duración  | Páginas | <u>Para</u> |                | Dpto. | Modo      | Estado | Línea |  |  |
| 2                                     | 4                     | 01/10/2003 0 | 01:52:28 | 00:06     | 1       | 25          |                |       | EC602     | ок     |       |  |  |
| 2                                     | 3                     | 01/10/2003 0 | 01:52:23 | 00:05     | 1       | 25          |                |       | 02        | ок     |       |  |  |
| 2                                     | 2                     | 01/10/2003 0 | 01:52:13 | 00:10     | 1       | 25          |                |       | 02        | ок     |       |  |  |
| 1                                     | 1                     | 01/10/2003 0 | 01:51:16 | 00:10     | 1       | 25          |                |       | EC602     | ок     |       |  |  |
| Ir a la parte superior de esta página |                       |              |          |           |         |             |                |       |           |        |       |  |  |

 Para ordenar la lista de diarios de transmisión para que sea más fácil localizarlos, haga clic en el encabezado de tabla correspondiente. La página se actualiza para mostrar la información en el orden solicitado.

La página de menú Transmitir muestra la siguiente información para cada diario de transmisión.

1) N.º

Muestra el número de serie de los diarios.

2) N.º de archivo

Muestra el número de archivo para identificar el trabajo de transmisión.

3) Marca de hora

Muestra la fecha y la hora de transmisión del trabajo.

4) Duración

Muestra la duración de la transmisión. Si se realizó en más de una hora, se indica "59:59".

5) Páginas

Muestra el número de páginas que contiene el trabajo de transmisión.

6) Para

Muestra los destinos a donde se van a enviar los trabajos de transmisión.

7) Dpto.

Muestra el nombre de departamento.

8) Modo

Muestra el modo de transmisión.

9) Estado

Muestra el resultado de la transmisión.

10) Línea

Muestra la línea utilizada.

# Visualización de los diarios de recepción

Con TopAccess, puede ver los diarios de recepción recibidos en este equipo por transmisión de fax o de fax a través de Internet.

#### Acceso a la página de menú de recepción en la ficha Registros

- 1. Haga clic en la ficha Registros y seleccione el menú Recepción.
  - Aparece la página de menú Recepción.
- 2. Haga clic en el icono [ACTUALIZAR] en la parte superior derecha para obtener la información actualizada.

| ΤορΛα             | cess             |                  |           |      |          |         |           |                |       | <u>e-</u> | Filing |               |
|-------------------|------------------|------------------|-----------|------|----------|---------|-----------|----------------|-------|-----------|--------|---------------|
| Dispositivo       | Trabajos         | s F              | Registros |      | Registro | Co      | ontador   | Administración |       |           |        |               |
| <u>Impresió</u>   | n I I            | <u>ransmitir</u> | 1         | Rece | epción   | 1       | Escanear  |                |       |           |        |               |
| Diario            | de recep         | oción            |           |      |          |         |           |                |       | ACTUALS   | ZAR    |               |
| <u>N°</u>         | N.º de archivo   | ➡Marca           | de hora   |      | Duración | Páginas | <u>De</u> |                | Dpto. | Modo      | Estado | Línea         |
| 1                 | 1                | 01/10/2003       | 01:51:16  |      | 00:10    | 1       | 25        |                |       | EC602     | ОК     |               |
| <u>ir a la pa</u> | te superior de ε | esta página      | 1         |      |          |         |           |                |       |           |        |               |
| Instalar soft     | ware             |                  |           |      |          | Parte   | superior  | Ayuda          |       |           | 01     | 003 TOSHIBATE |

 Para ordenar la lista de diarios de recepción para que sea más fácil localizarlos, haga clic en el encabezado de tabla correspondiente. La página se actualiza para mostrar la información en el orden solicitado.

La página de menú Recepción muestra la siguiente información para cada diario de recepción.

#### 1) N.º

Muestra el número de serie de los diarios.

2) N.º de archivo

Muestra el número de archivo para identificar el trabajo recibido.

3) Marca de hora

Muestra la fecha y la hora de recepción del trabajo.

4) Duración

Muestra la duración de la recepción. Si se realizó en más de una hora, se indica "59:59".

5) Páginas

Muestra el número de páginas que contiene el trabajo recibido.

6) De

Muestra la dirección de correo electrónico del remitente o el número de fax del trabajo recibido.

7) Dpto.

Muestra el número de departamento.

8) Modo

Muestra el modo de recepción.

#### 9) Estado

Muestra el resultado de la recepción.

10) Línea

Muestra la línea utilizada.

# Visualización de registros de trabajos de escaneado

Con TopAccess, puede ver los registros de los trabajos de escaneado realizados en este equipo.

#### Acceso a la página de menú de escaneo en la ficha Registros

- 1. Haga clic en la ficha Registros y haga clic en el menú Escanear.
  - Aparece la página de menú Escanear.
- 2. Haga clic en el icono [ACTUALIZAR] en la parte superior derecha para obtener la información actualizada.

| ορΛα             | 255                |              |               |                |           |            |            |                   | e-Filing                                     |      |
|------------------|--------------------|--------------|---------------|----------------|-----------|------------|------------|-------------------|----------------------------------------------|------|
| Dispositivo      | Trabajos           | Regi         | stros         | Reg            | jistro    | Contr      | ador       | Administración    |                                              |      |
| Impresión        | I <u>Transm</u>    | <u>nitir</u> | 1             | <u>Recepci</u> | <u>ón</u> | Es         | scanear    |                   |                                              |      |
| Escanea          | ar registro        |              |               |                |           |            |            |                   | ACTUALIZAR                                   | -    |
| <u>Destino</u>   |                    |              | <u>Agente</u> |                | ▼Marca    | i de hora  | Páginas    | Estado            |                                              |      |
| DOC031024-00     | 02.pdf             |              | Guardar c     | omo arc.       | 24/10/200 | 3 00:19:26 | 50         | Documento almac   | enado en la carpeta compartida del controlad | or   |
| DOC031024-00     | 01.pdf             |              | Guardar c     | omo arc.       | 24/10/200 | 3 00:17:39 | 50         | Documento almac   | enado en la carpeta compartida del controlad | or   |
| DOC031024.pd     | łf                 |              | Guardar c     | omo arc.       | 24/10/200 | 3 00:16:01 | 50         | Documento almac   | enado en la carpeta compartida del controlad | or   |
| DOC031023        |                    |              | Alm. en ar    | ch. elec.      | 22/10/200 | 3 17:11:51 | 3          | El documento se l | ha almacenado correctamente.                 |      |
| DOC031022        |                    |              | Alm. en ar    | ch. elec.      | 22/10/200 | 3 17:11:15 | 3          | El documento se l | ha almacenado correctamente.                 |      |
| http10.20.3      | 0.126_8080_e-Filin |              | Alm. en ar    | ch. elec.      | 22/10/200 | 3 14:36:56 | 1          | El documento se l | ha almacenado correctamente.                 |      |
| http10.20.3      | 0.126_8080_e-Filin |              | Alm. en ar    | ch. elec.      | 22/10/200 | 3 14:35:29 | 0          | Contraseña de bu  | uzón especificada no válida.                 |      |
| ir a la parte su | uperior de esta pá | aina         |               |                |           |            |            |                   |                                              |      |
| stalar software  | 0                  |              |               |                |           | I Parte su | perior I . | Avuda I           | ©2003 T05                                    | HIBA |

 Para ordenar la lista de registros de trabajos de escaneado para que sea más fácil localizarlos, haga clic en el encabezado de tabla correspondiente. La página se actualiza para mostrar la información en el orden solicitado.

La página de menú Escanear muestra la siguiente información para cada registro de trabajo de escaneo.

#### 1) Destino

Cuando se lleve a cabo una operación de escaneado en archivo o en archivo electrónico, aparecerá el nombre del documento que se va a almacenar. Cuando se lleve a cabo una operación de escaneado en correo electrónico, aparecerán los destinatarios a los que se ha enviado el documento.

2) Agente

Muestra el agente del trabajo de escaneo.

3) Marca de hora

Muestra la fecha y la hora de envío del trabajo de escaneado desde el panel de control.

4) Páginas

Muestra el número de páginas que contiene el trabajo de escaneo.

5) Estado

Muestra el estado de resultado detallado del trabajo de escaneo.

# Administración de plantillas

Las plantillas contienen la información predeterminada del funcionamiento de las copiadoras, escáneres, transmisiones de fax y de fax a través de Internet. De este modo, los usuarios pueden llevar a cabo estas funciones de una forma sencilla, basta con seleccionar el botón de plantilla en la pantalla del panel táctil.

Las plantillas se almacenan en grupos. Existen hasta 200 grupos de plantillas privadas y un grupo público. Cada grupo puede contener hasta 60 plantillas.

el administrador crea y mantiene las plantillas del grupo público. Todos los usuarios pueden acceder al grupo público, aunque algunas de las plantillas se pueden diseñar para fines específicos y pueden tener contraseñas asignadas. Si desea obtener más información sobre la configuración de plantillas públicas, consulte *Guía del Administrador de Red*.

Las plantillas de los grupos privados están basadas en perfiles de grupo particulares. A los grupos privados se les puede asignar contraseñas. También puede asignar contraseñas a plantillas individuales. Si no tiene ninguna contraseña asignada, ya sea en el grupo o en la plantilla, la plantilla "privada" estará accesible para todos los usuarios.

En la práctica, es posible que no necesite crear plantillas o grupos. El administrador y otros usuarios pueden haber definido todas las plantillas que necesita para trabajar. Antes de crear ninguna plantilla, compruebe en su sistema las plantillas disponibles.

Cuando los usuarios definan las plantillas y el grupo de plantillas por primera vez, deberá crear en primer lugar un grupo de plantillas según la forma en que se agrupan las plantillas y, a continuación, registrar la plantilla necesaria.

Página 28 "Registro de grupos de plantillas privadas"

Página 35 "Registro de plantillas privadas"

Además, también puede ver la lista de plantillas registradas en el grupo público.

Página 63 "Visualización de plantillas públicas"

NOTAS: • Las plantillas se pueden utilizar con la pantalla táctil. Para gestionar plantillas en la pantalla táctil, consulte *Manual de Operador de Funciones Básicas*.

## Registro de grupos de plantillas privadas

Antes de registrar plantillas privadas, debe registrar el grupo privado. Puede clasificar las plantillas privadas según el departamento o el usuario y utilizarlas registrando los grupos de plantillas privadas.

Además, todos los grupos privados de plantilla pueden protegerse con una contraseña.

Página 29 "Configuración de la información de grupo"

- Página 31 "Configuración de la contraseña de grupo"
- Página 34 "Restablecimiento de la información de grupo"

# Configuración de la información de grupo

Puede definir hasta 200 grupos de plantillas privadas. Para definir los grupos de plantillas privadas, puede especificar el nombre del grupo, el propietario y la configuración de notificación de correo electrónico.

#### Configuración de la información del grupo de plantillas privadas

- 1. Haga clic en la ficha Registro y, a continuación, en el menú Plantilla.
  - Aparece la página de menú Plantilla.
- 2. Haga en el vínculo de nombre de grupo "No definido" para definir un nuevo grupo de plantillas privadas o haga clic en el vínculo de nombre de grupo que se haya definido para editar la información del grupo de plantillas privadas.

| TopAccess e-Filing                                                                                                    |                     |                                                                                                    |                                        |                                                                                                    |                      |                       |           |   |  |  |  |
|----------------------------------------------------------------------------------------------------|---------------------|----------------------------------------------------------------------------------------------------|----------------------------------------|----------------------------------------------------------------------------------------------------|----------------------|-----------------------|-----------|---|--|--|--|
| Dispositivo                                                                                                    | 1                   | 'rabajos                                                                                                    | Registros                              | Registro                                                                                                    | Contador             | Administración        | ]         |   |  |  |  |
| Plantilla                                                                                                    | 1                   | Libreta de                                                                                                    | direcciones                            | Buzones de corre                                                                                                    | 0                    | 11                    |           |   |  |  |  |
| Grupos                                                                                                    | de                  | plantill                                                                                                    | as                                     |                                                                                                    |                      |                       |           |   |  |  |  |
| Seleccione                                                                                                    | 1 01                | no que des                                                                                                    | ea editar                              |                                                                                                    |                      |                       |           |   |  |  |  |
| beleectone (                                                                                                    | - agro              | ipo que dez                                                                                                    | Car Contair.                           |                                                                                                    |                      |                       |           |   |  |  |  |
| Grupos de                                                                                                    | e pla               | ntillas púl                                                                                                    | olicas                                 |                                                                                                    |                      |                       |           |   |  |  |  |
| N°                                                                                                    | İ                   | Nombre                                                                                                    |                                        | Nombre de usuario                                                                                                    |                      |                       |           |   |  |  |  |
| Público                                                                                                    |                     | Grupos de pl                                                                                                    | antillas públicas                      | 1                                                                                                    |                      |                       |           |   |  |  |  |
| Todos los ari                                                                                                    | unos                | L Grupos d                                                                                                    | efinidos                               |                                                                                                    |                      |                       |           |   |  |  |  |
| Todos los gru<br>Saltar a<br><u>001</u> 01102                                                                                                    | upos<br><u>1</u> 03 | <u>Grupos d</u><br>11 <u>041 051</u>                                                                               | <u>efinidos</u><br><u>061</u> 07108:   | L <u>091 101 111 12</u>                                                                                                    | L <u>131 141 151</u> | <u>161 171 181 19</u> | <u>21</u> |   |  |  |  |
| Todos los gru<br>Saltar a<br>001 011 02                                                                                                    | upos<br>1 03        | <u>Grupos d</u><br>1 041 051<br>Nombre                                                                             | <u>efinidos</u><br><u>061 071 08</u>   | 091 101 111 12                                                                                                    | L <u>131 141 151</u> | <u>161 171 181 19</u> | 21        |   |  |  |  |
| Todos los gra<br>Saltar a<br>001 011 02<br>N°<br>001                                                                                              | upos<br>1 03        | Grupos d<br>1 041 051<br>Nombre<br>Dept01                                                                          | <u>efinidos</u><br><u>061 071 08</u> : | 091 101 111 12:<br>Nombre de usuario<br><u>User01</u>                                                                                                    | L <u>131 141 151</u> | <u>161 171 181 19</u> | <u>91</u> | - |  |  |  |
| Todos los gru           Saltar a           001         011         02           Nº         001         001           002         002         002  | upos<br>1 03        | Grupos d<br>1 041 051<br>Nombre<br>Dept01<br>No.definido                                                           | efinidos<br>061 071 08:                | 091         101         111         12:           Nombre de usuario         User01         User01         No definido                                                                                              | L <u>131 141 151</u> | <u>161 171 181 19</u> | <u>11</u> |   |  |  |  |
| Todos los gru<br>Saltar a<br>001 011 02<br>N°<br>001<br>002<br>003                                                                                | upos<br>1 03        | <u>Grupos d</u> 1 041 051 Nombre Dept01 No definido No definido                                                    | efinidos<br>061 071 08                 | Nombre de usuario<br>User01<br>No definido<br>No definido                                                                                                    | L <u>131 141 151</u> | <u>161 171 181 19</u> | <u>n</u>  |   |  |  |  |
| Todos los gra           Saltar a           001         011         02           001         002         003           004         004         004 | upos<br>1 03        | Grupos d       1     041       051       Nombre       Dept01       No. definido       No. definido                 | efinidos<br>061 071 08:                | Nombre de usuario<br>User01<br>No definido<br>No definido<br>No definido                                                                                                    | <u>1 131 141 151</u> | <u>161 171 181 15</u> | <u>81</u> |   |  |  |  |
| Todos los gru<br>Saltar a<br>001 011 02<br>№<br>001<br>002<br>003<br>004<br>005                                                                   | upos<br>1 03        | Grupos d       1     041       051       Nombre       Dept01       No definido       No definido       No definido | efinidos<br>061 071 08:                | 091         101         111         12'           Nombre de usuario         User01         No. definido         No. definido           No. definido         No. definido         No. definido         No. definido | <u>1 131 141 151</u> | 181 171 181 19        | 21        |   |  |  |  |

- Si selecciona el grupo de plantillas privadas no definido, aparecerá la página de propiedades de grupo. Vaya al paso 5.
- Si selecciona el grupo de plantillas privadas que no está protegido con una contraseña, aparecerá la página de plantillas privadas. Vaya al paso 4.
- Si selecciona el grupo de plantillas privadas que está protegido con una contraseña, aparecerá la página de introducción de contraseña de grupo. Vaya al paso siguiente.
- Notas: Sólo podrá ver los grupos de plantillas privadas haciendo clic en el vínculo "Grupos definidos". La página mostrará los 200 grupos de plantillas privadas en la vista de página predeterminada.
  - Si sabe qué grupo de plantillas privadas desea definir o editar, haga clic en el número de grupo de plantillas privadas incluido en el vínculo "Saltar a".

**3.** Cuando aparezca la página de introducción de contraseña de grupo, introduzca la contraseña de 5 dígitos del grupo de plantillas privadas y haga clic en [Aceptar].

| ΤορΛα                | Top Access   |             |                  |                |                |  |  |  |  |  |  |  |  |
|----------------------|--------------|-------------|------------------|----------------|----------------|--|--|--|--|--|--|--|--|
| Dispositivo          | Trabajos     | Registros   | Registro         | Contador       | Administración |  |  |  |  |  |  |  |  |
| Plantilla            | Libreta de ( | direcciones | Buzones de corre | 2              |                |  |  |  |  |  |  |  |  |
| Introdu<br>Informaci | icir contras | eña de gru  | ро               |                |                |  |  |  |  |  |  |  |  |
| N°                   | Nombre       |             | Nombre de        | usuario        |                |  |  |  |  |  |  |  |  |
| 001 🔒                | Dept01       |             | User01           |                |                |  |  |  |  |  |  |  |  |
| ACEPTA<br>Contraseña | AR Cancelar  |             |                  |                |                |  |  |  |  |  |  |  |  |
| Instalar softwar     | '<br>re      |             |                  | Parte superior | Avuda          |  |  |  |  |  |  |  |  |

- Aparecerá la página de plantillas privadas.
- 4. Haga clic en [Editar] para definir o editar la información del grupo.

| ΤορΛ                                                                                                    | TopAccess        |                      |             |               |           |                |                |  |  |  |  |  |
|----------------------------------------------------------------------------------------------------|------------------|----------------------|-------------|---------------|-----------|----------------|----------------|--|--|--|--|--|
| Dispositivo                                                                                                    |                  | Trabajos             | Registros   | Regis         | tro       | Contador       | Administración |  |  |  |  |  |
| Planti                                                                                                    | la               | Libreta de l         | direcciones | Buzones o     | le correo |                |                |  |  |  |  |  |
| Plan                                                                                                    | tillas<br>nación | privadas<br>de grupo | Grupos d    | e plantillas⊳ |           |                |                |  |  |  |  |  |
| Edita                                                                                                    | r                | Cambiar cont         | aseña       | Reiniciar     |           |                |                |  |  |  |  |  |
| N°                                                                                                    |                  | Nombre               |             | Nombre de usu | ario      |                |                |  |  |  |  |  |
| 001                                                                                                    | ć                | Dept01               |             | User01        |           |                |                |  |  |  |  |  |
| 001     Dept01     User01   Vista de panel   Vista de lista Haga clic en la imagen de plantilla que desee editar. |                  |                      |             |               |           |                |                |  |  |  |  |  |
| Instalar so                                                                                                    | ftware           |                      |             |               | - 1       | Parte superior | Avuda          |  |  |  |  |  |

- Aparecerá la página Propiedades del grupo.
- 5. Introduzca los elementos que se muestran a continuación como desee.

| ΤορΛα                                | ess                                     |              |             |        |            |                |                | <u>e-Filing</u> |  |  |  |  |
|--------------------------------------|-----------------------------------------|--------------|-------------|--------|------------|----------------|----------------|-----------------|--|--|--|--|
| Dispositivo                          | Tr                                      | abajos       | Registros   | Reg    | gistro     | Contador       | Administración |                 |  |  |  |  |
| Plantilla                            | 1                                       | Libreta de i | direcciones | Buzone | s de corre | 0              |                |                 |  |  |  |  |
| Propied                              | lade                                    | s de gr      | upo         |        |            |                |                |                 |  |  |  |  |
| Informaci                            | ón de                                   | grupo        |             |        |            |                |                |                 |  |  |  |  |
| N°                                   | Nombre                                  |              |             |        | Nombre de  | usuario        |                |                 |  |  |  |  |
| 001 🍰                                | Dept01                                  |              |             |        | User01     |                |                |                 |  |  |  |  |
|                                      |                                         |              |             |        |            |                |                |                 |  |  |  |  |
|                                      |                                         |              |             |        |            |                |                |                 |  |  |  |  |
| Guardar                              | Car                                     | ncelar       |             |        |            |                |                |                 |  |  |  |  |
| *Necesario                           |                                         |              |             |        |            |                |                |                 |  |  |  |  |
| N°                                   |                                         | 001          |             |        |            |                |                |                 |  |  |  |  |
| *Nombre                              |                                         | Dept01       |             |        |            |                |                |                 |  |  |  |  |
| Nombre de us                         | suario                                  | User01       |             |        |            |                |                |                 |  |  |  |  |
| Matificación                         | Email destinat, predet, para plantillas |              |             |        |            |                |                |                 |  |  |  |  |
| Notificación Correo electrónico para |                                         |              |             |        |            |                |                |                 |  |  |  |  |
|                                      |                                         |              |             |        |            |                |                |                 |  |  |  |  |
| Instalar softwar                     | e I                                     |              |             |        |            | Parte superior | Ayuda          |                 |  |  |  |  |

N.º: Muestra el número del grupo de plantillas privadas.

Nombre: Introduzca el nombre del grupo de plantillas privadas.

**Nombre de usuario**: Introduzca el nombre del propietario del grupo de plantillas privadas.

**Notificación**: Introduzca la dirección de correo electrónico predeterminada a la que desee enviar la notificación. La dirección de correo electrónico introducida aparecerá en la página de ajustes del panel y se podrá seleccionar como destino de notificaciones para la creación de una plantilla privada en este grupo.

- 6. Haga clic en [Guardar] para aplicar los cambios.
- Puede continuar con la configuración de la contraseña del grupo o con el registro y edición de las plantillas del grupo, según sea necesario.

Página 31 "Configuración de la contraseña de grupo"

Página 35 "Registro de plantillas privadas"

# Configuración de la contraseña de grupo

Para configurar la contraseña del grupo, debe registrar en primer lugar el grupo de plantillas privadas. Puede configurar la contraseña del grupo que ya ha registrado.

#### Configuración de la contraseña del grupo

- 1. Haga clic en la ficha Registro y, a continuación, en el menú Plantilla.
  - Aparece la página de menú Plantilla.
- 2. Haga clic en el vínculo del nombre del grupo que desee definir o del que desee modificar la contraseña de grupo.

| <b>ΤορΛ</b> α        | 255                         |                                                      | e-F                                                  | iling |
|----------------------|-----------------------------|------------------------------------------------------|------------------------------------------------------|-------|
| Dispositivo          | Trabaji                     | os Registros                                         | Registro Contador Administración                     |       |
| Plantilla            | Libr                        | reta de direcciones                                  | Buzones de correo                                    |       |
| Grupos<br>Seleccione | <b>de pla</b><br>el grupo d | <b>antillas</b><br>que desea editar.                 |                                                      |       |
| Grupos de            | e plantill                  | as públicas                                          |                                                      |       |
| N°                   | Nomi                        | bre                                                  | Nombre de usuario                                    |       |
| Público              | Grup                        | os de plantillas públicas                            |                                                      |       |
| Saltara              | upos   <u>G</u><br>1 031 04 | r <u>upos demnidos</u><br>1 <u>1 051 061 071 081</u> | . <u>091 101 111 121 131 141 151 161 171 181 191</u> |       |
| N°                   | Nomi                        | bre                                                  | Nombre de usuario                                    |       |
| 001                  | Contract Contract           | 01                                                   | User01                                               |       |
| 002                  | Nod                         | efinido                                              | No definido                                          |       |
| 003                  | Nod                         | efinido                                              | No definido                                          |       |
| 004                  | No d                        | efinido                                              | No definido                                          |       |
| 005                  | No d                        | efinido                                              | No definido                                          |       |
| 006                  | No d                        | efinido                                              | No definido                                          | -     |
| istalar software     | 2                           |                                                      | Parte superior   Ayuda                               |       |

- Si selecciona un grupo de plantillas privadas que no esté protegido por una contraseña, aparecerá la página Plantillas privadas. Vaya al 4.
- Si selecciona un grupo de plantillas privadas protegido con una contraseña, aparecerá la página de introducción de contraseña de grupo. Vaya al paso siguiente.
- Notas: Sólo podrá ver los grupos de plantillas privadas haciendo clic en el vínculo "Grupos definidos". La página mostrará los 200 grupos de plantillas privadas en la vista de página predeterminada.
  - Si sabe qué grupo de plantillas privadas desea definir o editar, haga clic en el número de grupo de plantillas privadas incluido en el vínculo "Saltar a".
    - Cuando aparezca la página de introducción de contraseña de grupo, introduzca la contraseña de 5 dígitos del grupo de plantillas privadas y haga clic en [Aceptar].

| T         | TopAccess e-Filing |           |                                           |             |        |            |                |                |  |  |  |  |  |  |
|-----------|--------------------|-----------|-------------------------------------------|-------------|--------|------------|----------------|----------------|--|--|--|--|--|--|
|           | Dispositivo        |           | Trabajos                                  | Registros   | Reg    | gistro     | Contador       | Administración |  |  |  |  |  |  |
|           | Plantill           | a         | <u>Libreta de</u>                         | direcciones | Buzone | s de corre | <u>0</u>       |                |  |  |  |  |  |  |
|           | Intro              | du<br>aci | i <mark>cir contras</mark><br>ón de grupo | eña de gru  | ipo    |            |                |                |  |  |  |  |  |  |
|           | N°                 |           | Nombre                                    |             |        | Nombre de  | usuario        |                |  |  |  |  |  |  |
|           | 001                | ۵         | Dept01                                    |             |        | User01     |                |                |  |  |  |  |  |  |
|           | ACEF<br>Contraser  | PT∠<br>ĭa | Cancelar                                  |             |        |            |                |                |  |  |  |  |  |  |
| <u>In</u> | stalar soft        | war       | e I                                       |             |        |            | Parte superior | Ayuda          |  |  |  |  |  |  |

- Aparecerá la página de plantillas privadas.
- 4. Haga clic en [Cambiar contraseña] para definir la contraseña del grupo de plantillas privadas.

| ΤορΛα                                                                                           | 255                                       |             |                  |                |                | <u>e-Filing</u> |  |  |  |  |
|-------------------------------------------------------------------------------------------------|-------------------------------------------|-------------|------------------|----------------|----------------|-----------------|--|--|--|--|
| Dispositivo                                                                                     | Trabajos                                  | Registros   | Registro         | Contador       | Administración |                 |  |  |  |  |
| Plantilla                                                                                       | <u>Libreta de</u>                         | direcciones | Buzones de corre | 2              |                |                 |  |  |  |  |
| Plantilla                                                                                       | Plantillas privadas Grupos de plantillas> |             |                  |                |                |                 |  |  |  |  |
| Informaci                                                                                       | Información de grupo                      |             |                  |                |                |                 |  |  |  |  |
| Editar                                                                                          | Cambiar cont                              | aseña F     | Reiniciar        |                |                |                 |  |  |  |  |
| N°                                                                                              | Nombre                                    | No          | ombre de usuario |                |                |                 |  |  |  |  |
| 001                                                                                             | 🔒 Dept01                                  | Us          | er01             |                |                |                 |  |  |  |  |
| Vista de panel   <u>Vista de lista</u><br>Haga clic en la imagen de plantilla que desee editar. |                                           |             |                  |                |                |                 |  |  |  |  |
| Instalar softwar                                                                                | e I                                       |             |                  | Parte superior | <u>Ayuda</u>   |                 |  |  |  |  |

• Aparece la página Cambiar contraseña.

5. Introduzca la contraseña antigua en el campo Contraseña antigua y la nueva en los campos Contraseña nueva y Confirmar la contraseña nueva.

| ΤορΛα                         | TopAccess e-Filing                                     |          |           |     |           |                |                |  |  |  |  |  |
|-------------------------------|--------------------------------------------------------|----------|-----------|-----|-----------|----------------|----------------|--|--|--|--|--|
| Dispositivo                   |                                                        | Trabajos | Registros | Reg | gistro    | Contador       | Administración |  |  |  |  |  |
| Plantilla                     | Plantilla   Libreta de direcciones   Buzones de correo |          |           |     |           |                |                |  |  |  |  |  |
| Cambi                         | Cambiar contraseña de grupo                            |          |           |     |           |                |                |  |  |  |  |  |
| N°                            | Ν                                                      | lombre   |           |     | Nombre de | usuario        |                |  |  |  |  |  |
| 001 🧯                         | <b>1</b>                                               | Dept01   |           |     | User01    |                |                |  |  |  |  |  |
| Guarda                        | r                                                      | Cancelar |           |     |           |                |                |  |  |  |  |  |
| Contraseña                    | ant                                                    | igua P   | lokokokok |     |           |                |                |  |  |  |  |  |
| Contraseña                    | Contraseña nueva                                       |          |           |     |           |                |                |  |  |  |  |  |
| Confirmar la contraseña nueva |                                                        |          |           |     |           |                |                |  |  |  |  |  |
|                               |                                                        |          |           |     |           |                |                |  |  |  |  |  |
| Instalar softw                | are                                                    | 1        |           |     |           | Parte superior | Ayuda          |  |  |  |  |  |

- Sólo puede utilizar 5 dígitos para la contraseña.
- Si no se ha definido una contraseña para el grupo, deje el campo Contraseña antigua en blanco.
- Si se dejan los campos Contraseña nueva y Confirmar la contraseña nueva en blanco, se eliminará la protección del grupo mediante contraseña.

#### 6. Haga clic en [Guardar].

- Aparecerá el cuadro de diálogo de confirmación.
- 7. Haga clic en [Aceptar].

| Microsoft | Internet Explo | rer                   | ×     |
|-----------|----------------|-----------------------|-------|
| ?         | ¿Seguro que de | sea cambiar la contra | seña? |
|           | Aceptar        | Cancelar              |       |

8. Haga clic en [Guardar] para guardar la información del grupo.

| T   | TopAccess e-Filing   |      |        |            |             |         |            |                |        |               |     |   |
|-----|----------------------|------|--------|------------|-------------|---------|------------|----------------|--------|---------------|-----|---|
|     | oispositivo          |      | Tr     | abajos     | Registros   | Reg     | gistro     | Contador       | A      | dministración |     |   |
|     | Plantilla            | a    | I.     | Libreta de | direcciones | Buzones | s de corre | 2              |        |               |     |   |
|     | Propiedades de grupo |      |        |            |             |         |            |                |        | -             |     |   |
|     | Informa              | ició | ón de  | grupo      |             |         |            |                |        |               |     |   |
|     | N°                   |      | Nombre | •          |             |         | Nombre de  | usuario        |        |               |     |   |
|     | 001                  | ۵    | Dept01 |            |             |         | User01     |                |        |               |     |   |
|     |                      |      |        |            |             |         |            |                |        |               |     |   |
|     |                      |      |        |            |             |         |            |                |        |               |     |   |
|     | Guard                | ar   | Car    | ncelar     |             |         |            |                |        |               |     |   |
|     | *Necesar             | 'io  |        |            |             |         |            |                |        |               |     |   |
|     | N°                   |      | 001    |            |             |         |            |                |        |               | ] 🔲 |   |
|     | *Nombre              |      |        | Dept01     |             |         |            |                |        |               |     |   |
|     | Nombre d             | e us | uario  | User01     |             |         |            |                |        |               |     | - |
| Ins | stalar soft          | war  | e I    |            |             |         |            | Parte superior | r I Av | uda           |     |   |

• La contraseña del grupo se establecerá o se modificará.

# Restablecimiento de la información de grupo

Puede restablecer la información de grupo que ya no se necesite y convertir el grupo en grupo no definido.

NOTA: • Si restablece la información de grupo, se eliminarán todas las plantillas privadas registradas en el grupo.

#### Restablecimiento de la información de grupo

- 1. Haga clic en la ficha Registro y, a continuación, en el menú Plantilla.
  - Aparece la página de menú Plantilla.
- 2. Haga clic en el vínculo del nombre de grupo que desee restablecer.

| e-Filing                                                                                                    |                     |                                                                                                    |                         |                                                                                                    |                        |                        |   |  |  |
|----------------------------------------------------------------------------------------------------|---------------------|----------------------------------------------------------------------------------------------------|-------------------------|----------------------------------------------------------------------------------------------------|------------------------|------------------------|---|--|--|
| Dispositivo                                                                                                    | Т                   | rabajos                                                                                                    | Registros               | Registro                                                                                                  | Contador               | Administración         |   |  |  |
| Plantilla                                                                                                    | 1                   | Libreta de                                                                                                    | direcciones             | Buzones de corre                                                                                          | 2                      | 11                     |   |  |  |
| Grupos de plantillas                                                                                                    |                     |                                                                                                    |                         |                                                                                                    |                        |                        |   |  |  |
| Seleccione el cruto deces editor                                                                                                    |                     |                                                                                                    |                         |                                                                                                    |                        |                        |   |  |  |
| Delectione                                                                                                    | -1 gi u             | ipo que dez                                                                                                    | Car Consen.             |                                                                                                    |                        |                        |   |  |  |
| Grupos de                                                                                                    | e pla               | ntillas púl                                                                                                    | olicas                  |                                                                                                    |                        |                        |   |  |  |
| N°                                                                                                    | T                   | Nombre                                                                                                    |                         | Nombre de usuario                                                                                         |                        |                        |   |  |  |
| Público                                                                                                    |                     | Grupos de pl                                                                                                    | antillas públicas       |                                                                                                    |                        |                        |   |  |  |
| Todos los gri                                                                                                    | upos                | Grupos d                                                                                                    | efinidos                |                                                                                                    |                        |                        |   |  |  |
| Todos los gru<br>Saltar a<br><u>001 011 02</u>                                                                                         | upos<br><u>1</u> 03 | <u>Grupos d</u><br>1 <u>041</u> <u>051</u>                                                                         | efinidos<br>061 071 081 | 091 101 111 121                                                                                           | . <u>131 141 151</u> . | <u>161 171 181 19</u>  | 1 |  |  |
| Todos los gru<br>Saltar a<br>001 011 02                                                                                                | upos<br><u>1</u> 03 | <u>Grupos d</u><br>1 <u>041</u> <u>051</u><br>Nombre                                                               | efinidos<br>061 071 081 | <u>091 101 111 121</u><br>Nombre de usuario                                                               | . <u>131 141 151</u> . | 1 <u>61 171 181 19</u> | 1 |  |  |
| Todos los gru<br>Saltar a<br>001 011 02<br>№<br>001                                                                                    | upos<br>1 03        | <u>Grupos d</u> 1 041 051 Nombre Dept01                                                                            | efinidos<br>061 071 081 | 091 101 111 121<br>Nombre de usuario<br>User01                                                            | . <u>131 141 151</u> . | 1 <u>61 171 181 19</u> | 1 |  |  |
| Todos los gru           Saltar a           001         011         02           Nº           001         001           002         002 | upos<br>1 03        | Grupos d<br>1 041 051<br>Nombre<br>Dept01<br>No definido                                                           | efinidos<br>061 071 081 | 091 101 111 121<br>Nombre de usuario<br>User01<br>No definido                                             | . <u>131 141 151</u> . | 1 <u>61 171 181 19</u> | 1 |  |  |
| Todos los gru           Saltar a           001         011         02           001         002         003                            | upos<br>1 03        | Grupos d       1     041       051       Nombre       Dept01       No definido       No definido                   | efinidos<br>061 071 081 | 091 101 111 121<br>Nombre de usuario<br>User01<br>No definido<br>No definido                              | . <u>131 141 151</u> . | 1 <u>61 171 181 19</u> | 1 |  |  |
| Todos los gru<br>Saltar a<br>001 011 02<br>N°<br>001<br>002<br>003<br>003<br>004                                                       | upos<br>1 03        | Grupos d       1     041       051       Nombre       Dept01       No definido       No definido       No definido | efinidos<br>061 071 081 | 091 101 111 121<br>Nombre de usuario<br>User01<br>No definido<br>No definido                              | . 131 141 151 .        | 1 <u>61 171 181 19</u> | 1 |  |  |
| Todos los gru<br>Saltar a<br>001 011 02<br>Nº<br>001<br>002<br>003<br>004<br>005                                                       |                     | Grupos d     Grupos d     Odl 051     Nombre     Dept01     No definido     No definido     No definido            | efinidos<br>061 071 081 | <u>091 101 111 121</u><br>Nombre de usuario<br><u>User01</u><br>No definido<br>No definido<br>No definido | . 131 141 151 .        | 161 171 181 19         | 1 |  |  |

- Si selecciona un grupo de plantillas privadas que no esté protegido por una contraseña, aparecerá la página Plantillas privadas. Vaya al paso 4.
- Si selecciona un grupo de plantillas privadas protegido con una contraseña, aparecerá la página de introducción de contraseña de grupo. Vaya al paso siguiente.
- Notas: Sólo podrá ver los grupos de plantillas privadas haciendo clic en el vínculo "Grupos definidos". La página mostrará los 200 grupos de plantillas privadas en la vista de página predeterminada.
  - Si sabe qué grupo de plantillas privadas desea definir o editar, haga clic en el número de grupo de plantillas privadas incluido en el vínculo "Saltar a".

 Cuando aparezca la página de introducción de contraseña de grupo, introduzca la contraseña de 5 dígitos del grupo de plantillas privadas y haga clic en [Aceptar].

| ΤορΛα                           | TopAccess                                                                         |             |                  |                |                |  |  |  |  |  |
|---------------------------------|-----------------------------------------------------------------------------------|-------------|------------------|----------------|----------------|--|--|--|--|--|
| Dispositivo                     | Trabajos                                                                          | Registros   | Registro         | Contador       | Administración |  |  |  |  |  |
| Plantilla                       | <u>Libreta de</u>                                                                 | direcciones | Buzones de corre | 2              |                |  |  |  |  |  |
| Introd<br>Informa               | Introducir contraseña de grupo                                                    |             |                  |                |                |  |  |  |  |  |
| N°                              | Nombre                                                                            |             | Nombre de        | usuario        |                |  |  |  |  |  |
| 001 🧯                           | Dept01                                                                            |             | User01           |                |                |  |  |  |  |  |
| ACEP <sup>-</sup><br>Contraseña | 001     Dept01     User01       ACEPTAR     Cancelar       Contrasefa     Finance |             |                  |                |                |  |  |  |  |  |
| Instalar softw                  | are                                                                               |             |                  | Parte superior | Ayuda          |  |  |  |  |  |

- Aparecerá la página de plantillas privadas.
- 4. Haga clic en [Restablecer].

| ΤορΛα                           | 255   | 5             |                 |                   |                |                | <u>e-Filing</u> |   |
|---------------------------------|-------|---------------|-----------------|-------------------|----------------|----------------|-----------------|---|
| Dispositivo                     |       | Trabajos      | Registros       | Registro          | Contador       | Administración |                 |   |
| Plantilla                       | 1     | Libreta de o  | direcciones     | Buzones de correc | !              |                |                 |   |
| Plantilla                       | IS I  | orivadas      | Grupos de       | plantillas⊳       |                |                |                 |   |
|                                 |       |               |                 |                   |                |                |                 |   |
| Informació                      | n d   | e grupo       |                 |                   |                |                |                 |   |
| Editar                          | С     | ambiar contr  | aseña           | Reiniciar         |                |                |                 |   |
| Nº                              |       | Nombre        |                 | Nombre de usuario |                |                |                 |   |
| 001                             |       | Dept01        |                 | User01            |                |                |                 | 1 |
|                                 |       |               |                 |                   |                |                |                 | _ |
| Vista de panel   Vista de lista |       |               |                 |                   |                |                |                 |   |
| Haga clic en                    | la im | iagen de plar | tilla que desec | e editar.         |                |                |                 | • |
| Instalar software               | 11    |               |                 |                   | Parte superior | Ayuda          |                 |   |

• Aparecerá el cuadro de diálogo de confirmación.

#### 5. Haga clic en [Aceptar].

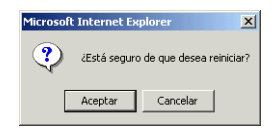

• Se restablecerá la información de grupo.

## Registro de plantillas privadas

En cada grupo de plantillas privadas, puede crear hasta 60 plantillas. Para definir la plantilla privada, puede especificar la configuración del panel que se mostrará en la pantalla táctil y en la configuración de agente. Cada plantilla privada también puede protegerse con una contraseña.

Página 36 "Registro o edición de una plantilla privada"

Página 57 "Configuración de la contraseña de plantilla"

Página 60 "Restablecimiento de plantillas privadas"
# Registro o edición de una plantilla privada

Las plantillas se pueden crear en combinación con los siguientes agentes:

- Puede combinar la copia de plantillas con el agente Guardar como arch. o Almacenar en arch. elect.
- La plantilla de fax/fax a través de Internet se puede combinar con el agente Guardar como arch.
- Puede crear la plantilla de escaneado con hasta dos agentes combinados con los agentes Guardar como arch., Email y Almacenar en arch. elect.

## Registro o edición de plantillas privadas

- 1. Haga clic en la ficha Registro y, a continuación, en el menú Plantilla.
  - Aparece la página de menú Plantilla.
- 2. Haga clic en el vínculo del nombre de grupo donde desee editar o registrar la plantilla privada.

| ΤορΛα         | SS   | ;                             | <u>e</u>                                      | -Filing  |
|---------------|------|-------------------------------|-----------------------------------------------|----------|
| Dispositivo   | Т    | rabajos Registros             | Registro Contador Administración              |          |
| Plantilla     | T.   | Libreta de direcciones        | Buzones de correo                             |          |
| Grupos        | de   | plantillas                    |                                               |          |
| Seleccione e  | lon  | no que desea editar           |                                               |          |
|               |      | po que accon emiliar          |                                               |          |
| Grupos de     | pla  | ntillas públicas              |                                               |          |
| N°            |      | Nombre                        | Nombre de usuario                             |          |
| Público       |      | Grupos de plantillas públicas |                                               |          |
|               |      |                               |                                               |          |
| Todos los gru | pos  | Grupos definidos              |                                               | <u> </u> |
| Caltor o      |      |                               |                                               |          |
|               |      |                               |                                               |          |
| 001 011 021   | . 03 | 1 041 051 061 071 08          | 1 091 101 111 121 131 141 151 161 171 181 191 |          |
|               |      |                               |                                               |          |
| N°            |      | Nombre                        | Nombre de usuario                             |          |
| 001           |      | Dept01                        | User01                                        |          |
| 002           |      | No definido                   | No definido                                   | 1        |
| 003           |      | No definido                   | No definido                                   |          |
| 004           |      | No definido                   | No definido                                   |          |
| 005           |      | No definido                   | No definido                                   |          |
| 006           |      | No definido                   | No definido                                   | -        |
|               |      |                               |                                               |          |

- Si selecciona un grupo de plantillas privadas que no esté protegido por una contraseña, aparecerá la página Plantillas privadas. Vaya al paso 4.
- Si selecciona un grupo de plantillas privadas protegido con una contraseña, aparecerá la página de introducción de contraseña de grupo. Vaya al paso siguiente.
- Notas: Sólo podrá ver los grupos de plantillas privadas haciendo clic en el vínculo "Grupos definidos". La página mostrará los 200 grupos de plantillas privadas en la vista de página predeterminada.
  - Si sabe qué grupo de plantillas privadas desea definir o editar, haga clic en el número de grupo de plantillas privadas incluido en el vínculo "Saltar a".

**3.** Cuando aparezca la página de introducción de contraseña de grupo, introduzca la contraseña de 5 dígitos del grupo de plantillas privadas y haga clic en [Aceptar].

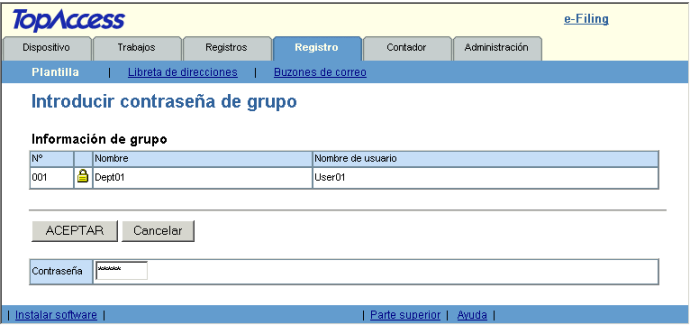

- Aparecerá la página de plantillas privadas.
- 4. En la lista de plantillas, haga clic en el icono "No definido" para registrar una plantilla nueva o haga clic en el icono definido para editar la plantilla.

| ΤορΛϲϲͼ                                                       | 255                                                                               |                                                          |                                    |          |                      | <u>e-Filing</u> |   |
|---------------------------------------------------------------|-----------------------------------------------------------------------------------|----------------------------------------------------------|------------------------------------|----------|----------------------|-----------------|---|
| Dispositivo                                                   | Trabajos                                                                          | Registros                                                | Registro                           | Contador | Administración       |                 |   |
| Plantilla                                                     | Libreta de                                                                        | direcciones                                              | Buzones de corre                   | 2        |                      |                 |   |
| Plantilla                                                     | as privada:                                                                       | Grupos de pl                                             | antillas⊳                          |          |                      |                 |   |
| Informació                                                    | ón de grupo                                                                       |                                                          |                                    |          |                      |                 |   |
| Editar                                                        | Cambiar cont                                                                      | raseña F                                                 | Reiniciar                          |          |                      |                 |   |
| N°                                                            | Nombre                                                                            | No                                                       | ombre de usuario                   |          |                      |                 |   |
| 001                                                           | 🔒 Dept01                                                                          | U                                                        | ser01                              |          |                      |                 | 1 |
| Vista de pan<br>Haga clic en<br>Saltar a<br><u>1-6</u> 7-1213 | el   <u>Vista de lista</u><br>la imagen de plar<br>3-18 <u>19-24</u> <u>25-31</u> | a<br>ntilla que desee e<br>0 <u>31-36</u> <u>37-42</u> : | ditar.<br><u>43-48 49-54 55-61</u> | 1        |                      |                 | - |
| Plantillas 1                                                  | I-6<br>GUARE                                                                      | DANDO<br>ARCH.                                           | 2                                  | No       | definido<br>definido |                 |   |
| 3                                                             |                                                                                   | nido                                                     | 4                                  | 110      | definido             |                 |   |

- Si la lista de plantillas se muestra en la vista de Lista, haga clic en el nombre de plantilla "No definido" para registrar una nueva plantilla, o haga clic en un nombre de plantilla definido para editar la plantilla.
- Si selecciona la plantilla privada que no se ha definido, aparecerá la página Propiedades de plantilla para la selección de agentes. Vaya al paso 7.
- Si selecciona la plantilla privada definida que no está protegida con una contraseña, aparecerá la página Propiedades de plantilla. Vaya al paso 6.
- Si selecciona la plantilla privada definida protegida con una contraseña, aparecerá la página Introducir contraseña de plantilla. Vaya al paso siguiente.
- Notas: Puede cambiar la vista de la lista de plantilla haciendo clic en "Vista de panel" o "Vista de lista".
  - Si sabe qué grupo de plantillas privadas desea definir o editar, haga clic en el número de la plantilla privada en los vínculos "Saltar a".

 Cuando se muestra la página Introducir contraseña de plantilla, introduzca la contraseña de cinco dígitos de la plantilla privada seleccionada y haga clic en [Aceptar].

| <b>ΤορΛ</b> α | ca         | ess                                      |             |        |            |                |                | <u>e-Filing</u> |
|---------------|------------|------------------------------------------|-------------|--------|------------|----------------|----------------|-----------------|
| Dispositivo   |            | Trabajos                                 | Registros   | Reg    | gistro     | Contador       | Administración |                 |
| Plantil       | la         | <u>Libreta de</u>                        | direcciones | Buzone | s de corre | 0              |                |                 |
| Intro-        | du<br>ació | c <mark>ir contras</mark><br>on de grupo | eña de pla  | ntilla |            |                |                |                 |
| N°            |            | Nombre                                   |             |        | Nombre de  | e usuario      |                |                 |
| 1             | ۵          | Dept01                                   |             |        | User01     |                |                |                 |
| Inform<br>N°  | ació       | Nombre                                   |             |        | Nombre de  | e usuario      |                |                 |
| 1             | ۵          | GUARDANDO_COMO ARCH.                     |             |        |            |                |                |                 |
| ACE F         | ⊃TA<br>ña  | R Cancelar                               | 1           |        | <u> </u>   |                |                |                 |
| nstalar sof   | twar       | e                                        |             |        |            | Parte superior | Ayuda          |                 |

- Aparecerá la página Propiedades de plantilla.
- 6. Haga clic en [Editar] para definir o editar las propiedades de la plantilla.

| bpΛa                                                                | ce                          | ss                         |           |          |             |          |                | e-Filing |  |
|---------------------------------------------------------------------|-----------------------------|----------------------------|-----------|----------|-------------|----------|----------------|----------|--|
| Dispositivo                                                         |                             | Trabajos                   | Registros | Reg      | gistro      | Contador | Administración |          |  |
| Plantilla   Libreta de direcciones   Buzones de correo              |                             |                            |           |          |             |          |                |          |  |
| Propiedades de plantilla Grupos de plantillas» Plantillas privadas» |                             |                            |           |          |             |          |                |          |  |
| Informa                                                             | ción                        | de grupo                   |           |          | No. 1       |          |                |          |  |
| N <sup>o</sup>                                                      |                             | mbre                       |           |          | Nombre de   | usuario  |                |          |  |
| 1                                                                   |                             | pt01                       |           |          | User01      |          |                |          |  |
| Informa<br>N°                                                       | ción<br>No                  | de plantilla<br>mbre       |           |          | Nombre de   | usuario  |                |          |  |
| 1                                                                   | 🔒 બ                         | JARDANDO_COM               | O ARCH.   |          |             |          |                |          |  |
| Editar                                                              |                             | Cambiar contra             | aseña     | Reinicia | r plantilla |          |                |          |  |
| Panel                                                               | nel Guardando<br>como arch. |                            |           |          |             |          |                |          |  |
| Notificació                                                         | Notificación                |                            |           |          |             |          |                |          |  |
| Agente                                                              |                             | Copiar & Guardar como arc. |           |          |             |          |                |          |  |
| Escáner                                                             |                             |                            |           |          |             |          |                |          |  |
|                                                                     |                             |                            |           |          |             |          |                |          |  |
|                                                                     |                             |                            |           |          |             |          |                |          |  |

 Aparecerá la página Propiedades de plantilla para la selección de agentes.

## 7. Seleccione los agentes y haga clic en [Agente seleccionado].

| ΤορΛα             | ess                        |             |                     |                     |                | <u>e-Filing</u> |
|-------------------|----------------------------|-------------|---------------------|---------------------|----------------|-----------------|
| Dispositivo       | Trabajos                   | Registros   | Registro            | Contador            | Administración |                 |
| Plantilla         | <u>Libreta de</u>          | direcciones | Buzones de corre    | 2                   |                |                 |
| Propied           | dades de p                 | lantilla    | Grupos de plantilla | s► Plantillas priva | das⊳           |                 |
| Guardar<br>Agente | Cancelar<br>e seleccionado |             |                     |                     |                |                 |
| 🗹 Copiar          |                            |             | Г                   | Correo electróni    | co             |                 |
| 🔲 Fax / Inte      | ernetFax                   |             | F                   | 🗹 Guardar como a    | rc.            |                 |
| 🔲 Escanea         | ar                         |             | Г                   | Alm. en arch. ele   | 90.            |                 |
|                   |                            |             |                     |                     |                |                 |
| Instalar softwar  | e I                        |             |                     | Parte superior      | Ayuda          |                 |

Puede seleccionar una de las siguientes plantillas:

**Copiar**: Seleccione esta opción par a crear una plantilla de copia. Normalmente, esta opción se selecciona para imprimir copias, así como para enviar los originales a otros destinos. Este agente se puede combinar con el agente Guardar como archivo o el agente Almacenar en archivo electrónico.

**Fax/InternetFax**: Seleccione esta opción para crear una plantilla para la transmisión de fax o fax mediante Internet. Este agente se puede combinar con agente Guardar como arc.

**Escanear**: Seleccione esta opción para crear una plantilla combinada con los agentes Correo electrónico, Guardar como arc. y Alm. en arch. elec. Cuando seleccione esta opción, seleccione el agente "Correo electrónico", "Guardar como arc." o "Alm. en arch. elec.".

También puede combinar uno de los siguientes agentes de forma adicional:

**Correo electrónico**: Seleccione esta opción para agregar un agente de correo electrónico. Sólo se podrá seleccionar esta opción cuando esté seleccionada la opción "Escanear". Este agente se puede combinar con el agente Guardar como arc. o el agente Alm. en arch. elec.

**Guardar como arc.**: Seleccione esta opción para agregar el agente Guardar como arc. Esta opción se podrá seleccionar para todas las plantillas. Este agente se puede combinar con otros agentes.

**Alm. en arch. elec.**: Seleccione esta opción para agregar el agente Alm. en arch. elec. Esta opción sólo se podrá seleccionar cuando esté activado "Copiar" o "Escanear". Este agente se puede combinar con el agente Correo electrónico o Guardar como arc.

#### Dispositivo e-STUDIO350/450:

- El agente "Fax/InternetFax" sólo estará disponible cuando estén instalados el kit de impresora (GM-1010) y el kit de actualización de escáner (GM-3010), cuando el kit de escáner/impresora (GM-2010) esté instalado o cuando la unidad de fax opcional esté instalada.
- Los agentes "Escanear", "Correo electrónico" y "Guardar como arc." sólo estarán disponibles cuando el kit de impresora (GM-1010) y el kit de actualización de escáner (GM-3010) estén instalados o cuando esté instalado el kit de escáner/impresora (GM-2010).

## Haga clic en cualquiera de los botones que aparecen en la página para especificar o editar las propiedades de la plantilla.

**[Configuración del panel]**: Haga clic aquí para especificar los ajustes del icono para la plantilla.

Página 42 "Configuración del panel"

| Configuración del panel |            |
|-------------------------|------------|
| Imagen                  | ¢₽         |
| Titulo1                 | GUARDANDO  |
| Título2                 | COMO ARCH. |
| Nombre de usuario       |            |
| Notificación            |            |

[Configuración de destino]: Haga clic en esta opción para especificar el destino del documento. Esta opción sólo se puede seleccionar en la creación del agente de Fax/fax a través de Internet o Escanear en correo electrónico.

| Configuración de destir | 0 |
|-------------------------|---|
| estino                  |   |

**[Conf. fax por Inter.]**: Haga clic en esta opción para especificar cómo se enviará el documento. Esta opción sólo puede definirse si se crea el agente Fax/ Internetfax.

Página 49 "Configuración de fax mediante Internet"

| Conf. fax por Inter.     |                                                                             |
|--------------------------|-----------------------------------------------------------------------------|
| Asunto                   | Escaneado desde (Nombre de dispositivo)[(Nombre de plantilla)](Fecha)(Hora) |
| De                       |                                                                             |
| Nombre de origen         |                                                                             |
| Cuerpo del mensaje       |                                                                             |
| Formato de archivo       | TIFF-S                                                                      |
| Fragmentar tamaño página | Sin fragmentación                                                           |

[Configuración de fax]: Haga clic en esta opción para especificar cómo se enviará el documento. Esta opción sólo puede definirse si se crea el agente Fax/ Internetfax.

Página 50 "Configuración del fax"

| Configuración de fax    |                        |
|-------------------------|------------------------|
| Resolución              | Estándar               |
| Mode original           | Texto                  |
| Exposición              | Auto                   |
| Tipo de transmisión     | Transmisión de memoria |
| ECM                     |                        |
| Seleccionar línea       |                        |
| Transmisión de calidad  |                        |
| SUB/SEP                 |                        |
| Sondeo                  |                        |
| Transmisión retrasada   | 00 00:00               |
| Transmisión prioritaria | Apagado                |

[Configuración de correo electrónico]: Haga clic en esta opción para especificar cómo se enviará el documento. Sólo se puede seleccionar esta opción en la creación del agente Escanear en correo electrónico. Página 52 "Configuración de correo electrónico"

| Configuración de cor | reo electrónico                                                             |
|----------------------|-----------------------------------------------------------------------------|
| Asunto               | Escaneado desde (Nombre de dispositivo)[(Nombre de plantilla)](Fecha)(Hora) |
| De                   |                                                                             |
| Nombre de origen     |                                                                             |
| Cuerpo del mensaje   |                                                                             |
| Formato de archivo   | PDF(TIFF-G4)                                                                |
| Nombre de archivo    | DocAAMMDD(AAMMDD es una fecha)                                              |
| Fragmentar mensaje   | Sin fragmentación                                                           |

[Configuración de Guardar como arc.]: Haga clic aquí para especificar cómo se almacenará el documento en el disco duro local o en la carpeta de red. Esta opción sólo se puede configurar cuando se haya creado el agente Guardar como arc.

Página 53 "Ajuste Guardar como arc."

| Co            | nfiguración de Gu | ardar como arc.         |
|---------------|-------------------|-------------------------|
| Formato de ar | chivo             | TIFF pág. múltiples     |
| Destino       |                   | WMFP-00C68100\FILE_SHAP |
| Nombre de ar  | chivo             | DocAAMMDD(AAMMDD es     |

[Configuración de buzón]: Haga clic en esta opción para especificar cómo se almacenará el documento en el buzón. Esta opción sólo puede definirse si se crea el agente Escanear en archivo electrónico.

Página 55 "Configuración del buzón"

| Configuración de buzón |                                |
|------------------------|--------------------------------|
| Destino                | 000                            |
| Nombre de carpeta      |                                |
| Nombre de documento    | DocAAMMDD(AAMMDD es una fecha) |

[Configuración de escaneo]: Haga clic en esta opción para especificar cómo se escaneará el documento. Esta opción sólo se podrá seleccionar en la creación del agente Guardar como arc., Escanear en correo electrónico y Escanear en archivo electrónico.No se puede definir cuando se combina el agente Fax /fax a través de Internet.

Página 55 "Configuración de escaneo"

| Configuración de esc      | aneo                        |
|---------------------------|-----------------------------|
| Escaneado a una/dos caras | Una cara                    |
| Rotación                  | $\mathbb{A} \to \mathbb{A}$ |
| Modo de color             | Negro                       |
| Mode original             | Texto                       |
| Resolución                | 200dpi                      |
| Exposición                | Auto                        |
| Fondo                     |                             |
| Tamaño original           | Auto                        |
| Compresión de Jpeg        | Medio                       |

- 9. Tras completar la configuración de las propiedades de la plantilla deseada, haga clic en [Guardar].
  - Las propiedades de la plantilla se registran.
- **10.** La plantilla se ha registrado o editado. Puede hacer clic en el vínculo Grupos de plantillas de la parte superior de la página para volver a la página de menú Plantillas.

## - Configuración del panel

En la página Configuración del panel, especifique cómo se muestra el icono de la plantilla en la pantalla táctil y la configuración de la notificación de la plantilla.

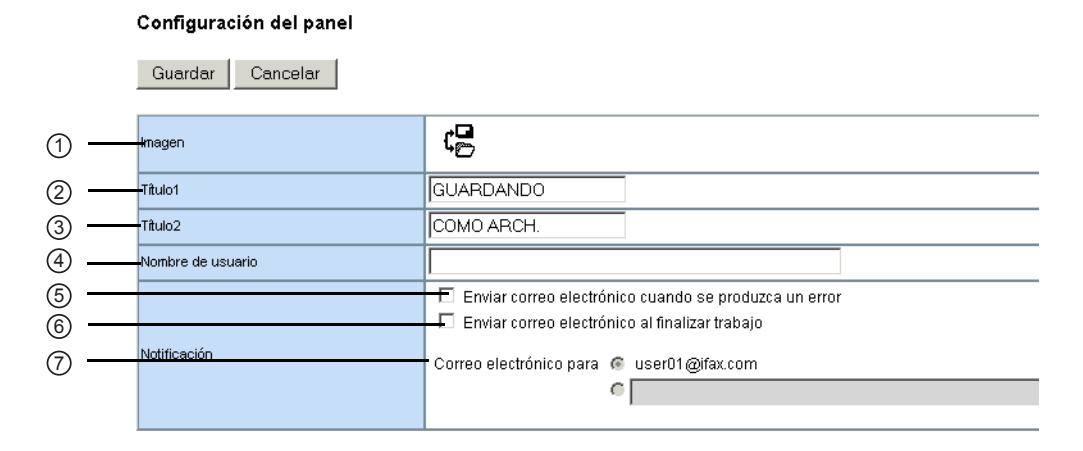

#### 1) Imagen

Esto indica que el icono que aparecerá en la pantalla del panel táctil. El icono se designa automáticamente en función del agente que haya seleccionado.

#### 2) Título1

Introduzca el texto que se mostrará al lado del icono en la pantalla táctil. Puede introducir hasta 11 caracteres alfanuméricos.

#### 3) Título2

Introduzca el texto que se mostrará al lado del icono en la pantalla táctil. Puede introducir hasta 11 caracteres alfanuméricos.

#### 4) Nombre de usuario

Introduzca el nombre del propietario de la plantilla.

#### 5) Notificación: Enviar correo electrónico cuando se produzca un error.

Seleccione esta opción para enviar un mensaje de notificación a la dirección de correo electrónico especificada cuando se produzca un error.

#### 6) Notificación: Enviar correo electrónico al finalizar el trabajo

Seleccione esta opción para enviar un mensaje de notificación a la dirección de correo electrónico especificada cuando se haya completado un trabajo.

#### 7) Notificación: Correo electrónico para

Seleccione esta opción para enviar el mensaje de notificación a la dirección de correo electrónico configurada para el grupo público o introduzca una dirección de correo electrónico para el envío del mensaje de notificación.

#### Configuración del destino

En la página Lista de destinatarios, puede especificar los destinos a los que se van a enviar el fax, el fax a través de Internet o el documento escaneado en correo electrónico.

En la configuración del agente Escanear en correo electrónico, sólo podrá especificar las direcciones de correo electrónico de los destinos.

Cuando configure los destinos del agente de fax/fax a través de Internet, puede especificar los números de fax y las direcciones de correo electrónico de destino.

 NOTA: Para poder especificar los números de fax de destino, debe estar instalada la unidad de fax opcional.

#### Dispositivo e-STUDIO350/450:

Sólo podrá especificar direcciones de correo electrónicos cuando estén instalados el kit de impresora (GM-1010) y el kit de actualización de escáner (GM-3010) o cuando esté instalado el kit de escáner/impresora (GM-2010).

Puede especificar los destinatarios si escribe los números de fax o las direcciones de correo electrónico, selecciona los destinatarios o grupos de destinatarios de la libreta de direcciones o busca los destinatarios en el servidor LDAP.

- Página 43 "Introducción manual de los destinatarios"
- Página 44 "Selección de los destinatarios de la libreta de direcciones"
- Página 45 "Selección de grupos en la libreta de direcciones"
- Página 46 "Búsqueda de destinatarios en el servidor LDAP"
- Página 48 "Eliminación del software de TopAccess"

### Introducción manual de los destinatarios

Con este método, puede introducir manualmente un destinatario para añadirlo a la Lista de destinatarios.

 Haga clic en [Configuración de destino] para abrir la página Lista de destinatarios.

## **2.** Haga clic en [Nuevo].

| Lista de destinatarios |         |                        |                      |        |
|------------------------|---------|------------------------|----------------------|--------|
| Guardar Cancelar       | Nuevo   | Libreta de direcciones | Grupo de direcciones | Buscar |
| Salir                  |         |                        |                      |        |
| ✓ ▼ <u>Nombre</u>      | Destino | 1                      |                      |        |
|                        |         |                        |                      |        |
|                        |         |                        |                      |        |

- · Aparecerá la página Contacto del propietario.
- Introduzca la dirección de correo electrónico o el número de fax del destinatario en el campo Destino.

| 0 | Contacto del propietario              | * |
|---|---------------------------------------|---|
| 1 | ACEPTAR Cancelar Reiniciar            |   |
| ŀ | Necesario<br>"Destrio user03@ifax.com | ] |
| ( | ų l                                   |   |

 NOTA: Puede especificar el número de fax del destino sólo cuando la unidad de fax opcional está instalada.

## **4.** Haga clic en [Aceptar].

• El destinatario introducido se agrega en la página Lista de destinatarios.

# 5. Repita los pasos del 2 al 4 para añadir los destinatarios adicionales que sean necesario.

NOTAS: • Puede eliminar los contactos añadidos en la lista de destinatario antes de enviar los ajustes de destino.

Página 48 "Eliminación del software de TopAccess"

## 6. Haga clic en [Guardar].

|   | Lista de de | estinatarios |       |                        |                      | 4      | - |
|---|-------------|--------------|-------|------------------------|----------------------|--------|---|
|   | Guardar     | Cancelar     | Nuevo | Libreta de direcciones | Grupo de direcciones | Buscar |   |
|   | Salir       |              |       |                        |                      |        |   |
|   |             | nre          | Des   | tino                   |                      |        |   |
|   |             |              | user  | D3@ifax.com            |                      |        |   |
|   |             |              |       |                        |                      |        |   |
| 4 |             |              |       |                        |                      | ¥      | 2 |

• Los contactos se agregarán como destinos.

## Selección de los destinatarios de la libreta de direcciones

Con este método, puede seleccionar los destinatarios de la libreta de direcciones de este equipo.

- Haga clic en [Configuración de destino] para abrir la página Lista de destinatarios.
- 2. Haga clic en [Libreta de direcciones].

| Li | sta de destinatarios   |                |                        |                      | -      | *          |
|----|------------------------|----------------|------------------------|----------------------|--------|------------|
| 00 | Guardar Cancelar       | Nuevo          | Libreta de direcciones | Grupo de direcciones | Buscar |            |
|    | ⊴ <mark>▼Nombre</mark> | <u>Destino</u> |                        |                      |        |            |
|    |                        |                |                        |                      |        |            |
| •  |                        |                |                        |                      |        | <u>~</u> ] |

- Aparecerá la página Libreta de direcciones.
- 3. Active las casillas de correo electrónico de los usuarios que desee añadir como destinatarios de correo electrónico o de fax a través de Internet y active las casillas de fax de los usuarios que desee añadir como destinatarios de fax.

| Libreta              | de             | direcciones        |                                 |                | - |
|----------------------|----------------|--------------------|---------------------------------|----------------|---|
| Grupo Toc<br>Z Cance | los li<br>elar | os grupos 💌        |                                 |                | _ |
|                      | _              | -                  |                                 |                |   |
| electrónico          | Fax            | ▼ <u>Nombre</u>    | Dirección de correo electrónico | Número de tel. |   |
| 2                    |                | USER07             | user07@toshiba.com              | 000000007      |   |
| 7                    |                | USER06             | user06@toshiba.com              | 000000006      |   |
|                      | ☑              | USER05             | user05@toshiba.com              | 000000005      |   |
|                      | ◄              | USER04             | user04@toshiba.com              | 0000000004     |   |
|                      |                | USER03             | user03@toshiba.com              | 000000003      |   |
|                      |                | USER02             | user02@toshiba.com              | 000000002      |   |
|                      |                | USER01             | user01@toshiba.com              | 0000000001     |   |
| ir a la parte s      | uper           | ior de esta página | •                               |                |   |

- NOTAS: Al crear la plantilla Escanear en correo electrónico, sólo aparecerán las casillas de correo electrónico en la página Libreta de direcciones.
  - Puede especificar el número de fax del destino sólo cuando la unidad de fax opcional está instalada.
- NOTAS: Para ordenar la lista de destinatarios por grupos específicos, seleccione el nombre de grupo que desee en el cuadro desplegable Grupo.

## 4. Haga clic en [AGREGAR].

- Los destinatarios seleccionados se agregarán en la página Lista de destinatarios.
- NOTAS: Puede eliminar los contactos añadidos en la lista de destinatario antes de enviar los ajustes de destino.

Página 48 "Eliminación del software de TopAccess"

## 5. Haga clic en [Guardar].

| 0      |            | NI    | 1 Sector de d'actor de sec | 0                    | 1      |
|--------|------------|-------|----------------------------|----------------------|--------|
| Guarda | r Cancelar | Nuevo | Libreta de direcciones     | Grupo de direcciones | Buscar |
| Salir  |            |       |                            |                      |        |
|        |            |       |                            |                      |        |
| ✓ ▼N   | imbre      | Dest  | ino                        |                      |        |
| USEF   | 07         | userC | )7@toshiba.com             |                      |        |
| USEF   | 06         | userC | 06@toshiba.com             |                      |        |
| USEF   | 05         | 00000 | 000005                     |                      |        |
| I USEF | 04         | 00000 | 000004                     |                      |        |

Los contactos se agregarán como destinos.

## Selección de grupos en la libreta de direcciones

Con este método, puede seleccionar grupos de la libreta de direcciones.

- 1. Haga clic en [Configuración de destino] para abrir la página Lista de destinatarios.
- **2.** Haga clic en [Grupo de direcciones].

|   | Lista de de           | estinatarios |        |                        |                      |        | 4 |
|---|-----------------------|--------------|--------|------------------------|----------------------|--------|---|
|   | Guardar               | Cancelar     | Nue∨o  | Libreta de direcciones | Grupo de direcciones | Buscar |   |
|   | Salir                 |              |        |                        |                      |        |   |
|   | <mark>⊻ √</mark> Nomb | re           | Destin | <u>10</u>              |                      |        | 1 |
|   |                       |              |        |                        |                      |        |   |
|   |                       |              |        |                        |                      |        | - |
| • |                       |              |        |                        |                      |        | • |

Aparecerá la página Grupo de direcciones.

**3.** Seleccione las casillas del grupo que contiene los destinatarios deseados.

| Grupo de direcciones Z Cancelar |                              |  |  |  |  |
|---------------------------------|------------------------------|--|--|--|--|
| Grupo                           | ▼Nombre de grupo             |  |  |  |  |
|                                 | GRUP006                      |  |  |  |  |
| •                               | GRUP005                      |  |  |  |  |
|                                 | GRUP004                      |  |  |  |  |
|                                 | GRUP003                      |  |  |  |  |
|                                 | GRUP002                      |  |  |  |  |
|                                 | GRUP001                      |  |  |  |  |
| r a la p                        | arte superior de esta página |  |  |  |  |

## 4. Haga clic en [AGREGAR].

- Todos los destinatarios en los grupos seleccionados se agregan en la página Lista de destinatarios.
- NOTAS: Puede eliminar los contactos añadidos en la lista de destinatario antes de enviar los ajustes de destino.

Página 48 "Eliminación del software de TopAccess"

# 5. Haga clic en [Guardar].

| Lista de destinata | rios       |                        |                      |        |
|--------------------|------------|------------------------|----------------------|--------|
| Guardar Cance      | elar Nuevo | Libreta de direcciones | Grupo de direcciones | Buscar |
| Salir              |            |                        |                      |        |
| ✓ Nombre           | Dest       | ino                    |                      |        |
| GRUP005            | Grupo      | )                      |                      |        |
| -                  |            |                        |                      |        |
|                    |            |                        |                      |        |

• Los contactos se agregarán como destinos.

## Búsqueda de destinatarios en el servidor LDAP

Con este método, podrá buscar destinatarios en el servidor LDAP registrado y en la libreta de direcciones.

1. Haga clic en [Configuración de destino] para abrir la página Lista de destinatarios.

## 2. Haga clic en [Buscar].

|   | Lista de de | estinatarios |       |                        |                      | *      |
|---|-------------|--------------|-------|------------------------|----------------------|--------|
|   | Guardar     | Cancelar     | Nuevo | Libreta de direcciones | Grupo de direcciones | Buscar |
|   | Salir       |              |       |                        |                      |        |
|   | ✓ ▼Nomb     | re           | Desti | no                     |                      |        |
|   |             | _            |       |                        |                      |        |
|   |             |              |       |                        |                      |        |
| 4 |             |              |       |                        |                      | ▼<br>▶ |

Aparece la página Buscar contacto.

 Seleccione el nombre del servicio de directorio que desee buscar en el campo "Nombre del servicio de directorio" e introduzca los términos de búsqueda en los campos que desee buscar.

| Buscar contacto                    |                                                        | • |
|------------------------------------|--------------------------------------------------------|---|
| Introducir parte de un nombre o di | rección de correo electrónico para buscar un contacto. |   |
| Nombre del servicio de directori   | TOSHIBA e-STUDIO4511                                   |   |
| Nombre                             |                                                        |   |
| Apellido                           | USER                                                   |   |
| Dirección de correo electrónico    |                                                        |   |
| Número de tel.                     |                                                        |   |
| Empresa                            |                                                        |   |
| Department                         |                                                        |   |
| (                                  |                                                        | • |

- Notas: Si selecciona el nombre de este equipo en el cuadro desplegable Nombre del servicio de directorio, puede buscar destinatarios en la libreta de direcciones de este equipo.
  - TopAccess buscará los destinatarios que coincidan con los valores introducidos.
  - Si se deja el campo en blanco, se pueden utilizar caracteres comodines en la búsqueda. No obstante, deberá especificar uno como mínimo.

## 4. Haga clic en [Buscar].

- TopAccess inicia la búsqueda de destinatarios en el servidor LDAP y, en la página de búsqueda en la libreta de direcciones, aparecen los resultados.
- 5. Active las casillas de correo electrónico de los usuarios que desee añadir como destinatarios de correo electrónico o de fax a través de Internet y active las casillas de los usuarios para añadir los destinatarios de fax.

| en<br><sup>Iar</sup> | lista de direccio | nes                                                                                                    |                                                                                                    |
|----------------------|-------------------|----------------------------------------------------------------------------------------------------|----------------------------------------------------------------------------------------------------|
| Fax                  | ▼ <u>Nombre</u>   | Dirección de correo electrónico                                                                             | Número de tel.                                                                                                    |
|                      | USER07            | user07@toshiba.com                                                                                          | 000000007                                                                                                    |
|                      | USER06            | user06@toshiba.com                                                                                          | 000000006                                                                                                    |
|                      | USER05            | user05@toshiba.com                                                                                          | 000000005                                                                                                    |
|                      | USER04            | user04@toshiba.com                                                                                          | 000000004                                                                                                    |
| Г                    | USER03            | user03@toshiba.com                                                                                          | 000000003                                                                                                    |
| ₽                    | USER02            | user02@toshiba.com                                                                                          | 000000002                                                                                                    |
|                      | LICERON           | user01@toshiha.com                                                                                          | 000000001                                                                                                    |
|                      | en<br>lar<br>Fax  | en lista de direccio<br>lar<br>Fax ▼Nombre<br>USER07<br>USER06<br>USER05<br>USER04<br>USER03<br>₩<br>USER02 | en lista de direcciones<br>ar<br>Fax ▼Nombre Dirección de correo electrónico<br>USER07 user07@doshiba.com<br>USER05 user05@doshiba.com<br>USER04 user04@doshiba.com<br>USER03 user03@doshiba.com<br>USER03 user03@doshiba.com<br>USER02 user03@doshiba.com |

- NOTA: Al crear la plantilla Escanear en correo electrónico, aparecerá el ID de las casillas de verificación en la página Buscar en lista de direcciones.
  - Puede especificar el número de fax del destino sólo cuando la unidad de fax opcional está instalada.

## 6. Haga clic en [AGREGAR].

- Los destinatarios seleccionados se añaden a la página de la lista de destinatarios.
- NOTAS: Puede eliminar los contactos añadidos en la lista de destinatario antes de enviar los ajustes de destino.

Página 48 "Eliminación del software de TopAccess"

# 7. Haga clic en [Guardar].

| Li  | sta de de            | estinatarios |       |                        |                      |        | * |
|-----|----------------------|--------------|-------|------------------------|----------------------|--------|---|
|     | Guardar              | Cancelar     | Nuevo | Libreta de direcciones | Grupo de direcciones | Buscar |   |
| S   | alir                 |              |       |                        |                      |        |   |
| -   | l <mark>→Nomt</mark> | ore          | De    | stino                  |                      |        |   |
| E E |                      |              | use   | r04@toshiba.com        |                      |        |   |
| 1   | -                    |              | use   | r03@toshiba.com        |                      |        |   |
| 1   |                      |              | 000   | 000002                 |                      |        |   |
| ſ   |                      |              | 000   | 000001                 |                      |        |   |
| •   |                      |              |       |                        |                      |        |   |

· Los contactos se agregarán como destinos.

## Eliminación del software de TopAccess

1. Marque las casillas de verificación de los contactos que desee eliminar de la lista de destinatarios y haga clic en [Eliminar].

| I | List     | a de destinatarios |                                                       | * |
|---|----------|--------------------|-------------------------------------------------------|---|
|   | Gu       | ardar Cancelar Nue | vo Libreta de direcciones Grupo de direcciones Buscar |   |
|   | Sal      | ir                 |                                                       |   |
|   | J        | Nombro             | Desting                                               | 1 |
|   | <u> </u> | VINOTIDIE          |                                                       |   |
|   | ◄        | USER04             | user04@toshiba.com                                    |   |
| 1 | ₹        | USER03             | user03@toshiba.com                                    |   |
|   | ₹        | USER02             | 000000002                                             | 1 |
|   | ₽        | USER01             | 000000001                                             |   |
|   |          |                    |                                                       |   |

• Se borran los contactos seleccionados de la lista de destinatarios.

## - Configuración de fax mediante Internet

En la página de configuración de fax a través de Internet, puede especificar el contenido del documento de fax a través de Internet que desea enviar.

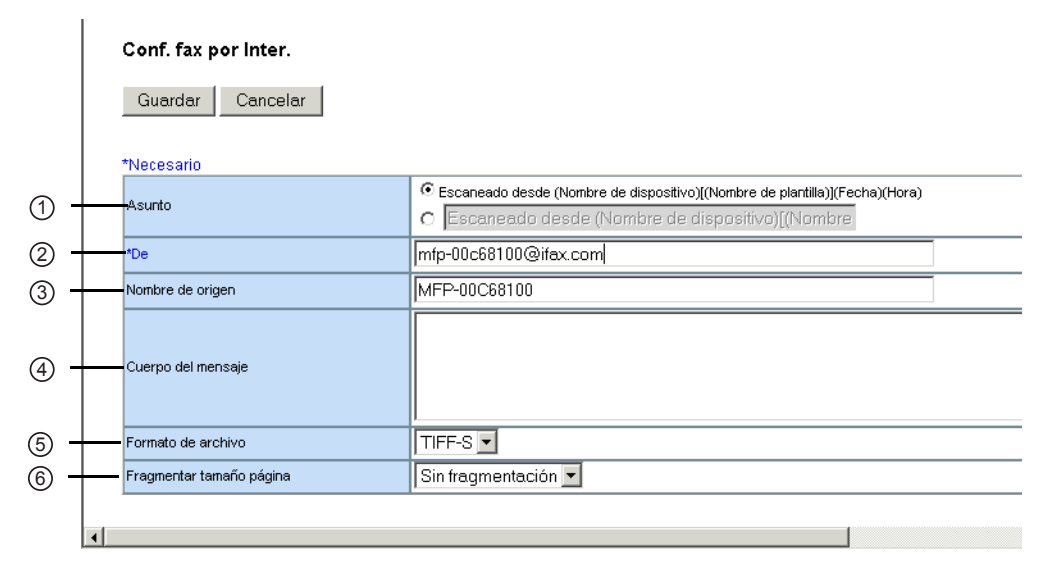

#### 1) Asunto

Esta opción establece el asunto de los documentos de fax a través de Internet. Seleccione "Escaneado desde (Nombre de dispositivo) [(Nombre de plantilla)] (Fecha) (Hora)" para insertar automáticamente el asunto o escriba el asunto que desea en el campo correspondiente.

#### 2) De

Introduzca la dirección de correo electrónico del remitente. Cuando el destinatario conteste al documento recibido, el mensaje se enviará a esta dirección de correo electrónico.

#### 3) Nombre de origen

Escriba el nombre de remitente del documento de fax a través de Internet.

#### 4) Cuerpo del mensaje

Escriba el cuerpo del mensaje del documento de fax a través de Internet. Puede escribir un máximo de 1000 caracteres, incluidos espacios.

#### 5) Formato de archivo

Sólo podrá seleccionar el formato "TIFF-S".

#### 6) Fragmentar tamaño página

Seleccione el tamaño de fragmentación de mensajes.

## — Configuración del fax

En la página de configuración de fax puede especificar el modo en que se envía el documento de fax.

|     |   | Configuración de fax    |                                      |
|-----|---|-------------------------|--------------------------------------|
|     |   | Guardar Cancelar I      | Reiniciar                            |
| 1   | + | Resolución              | Estándar 💌                           |
| 2   | + | Mode original           | Texto                                |
| 3   | + | Exposición              | C Auto ■ C C C C © [ C ] C C C C C ■ |
| 4   | + | Tipo de transmisión     | Transmisión de memoria 💌             |
| 5   | + | ECM                     | Apagado 💌                            |
| 6   | + | Seleccionar línea       | Línea1 💌                             |
| 7   | + | Transmisión de calidad  | Apagado 💌                            |
| 8   | + | SUB/SEP                 |                                      |
| 9   | + | PWD                     |                                      |
| 10  | + | Sondeo                  | <b>v</b>                             |
| (1) | + | Contraseña              |                                      |
| 12  | + | Número de tel.          |                                      |
| 13  | + | Transmisión retrasada   | O días O : O                         |
| 14) | + | Transmisión prioritaria | Apagado 💌                            |
|     |   |                         |                                      |

#### 1) Resolución

Seleccione la resolución para el envío de fax.

- <u>Estándar</u>: Seleccione el modo Estándar como resolución para los originales con tamaño de texto normal.
- Fino: Seleccione esta opción para establecer el modo Fino como resolución predeterminada para los originales con un tamaño de texto reducido o con ilustraciones con un gran nivel de detalle.
- Ultra fino: Seleccione esta opción para establecer el modo Ultra fino como modo de resolución predeterminada para originales con un tamaño de texto muy reducido o con ilustraciones de alta precisión.

#### 2) Modo original

Seleccione el modo de calidad de imagen para el envío de fax.

- <u>Texto</u>: Seleccione el modo Texto como modo de calidad más adecuado para el envío de originales con texto.
- **Texto/foto**: Seleccione el modo Texto/foto como modo de calidad más adecuado para el envío de originales que contengan texto y fotos.
- Foto: Seleccione el modo Foto como modo de calidad de imagen más adecuado para el envío de originales con fotos.
- 3) Exposición

Seleccione la exposición predeterminada para el envío de fax.

Seleccione "Auto" para aplicar automáticamente el contraste más adecuado o para ajustar el contraste manualmente en 11 etapas.

#### 4) Modo de transmisión

Seleccione el modo de envío.

 <u>Transmisión de memoria</u>: Seleccione el modo Memoria TX para enviar el documento de forma automática tras su almacenamiento temporal en la memoria. Este modo es útil si desea devolver los archivos originales inmediatamente. También puede enviar los mismos originales a dos o más faxes remotos.  Transmisión directa: Seleccione el modo TX directo para enviar el documento original tal y como se haya escaneado. Este modo es útil si desea obtener una confirmación del usuario remoto. Los originales no se almacenan en la memoria y puede especificar un único fax cada vez.

#### 5) ECM

Active o desactive ECM (modo de corrección de errores) para volver a enviar de forma automática cualquier parte del documento afectada por posibles distorsiones o ruidos en la línea telefónica.

#### 6) Seleccionar línea

Seleccione si desea especificar la línea que se va a utilizar.

- **OFF**: Seleccione esta opción para no especificar la línea que se va a utilizar.
- LÍNEA 1: Seleccione esta opción para utilizar la línea 1 para el agente de fax.
- LÍNEA 2: Seleccione esta opción para utilizar la línea 2 para este agente de fax si está instalada.

#### 7) Transmisión de calidad

Seleccione si un documento se envía en el modo Calidad TX. Esta función permite enviar documentos a menor velocidad de la habitual para que la transmisión esté menos afectada por el estado de la línea.

#### 8) SUB/SEP

Introduzca el número SUB o el número SEP si desea establecer la transmisión de buzón.

#### 9) PWD

Introduzca la contraseña para SUB o SEP en caso necesario.

#### 10) Sondeo

Seleccione esta opción para establecer las comunicaciones de sondeo.

- (en blanco): Deje el campo en blanco cuando no desee llevar a cabo ningún sondeo.
- **Transmitir**: Seleccione esta opción para llevar a cabo una reserva de sondeo que permita a los usuarios almacenar el documento en la memoria.
- **Recibido**: Seleccione esta opción para realizar un sondeo de vuelta, lo que permite a los usuarios colocar otro documento de fax tras transmitir documentos al fax remoto o en la misma llamada telefónica.

#### 11) Contraseña

Introduzca el código de seguridad de 4 dígitos para el documento que se va a almacenar o recibir.

#### 12) Número de tel.

Si selecciona "Transmitir" en el cuadro de lista desplegable Sondeo, introduzca el número de seguridad del fax que permite sondear los documentos almacenados.

Si selecciona "Recibido" en el cuadro de lista desplegable Sondeo, introduzca el número de seguridad del fax que permite sondear los documentos de los faxes remotos.

#### 13) Transmisión retrasada

Si activa las comunicaciones retrasadas para este agente, introduzca el día y la hora para enviar un documento.

#### 14) Transmisión prioritaria

Seleccione si el documento se enviará antes que otros documentos.

## - Configuración de correo electrónico

En la página Configuración de correo electrónico, puede especificar el contenido del documento de escaneado en correo electrónico que se vaya a enviar.

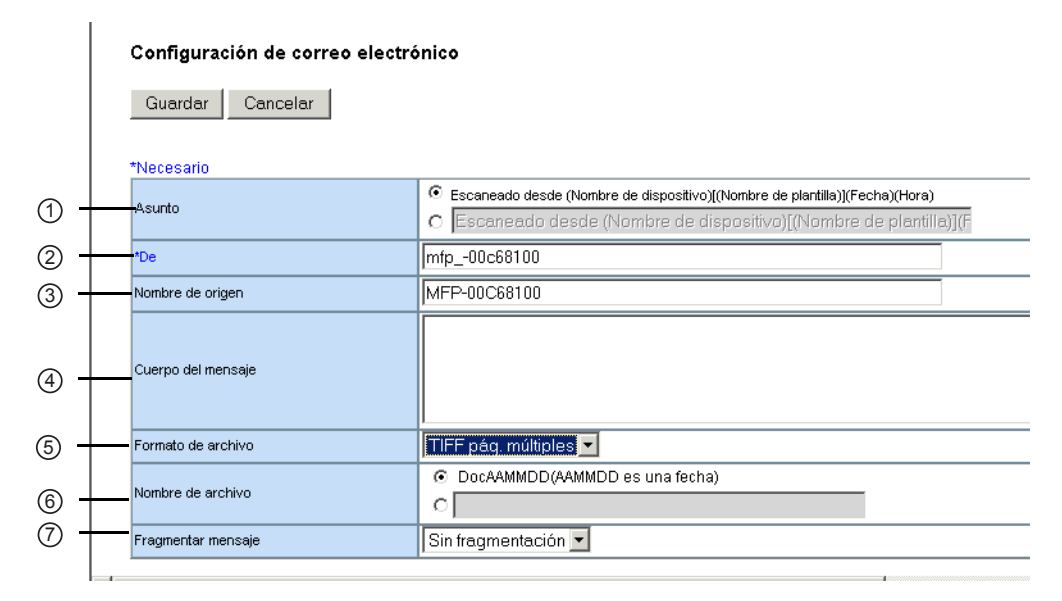

#### 1) Asunto

Esta opción define el asunto de los documentos de escaneado en correo electrónico. Seleccione "Escaneado desde (Nombre de dispositivo) [(Nombre de plantilla)] (Fecha) (Hora)" para insertar automáticamente el asunto o escriba el asunto que desea en el campo correspondiente.

#### 2) De

Introduzca la dirección de correo electrónico del remitente. Cuando el destinatario responda, el mensaje se enviará a esta dirección de correo electrónico.

#### 3) Nombre original

Escriba el nombre de remitente del documento de Escanear en correo electrónico.

4) Cuerpo

Escriba el cuerpo del mensaje del documento de Escanear en correo electrónico. Puede escribir un máximo de 1000 caracteres, incluidos espacios.

#### 5) Formato de archivo

Seleccione el formato de archivo de la imagen escaneada. Puede seleccionar el formato "TIFF pág. múltiples" o "PDF".

#### 6) Nombre de archivo

Introduzca el nombre de archivo del archivo escaneado adjunto al mensaje de correo electrónico.

#### 7) Fragmentar mensaje

Seleccione el tamaño de fragmentación de mensajes.

## — Ajuste Guardar como arc.

En la página Configuración de Guardar como arc., puede especificar cómo y dónde se almacenará un documento escaneado.

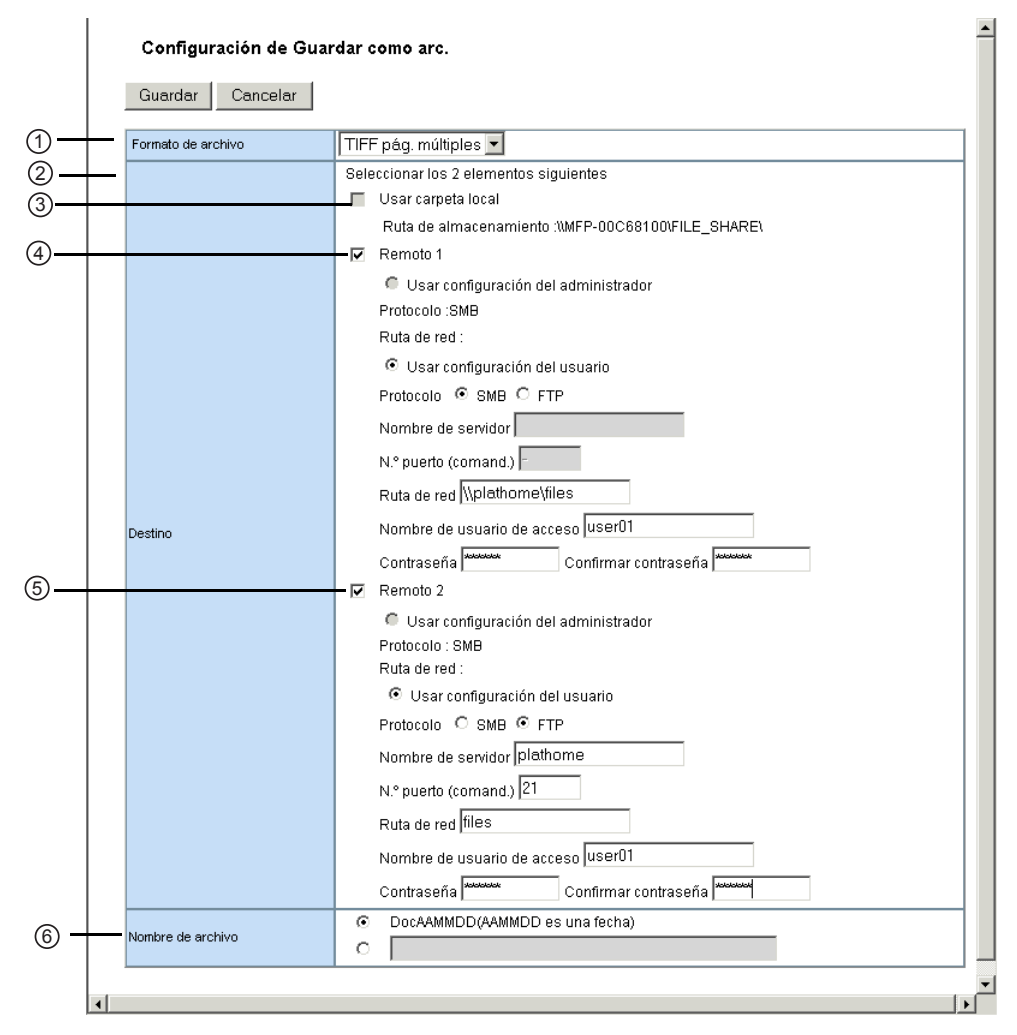

#### 1) Formato de archivo

- Seleccione el formato de archivo del archivo escaneado que se va a almacenar.
- <u>TIFF pág. múltiples</u>: Seleccione esta opción para guardar una imagen escaneada como un archivo TIFF de varias páginas.
- TIFF-S: Seleccione esta opción para guardar una imagen escaneada como archivo TIFF-S.
- PDF: Seleccione esta opción para guardar las imágenes escaneadas como un archivo PDF.
- JPEG: Seleccione esta opción para guardar las imágenes escaneadas como un archivo JPEG.

#### 2) Calidad

Seleccione la calidad del archivo escaneado que va a almacenar.

#### 3) Destino: Usar carpeta local

Seleccione esta opción para guardar un archivo escaneado en la carpeta "FILE\_SHARE".

#### 4) Destino: Remoto 1

Marque esta casilla para guardar un archivo escaneado en Remoto 1. La definición de este elemento depende de la configuración del ajuste guardar como archivo de su administrador.

Si los usuarios no tienen permiso para especificar una carpeta de red en Remoto 1, sólo puede seleccionar "Usar configuración del administrador". El protocolo y la ruta de red se muestran debajo de este elemento.

Si Remoto 1 le permite especificar una carpeta de red, podrá seleccionar "Usar configuración del usuario" y especificar la configuración de la carpeta de red introduciendo los siguientes elementos:

#### Protocolo

Seleccione el protocolo que se va a utilizar para cargar un archivo escaneado en la carpeta de red.

- SMB: Seleccione esta opción para enviar un archivo escaneado a la carpeta de red mediante el protocolo SMB. Puede utilizar el protocolo SMB en la red en la que el servicio de uso compartido de Windows esté activado.
- FTP: Seleccione esta opción para enviar un archivo escaneado al servidor FTP.

#### Nombre de servidor

Introduzca el nombre del servidor FTP o la dirección IP donde se enviará el archivo escaneado. Por ejemplo, para enviar un archivo escaneado a la carpeta del FTP "ftp:// 192.168.1.1/user/scanned" en el servidor FTP, introduzca "192.168.1.1" en este campo. Sólo debe especificarse si selecciona "FTP" como protocolo. Puede especificar el directorio en el campo "Ruta de red".

#### N.º de puerto (Comand.)

Introduzca el número de puerto que se va a utilizar para los controles si se selecciona "FTP" como protocolo. Normalmente se utiliza el número de puerto "80" como puerto de control. Cuando se introduzca el valor "-", se utilizará el número de puerto predeterminado definido para cliente FTP. Si no sabe cuál es el número de puerto predeterminado para cliente FTP, póngase en contacto con el administrador y modifique esta opción si desea utilizar otro número de puerto.

#### Ruta de red

Introduzca la ruta de red para almacenar un archivo escaneado.Si selecciona "SMB" como protocolo, introduzca la ruta de red de la carpeta de red. Por ejemplo, para especificar la carpeta "usuarios\escaneados" de un ordenador cuyo nombre es "Cliente01", introduzca "\\Cliente01\usuarios\escaneados\". Si selecciona "FTP" como protocolo, introduzca el directorio del servidor FTP especificado. Por ejemplo, para especificar la carpeta FTP "ftp:// 192.168.1.1/usuario/escaneado" en el servidor FTP, introduzca "usuario/escaneado".

#### Nombre de usuario de acceso

Introduzca el nombre de usuario de acceso para acceder al ordenador Windows o al servidor FTP si es necesario. Si selecciona "FTP" como protocolo y deja este campo en blanco, se asume un inicio de sesión anónimo.

#### Contraseña

Introduzca la contraseña para acceder al ordenador Windows o el servidor FTP si es necesario.

#### Confirmar contraseña

Vuelva a introducir la misma contraseña para confirmarla.

#### 5) Destino: Remoto 2

Marque esta casilla de verificación para guardar un archivo escaneado en Remoto 2. La definición de este elemento depende de la configuración del ajuste guardar como archivo de su administrador.

Si los usuarios no tienen permiso para especificar una carpeta de red en Remoto 2, sólo puede seleccionar "Usar configuración del administrador". El protocolo y la ruta de red se muestran debajo de este elemento.

Si los usuarios tienen permiso para especificar una carpeta de red en Remoto 2, puede especificar las opciones de la carpeta de red. Consulte la descripción de la opción Remoto 2 de cada elemento.

#### 6) Nombre de archivo

Seleccione el nombre del archivo escaneado. Seleccione "DocAAMMDD" como nombre descriptivo, o escriba en el campo el nombre de archivo que desea.

### - Configuración del buzón

En la página Configuración de buzón, puede especificar cómo se almacenarán las imágenes escaneadas en el buzón.

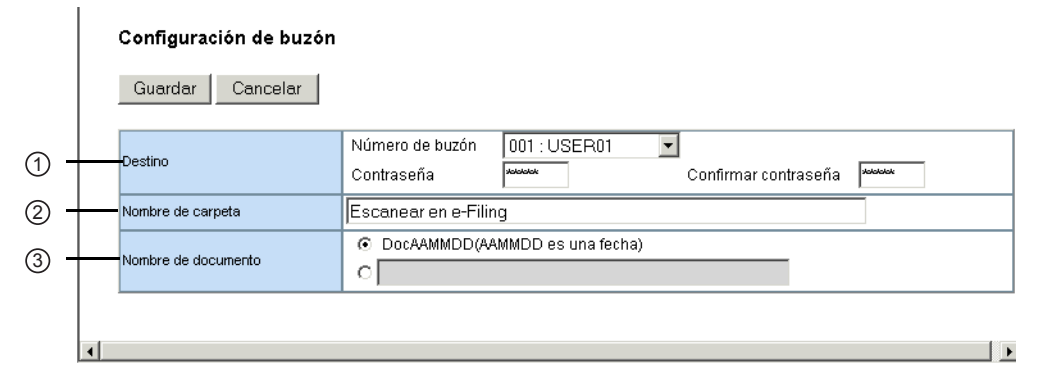

#### 1) Destino

Especifique el número de buzón de destino para el archivo electrónico.

#### Número de buzón

Seleccione el número de buzón donde se almacenarán las imágenes escaneadas.

#### Contraseña

Introduzca la contraseña si el número de buzón especificado requiere una contraseña.

#### Confirmar contraseña

Introduzca de nuevo la contraseña si el número de buzón requiere una contraseña.

#### 2) Nombre de carpeta

Introduzca el nombre de la carpeta en la que se vayan a almacenar las imágenes escaneadas.

#### 3) Nombre de documento

Seleccione el nombre del archivo escaneado. Seleccione "DocAAMMDD" como nombre descriptivo, o escriba en el campo el nombre de archivo que desea.

#### Configuración de escaneo

En la página Configuración de escaneo puede especificar cuántos originales se escanean en el agente Escanear en archivo, Escanear en correo electrónico o Escanear en archivo electrónico.

|           |   | Configuración de escane   | .o                                                                                                    |
|-----------|---|---------------------------|----------------------------------------------------------------------------------------------------|
|           |   | Guardar Cancelar          |                                                                                                    |
| 1) -      |   | Escaneado a una/dos caras | Una cara                                                                                                    |
| 2 -       | - | Rotación                  | $ \bigcirc \mathbb{A} \to \mathbb{A} \ \bigcirc \mathbb{C} \to \mathbb{A} \ \bigcirc \mathbb{V} \to \mathbb{A} \ \bigcirc \mathbb{P} \to \mathbb{A} $ |
| 3 -       | - | Modo de color             | Negro                                                                                                    |
| 4) -      |   | Mode original             | Texto                                                                                                    |
| 5 -       |   | Resolución                | 200dpi 🔽                                                                                                    |
|           | - | Exposición                |                                                                                                    |
| )<br>7) – |   | Fondo                     |                                                                                                    |
| 9<br>9 -  |   | Tamaño original           | Auto                                                                                                    |
| )<br>– (  |   | Compresión de Jpeg        | Medio 🔽                                                                                                    |
| -         | 4 | 5                         | -<br> 4                                                                                                    |

#### 1) Escaneado a una/dos caras

- Seleccione si los originales se van a escanear por una o por las dos caras.
- <u>una cara</u>: Seleccione esta opción para escanear una cara del original.
- **Doble cara**: Seleccione esta opción para escanear las dos caras de los originales cuyas páginas estén impresas siguiendo la misma dirección en vertical para encuadernarse a lo largo del lado vertical del papel.
- Bloc de notas de doble cara: Seleccione esta opción para escanear las dos caras de los originales cuyas páginas estén impresas en dirección opuesta en vertical para encuadernarse a lo largo del lado horizontal del papel.

#### 2) Rotación

Seleccione cómo se giran las imágenes

3) Modo Color

Seleccione el modo color para el escaneo.

#### Dispositivo e-STUDIO350/450:

La opción "Color" no estará disponible para el dispositivo e-STUDIO350/450.

#### 4) Tipo de documento

Seleccione el tipo de documento de los originales.

- **Texto/foto**: Seleccione esta opción para definir el modo Texto/foto como modo de original predeterminado.
- <u>Texto</u>: Seleccione esta opción para definir el modo Texto como modo de original predeterminado.
- Foto: Seleccione esta opción para definir el modo Foto como modo de original predeterminado.
- **Img. imp**: Seleccione esta opción para definir el modo de imagen impresa como modo de original predeterminado.

#### 5) Resolución

Seleccione la resolución de escaneado.

#### 6) Exposición

Seleccione la exposición de escaneado.

Seleccione "Auto" para aplicar automáticamente el contraste más adecuado en función del original o para ajustar el contraste manualmente en 11 etapas.

# NOTA: • Esta opción no estará disponible cuando estén seleccionadas las opciones "Escala de grises", "Todo color" o "Color auto" en el cuadro desplegable "Modo de color".

7) Fondo

Seleccione la exposición de escaneado del color de fondo. Esto es útil para escanear originales en papel en color.

Seleccione "Auto" para aplicar automáticamente el contraste más adecuado en función del original o para ajustar el contraste manualmente en 5 etapas.

 NOTA: Esta opción no estará disponible cuando esté seleccionada la opción "Negro" esté seleccionada en el cuadro desplegable "Modo de color".

#### Dispositivo e-STUDIO350/450:

La opción "Fondo" no estará disponible para el dispositivo e-STUDIO350/450.

#### 8) Tamaño original

Seleccione el tamaño del original.

Seleccione "Auto" para detectar automáticamente el tamaño del papel original, "Tamaños originales distintos" para permitir el escaneo de tamaños originales distintos o seleccione el tamaño de papel que desea.

9) Compresión de Jpeg

Seleccione el nivel de compresión Jpeg.

#### Dispositivo e-STUDIO350/450:

La opción "Compresión de Jpeg" no estará disponible para el dispositivo e-STUDIO350/450.

# Configuración de la contraseña de plantilla

Los usuarios puede definir la contraseña de la plantilla privada.

Para configurar la contraseña de la plantilla, debe registrar en primer lugar el grupo de plantillas privadas.

### Configuración de la contraseña de plantilla

- Haga clic en la ficha Registro y, a continuación, en el menú Plantilla.
  - Aparece la página de menú Plantilla.
- 2. Haga clic en el vínculo del nombre de grupo que contenga la plantilla que desee editar.

| pAcce                                | SS      | ;                                                                            |                   |                                                                          |                 |                       | <u>e-Filing</u> |
|--------------------------------------|---------|------------------------------------------------------------------------------|-------------------|--------------------------------------------------------------------------|-----------------|-----------------------|-----------------|
| ispositivo                           | Т       | rabajos                                                                      | Registros         | Registro                                                                 | Contador        | Administración        |                 |
| Plantilla                            | T.      | Libreta de o                                                                 | direcciones       | Buzones de corre                                                         | 2               | 1                     |                 |
| Grupos                               | de      | plantill                                                                     | as                |                                                                          |                 |                       |                 |
| Seleccione e                         | l gru   | po que des                                                                   | ea editar.        |                                                                          |                 |                       |                 |
|                                      | -       |                                                                              |                   |                                                                          |                 |                       |                 |
| Grupos de                            | pla     | ntillas púl                                                                  | olicas            |                                                                          |                 |                       |                 |
| N°                                   |         | Nombre                                                                       |                   | Nombre de usuario                                                        |                 |                       |                 |
| Público                              |         | Grupos de pla                                                                | antillas públicas |                                                                          |                 |                       |                 |
|                                      |         |                                                                              |                   |                                                                          |                 |                       |                 |
| <b>Todos los gru</b><br>Saltar a     | pos     | Grupos d                                                                     | efinidos          |                                                                          |                 |                       | 2               |
| <u>001 011 021</u>                   | 03      | <u>1 041 051</u>                                                             | 061 071 081       | 091 101 111 121                                                          | 131 141 151     |                       |                 |
|                                      |         |                                                                              |                   |                                                                          | . 131 141 131 . | <u>161 171 181 19</u> | 1               |
| Nº                                   |         | Nombre                                                                       |                   | Nombre de usuario                                                        | . 131 141 131 . | <u>161 171 181 19</u> | 1               |
| N°<br>001                            | <u></u> | Nombre<br>Dept01                                                             |                   | Nombre de usuario                                                        | . 151 141 151 . | <u>161 171 181 19</u> |                 |
| Nº<br>001<br>002                     | <u></u> | Nombre<br>Dept01<br>No definido                                              |                   | Nombre de usuario<br>User01<br>No definido                               |                 | 161 171 181 19        |                 |
| N°<br>001<br>002<br>003              |         | Nombre<br>Dept01<br>No definido<br>No definido                               |                   | Nombre de usuario<br>User01<br>No definido<br>No definido                |                 | <u>161 171 181 19</u> |                 |
| N°<br>001<br>002<br>003<br>004       | <u></u> | Nombre<br>Dept01<br>No definido<br>No definido<br>No definido                |                   | Nombre de usuario<br>User01<br>No definido<br>No definido<br>No definido |                 | <u>161 171 181 19</u> |                 |
| №<br>001<br>002<br>003<br>004<br>005 |         | Nombre<br>Dept01<br>No definido<br>No definido<br>No definido<br>No definido |                   | Nombre de usuario<br>User01<br>No definido<br>No definido<br>No definido |                 | 161 171 181 19        |                 |

- Si el grupo de plantillas privadas seleccionado está protegido por una contraseña, aparecerá la página Introducir contraseña de grupo. En caso contrario, aparecerá la página Información de grupo.
- Notas: Sólo podrá ver los grupos de plantillas privadas haciendo clic en el vínculo "Grupos definidos". La página mostrará los 200 grupos de plantillas privadas como vista predeterminada.
  - Si sabe qué grupo de plantillas privadas desea definir o editar, haga clic en el número de grupo de plantillas privadas incluido en el vínculo "Saltar a".

 Cuando aparezca la página de introducción de contraseña de grupo, introduzca la contraseña de 5 dígitos del grupo de plantillas privadas y haga clic en [Aceptar].

| ΤορΛα                | ess                                       |             |                   |                |                | <u>e-Filing</u> |
|----------------------|-------------------------------------------|-------------|-------------------|----------------|----------------|-----------------|
| Dispositivo          | Trabajos                                  | Registros   | Registro          | Contador       | Administración |                 |
| Plantilla            | <u>Libreta de</u>                         | direcciones | Buzones de correc | 1              |                |                 |
| Introdu<br>Informaci | i <mark>cir contras</mark><br>ón de grupo | eña de gru  | ро                |                |                |                 |
| N°                   | Nombre                                    |             | Nombre de         | usuario        |                |                 |
| 001 🔒                | Dept01                                    |             | User01            |                |                |                 |
| ACEPTA<br>Contraseña | Cancelar                                  |             |                   |                |                |                 |
| Instalar softwar     | <u>e  </u>                                |             |                   | Parte superior | Ayuda          |                 |

- Se muestra la página Información de grupo.
- 4. En la lista de plantillas, haga clic en el icono de plantilla cuya contraseña desee establecer o modificar.

| TopAccess                                 |                                       | <u>e-Filing</u>    |
|-------------------------------------------|---------------------------------------|--------------------|
| Dispositivo Trabajos Regis                | os Registro Contador                  | Administración     |
| Plantilla   Libreta de direccione         | Buzones de correo                     |                    |
| Plantillas privadas <u>Grupo</u>          | s de plantillas⊳                      |                    |
| Información de grupo                      |                                       |                    |
| Editar Cambiar contraseña                 | Reiniciar                             |                    |
| Nº Nombre                                 | Nombre de usuario                     |                    |
| 001 🔒 Dept01                              | User01                                |                    |
| <u> </u>                                  | · · · · · · · · · · · · · · · · · · · |                    |
| Vista de panel   <u>Vista de lista</u>    |                                       | <u> </u>           |
| Haga clic en la imagen de plantilla que c | esee editar.                          |                    |
| Saltar a                                  |                                       |                    |
| <u>1-6 7-12 13-18 19-24 25-30 31-36</u>   | 7-42 43-48 49-54 55-60                |                    |
| Plantillas 1-6                            |                                       |                    |
|                                           | No                                    | definido           |
| COMO ARCH.                                | no No                                 | definido           |
| No definido                               | No                                    | definido           |
| Instalar software I                       | 1 Parte superior                      | Avuda 1 @2003T05HB |

- Si la lista de plantillas se muestra en la vista de lista, haga clic en el nombre de plantilla cuya contraseña desee establecer o modificar.
- Si la plantilla privada seleccionada está protegida por una contraseña, aparecerá la página Introducir contraseña de plantilla. En caso contrario, aparecerá la página Propiedades de plantilla.
- Notas: Puede cambiar la vista de la lista de plantilla haciendo clic en "Vista de panel" o "Vista de lista".
  - Si sabe qué grupo de plantillas privadas desea definir o editar, haga clic en el número de la plantilla privada en los vínculos "Saltar a".

 Cuando se muestra la página Introducir contraseña de plantilla, introduzca la contraseña de cinco dígitos de la plantilla privada seleccionada y haga clic en [Aceptar].

| ōpΛ             | cc         | ess                                      |             |        |            |                |                | <u>e-Filing</u> |
|-----------------|------------|------------------------------------------|-------------|--------|------------|----------------|----------------|-----------------|
| Dispositivo     | )          | Trabajos                                 | Registros   | Re     | gistro     | Contador       | Administración |                 |
| Plantil         | la         | <u>Libreta de</u>                        | direcciones | Buzone | s de corre | 0              |                |                 |
| Intro           | du<br>acie | c <mark>ir contras</mark><br>ón de grupo | eña de pla  | ntilla |            |                |                |                 |
| N°              |            | Nombre                                   |             |        | Nombre de  | usuario        |                |                 |
| 1               |            | Dept01                                   |             |        | User01     |                |                |                 |
| Inform<br>N°    | aci        | ón de plantilla<br>Nombre                |             |        | Nombre de  | usuario        |                |                 |
| 1               | 8          | GUARDANDO_COM                            | O ARCH.     |        |            |                |                |                 |
| ACE<br>Contrase | PTA<br>eña | R Cancelar                               |             |        | I          |                |                |                 |
| stalar so       | ftwar      | <u>e  </u>                               |             |        |            | Parte superior | <u>Ayuda</u>   | ©2003 TOSH      |

- Aparecerá la página Información de plantilla.
- 6. Haga clic en [Cambiar contraseña] para establecer la contraseña de la plantilla privada.

| TopAcc           | 000             |               |                 |              |                            |                | o Filina       |              |
|------------------|-----------------|---------------|-----------------|--------------|----------------------------|----------------|----------------|--------------|
| юрла             | 255             |               |                 |              |                            |                | <u>e-riing</u> | L            |
| Dispositivo      | Trabajos        | Registros     | Reg             | gistro       | Contador                   | Administración |                |              |
| Plantilla        | Libreta de      | direcciones   | Buzone          | s de correi  | 2                          | "              |                |              |
| Propied          | lades de p      | lantilla      | <u>Grupos (</u> | de plantilla | s⊳ <u>Plantillas priva</u> | idas ►         |                |              |
| Informació       | on de grupo     |               |                 |              |                            |                |                |              |
| N°               | Nombre          |               |                 | Nombre de    | usuario                    |                |                |              |
| 1 🔒              | Dept01          |               |                 | User01       |                            |                |                |              |
| Informació       | on de plantilla |               |                 |              |                            |                |                | _            |
| N°               | Nombre          |               |                 | Nombre de    | usuario                    |                |                | ]            |
| 1 🔒              | GUARDANDO_COM   | IO ARCH.      |                 |              |                            |                |                |              |
| Editar           | Cambiar cont    | raseña        | Reinicia        | r plantilla  |                            |                |                |              |
| Papel            | o<br>• • •      | UARDANDO      |                 |              |                            |                |                |              |
| Failei           | <b>40</b> c     | OMO ARCH.     |                 |              |                            |                |                |              |
| Notificación     |                 |               |                 |              |                            |                |                |              |
| Agente           | Copiar & Guard  | lar como arc. |                 |              |                            |                |                |              |
| Escáner          |                 |               |                 |              |                            |                |                |              |
|                  |                 |               |                 |              |                            |                |                | @0000 TOOL   |
| Instalar softwar | <u>e  </u>      |               |                 |              | Parte superior             | Ayuda          |                | ©2003 LOSHIE |

• Aparece la página Cambiar contraseña de plantilla.

 Introduzca la contraseña antigua en el campo Contraseña antigua y la nueva en los campos Contraseña nueva y Confirmar contraseña nueva.

| ορλα              | cess                                        |               |         |            |                |                | <u>e-Filing</u> |  |
|-------------------|---------------------------------------------|---------------|---------|------------|----------------|----------------|-----------------|--|
| Dispositivo       | Trabajos                                    | Registros     | Reg     | gistro     | Contador       | Administración |                 |  |
| Plantilla         | Libreta de                                  | e direcciones | Buzone: | s de corre | 0              |                |                 |  |
| Cambi<br>Informac | i <mark>ar contrase</mark><br>ción de grupo | eña de plan   | tilla   |            |                |                |                 |  |
| N°                | Nombre                                      |               |         | Nombre de  | usuario        |                |                 |  |
| 1                 | Dept01                                      |               |         | User01     |                |                |                 |  |
| N°                | Nombre                                      |               |         | Nombre de  | usuario        |                |                 |  |
| 1                 | GUARDANDO_CO                                | MO ARCH.      |         |            |                |                |                 |  |
| Guardar           | r Cancelar                                  |               |         |            |                |                |                 |  |
| Contraseña        | a antigua                                   | AcAcAcAcA     |         |            |                |                |                 |  |
| Contraseña        | a nueva                                     | Adabak        |         |            |                |                |                 |  |
| Confirmar la      | a contraseña nueva                          | *****         |         |            |                |                |                 |  |
|                   |                                             |               |         |            |                |                |                 |  |
| talar softwa      | are                                         |               |         |            | Parte superior | Ayuda          |                 |  |

- Sólo puede utilizar 5 dígitos para la contraseña.
- Si no se ha definido una contraseña para la plantilla, deje el campo Contraseña antigua en blanco.
- Si se dejan los campos Contraseña nueva y Confirmar la contraseña nueva en blanco, se elimina la protección mediante contraseña de la plantilla.

## 8. Haga clic en [Guardar].

• Aparecerá el cuadro de diálogo de confirmación.

## 9. Haga clic en [Aceptar].

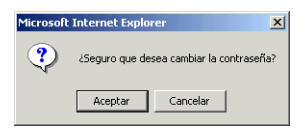

• La contraseña se establecerá o se modificará.

# Restablecimiento de plantillas privadas

Los usuarios pueden restablecer la plantilla privada.

## Restablecimiento de la plantilla privada

- 1. Haga clic en la ficha Registro y, a continuación, en el menú Plantilla.
  - Aparece la página de menú Plantilla.

2. Haga clic en el vínculo del nombre de grupo que contenga la plantilla privada que desee restablecer.

| орлссе                                                                                                    | 255                  | ;                                                                                      |                                     |                                 |                                                                                           |              |      |                   |            | <u>e-</u> | Filing |      |
|----------------------------------------------------------------------------------------------------|----------------------|----------------------------------------------------------------------------------------|-------------------------------------|---------------------------------|-------------------------------------------------------------------------------------------|--------------|------|-------------------|------------|-----------|--------|------|
| Dispositivo                                                                                                    | 1                    | 'rabajos                                                                               | Registros                           |                                 | Registro                                                                                  | Contador     |      | Administraci      | ón         |           |        |      |
| Plantilla                                                                                                    | Т                    | Libreta de                                                                             | direcciones                         | I E                             | Buzones de corre                                                                          | <u>o</u>     |      |                   |            |           |        |      |
| Grupos                                                                                                    | de                   | plantil                                                                                | as                                  |                                 |                                                                                           |              |      |                   |            |           |        |      |
| Seleccione e                                                                                                    | al cen               | no que des                                                                             | ea editar                           |                                 |                                                                                           |              |      |                   |            |           |        |      |
| Delectione e                                                                                                    | 1810                 | po que ue.                                                                             | Chi Connai.                         |                                 |                                                                                           |              |      |                   |            |           |        |      |
| Grupos de                                                                                                    | pla                  | ntillas púl                                                                            | blicas                              |                                 |                                                                                           |              |      |                   |            |           |        |      |
| N°                                                                                                    |                      | Nombre                                                                                 |                                     | Nor                             | nbre de usuario                                                                           |              |      |                   |            |           | 1      |      |
| Público                                                                                                    |                      | Grupos de pl                                                                           | antillas públicas                   |                                 |                                                                                           |              | _    |                   |            |           | 1      |      |
|                                                                                                    |                      |                                                                                        |                                     |                                 |                                                                                           |              |      |                   |            |           |        |      |
| Todos los gru<br>Saltar a                                                                                                    | J <b>pos</b><br>1 03 | <u>Grupos d</u>                                                                        | <u>efinidos</u><br>061 071 0        | 81 09                           | 21 101 111 12                                                                             | 1 131 141 15 | 1 1  | 81 171 181        | 191        |           |        | <br> |
| Todos los gru<br>Saltar a<br><u>001</u> 01102                                                                                                    | лроs<br><u>1</u> 03  | <u>Grupos d</u><br>11 041 051                                                          | <u>efinidos</u><br>061 071 0        | <u>81 09</u>                    | <u>31 101 111 12</u>                                                                      | 1 131 141 15 | 1 1  | <u>81 171 181</u> | <u>191</u> |           |        |      |
| Todos los gru<br>Saltar a<br>001 011 02:                                                                                                    | 1 03                 | <u>Grupos d</u><br>11 041 051<br>Nombre                                                | <u>efinidos</u><br><u>061.071.0</u> | 81 09                           | 81 101 111 12:<br>nbre de usuario                                                         | 1 131 141 15 | 1 1  | <u>81 171 181</u> | <u>191</u> |           | ]      |      |
| Todos los gru<br>Saltar a<br>001 011 02:<br>N°<br>001                                                                                             | Jpos<br>1 03         | Grupos d<br>1 041 051<br>Nombre<br>Dept01                                              | <u>efinidos</u><br><u>061 071 0</u> | 81 09                           | 31 101 111 12:<br>mbre de usuario<br>er01                                                 | 1 131 141 15 | 1 1  | <u>81 171 181</u> | 191        |           |        |      |
| Todos los gru           Saltar a           001         011         02:           Nº         001         001           002         002         002 | лроs<br>1 03         | Grupos d<br>1 041 051<br>Nombre<br>Dept01<br>No definido                               | <u>efinidos</u><br><u>061 071 0</u> | 81 09<br>Nor<br>Use<br>No       | 81 101 111 12<br>nbre de usuario<br>er01<br>definido                                      | 1 131 141 15 | 1 1  | <u>61 171 181</u> | 191        |           |        |      |
| Todos los gru<br>Saltar a<br>001 011 02:<br>№<br>001<br>002<br>003                                                                                | 1 03                 | <u>Grupos d</u><br>11 041 051<br>Nombre<br>Dept01<br>No definido<br>No definido        | <u>efinidos</u><br>061 071 0        | 81 09<br>Nor<br>Use<br>No<br>No | 31 101 111 12<br>nbre de usuario<br>ar01<br>definido<br>definido                          | 1 131 141 15 | 1 1  | <u>61 171 181</u> | 191        |           |        |      |
| Todos los gru           Saltar a           001         011         022           №         001         002           002         003         004  | Jpos<br>1 03         | September 2011 Oct Oct Oct Oct Oct Oct Oct Oct Oct Oct                                 | efinidos<br>061.071.0               | 81 09<br>Nor<br>Use<br>No<br>No | 31 101 111 12:<br>nbre de usuario<br>ar01<br>definido<br>definido<br>definido             | 1 131 141 15 | 1 11 | <u>81 171 181</u> | 191        |           |        |      |
| Todos los gru           Saltar a           001         011         02           001         001         002           003         004         005 |                      | Grupos d<br>1 041 051<br>Nombre<br>Dept01<br>No definido<br>No definido<br>No definido | efinidos<br>061 071 0               | 81 09 Nor Use No No No No No    | 31 101 111 12:<br>nbre de usuario<br>ar01<br>definido<br>definido<br>definido<br>definido | 1 131 141 15 | 1 1  | 81 171 181        | 191        |           |        |      |

- Si selecciona un grupo de plantillas privadas que no esté protegido por una contraseña, aparecerá la página Plantillas privadas. Vaya al paso 4.
- Si selecciona un grupo de plantillas privadas protegido con una contraseña, aparecerá la página de introducción de contraseña de grupo. Vaya al paso siguiente.
- Notas: Sólo podrá ver los grupos de plantillas privadas haciendo clic en el vínculo "Grupos definidos". La página mostrará los 200 grupos de plantillas privadas como vista predeterminada.
  - Si sabe qué grupo de plantillas privadas desea definir o editar, haga clic en el número de grupo de plantillas privadas incluido en el vínculo "Saltar a".
    - Cuando aparezca la página de introducción de contraseña de grupo, introduzca la contraseña de 5 dígitos del grupo de plantillas privadas y haga clic en [Aceptar].

| ΤορΛα             | 20                             | ess               |             |        |            |                |                | <u>e-Filing</u> |  |  |  |
|-------------------|--------------------------------|-------------------|-------------|--------|------------|----------------|----------------|-----------------|--|--|--|
| Dispositivo       |                                | Trabajos          | Registros   | Reg    | gistro     | Contador       | Administración |                 |  |  |  |
| Plantill          | a                              | <u>Libreta de</u> | direcciones | Buzone | s de corre | <u>0</u>       |                |                 |  |  |  |
| Intro<br>Inform   | Introducir contraseña de grupo |                   |             |        |            |                |                |                 |  |  |  |
| N°                |                                | Nombre            |             |        | Nombre de  | usuario        |                |                 |  |  |  |
| 001               | ۵                              | Dept01            |             |        | User01     |                |                |                 |  |  |  |
| ACEF<br>Contrased | ⊃T∡<br>ĩa                      | AR Cancelar       |             |        |            |                |                |                 |  |  |  |
| Instalar soft     | war                            | e I               |             |        |            | Parte superior | Ayuda          |                 |  |  |  |

Aparecerá la página de plantillas privadas.

**4.** En la lista de plantillas, haga clic en el icono de plantilla que desee restablecer.

| ΤορΛα                                 | ess                                                                  |                            |                |                | <u>e-Filing</u> |
|---------------------------------------|----------------------------------------------------------------------|----------------------------|----------------|----------------|-----------------|
| Dispositivo                           | Trabajos Registro                                                    | s Registro                 | Contador       | Administración |                 |
| Plantilla                             | Libreta de direcciones                                               | Buzones de corre           | <u>eo</u>      |                |                 |
| Plantilla                             | as privadas <sub>Grupos</sub>                                        | de plantillasÞ             |                |                |                 |
| Informació                            | ón de grupo                                                          |                            |                |                |                 |
| Editar                                | Cambiar contraseña                                                   | Reiniciar                  |                |                |                 |
| N°                                    | Nombre                                                               | Nombre de usuario          |                |                |                 |
| 001                                   | 🔒 Dept01                                                             | User01                     |                |                |                 |
| <b>Vista de pan</b><br>Haga clic en   | <b>el   <u>Vista de lista</u><br/>la imagen de plantilla que des</b> | ee editar.                 |                |                | Ì               |
| Saltara<br><u>1-6</u> 7 <u>-12</u> 1: | <u>3-18 19-24 25-30 31-36 37-</u>                                    | <u>42 43-48 49-54 55-6</u> | <u>60</u>      |                |                 |
| Plantillas '                          | 1-6                                                                  |                            |                |                |                 |
| 1 2                                   | GUARDANDO                                                            | 2                          | No             | definido       |                 |
|                                       | COMO ARCH.                                                           |                            | No             | definido       |                 |
| 3                                     | No definido                                                          | 4                          | No             | definido       |                 |
| İnstalar softwarı                     | 21                                                                   |                            | Parte superior | Ayuda          |                 |

- Si la lista de plantillas se muestra en la vista de lista, haga clic en el nombre de plantilla cuya contraseña desee restablecer.
- Si selecciona la plantilla privada que no está protegida con una contraseña, aparecerá la página Propiedades de plantilla. Vaya al paso 6.
- Si selecciona la plantilla privada protegida con una contraseña, aparecerá la página Introducir contraseña de plantilla. Vaya al paso siguiente.
- Notas: Puede cambiar la vista de la lista de plantilla haciendo clic en "Vista de panel" o "Vista de lista".
  - Si sabe qué plantilla privada desea restablecer, haga clic en el número de plantilla privada en los vínculos "Saltar a".
    - Cuando se muestra la página Introducir contraseña de plantilla, introduzca la contraseña de cinco dígitos de la plantilla privada seleccionada y haga clic en [Aceptar].

| ΤορΛ        | 6      | ess               |             |        |                   |                |                | <u>e-Filing</u> |              |
|-------------|--------|-------------------|-------------|--------|-------------------|----------------|----------------|-----------------|--------------|
| Dispositiv  | 0      | Trabajos          | Registros   | Re     | gistro            | Contador       | Administración |                 |              |
| Planti      | lla    | <u>Libreta de</u> | direcciones | Buzone | <u>s de corre</u> | <u>10</u>      |                |                 |              |
| Intro       | du     | cir contras       | eña de pla  | ntilla |                   |                |                |                 |              |
|             |        |                   | · · ·       |        |                   |                |                |                 |              |
| Inforn      | nacio  | ón de grupo       |             |        |                   |                |                |                 |              |
| N°          |        | Nombre            |             |        | Nombre de         | e usuario      |                |                 |              |
| 1           |        | Dept01            |             |        | User01            |                |                |                 |              |
|             |        |                   |             |        |                   |                |                |                 |              |
| Inform      | nacio  | ón de plantilla   |             |        |                   |                |                |                 |              |
| N°          |        | Nombre            |             |        | Nombre de         | e usuario      |                |                 |              |
| 1           |        | GUARDANDO_COM     | O ARCH.     |        |                   |                |                |                 |              |
|             |        |                   |             |        |                   |                |                |                 |              |
|             |        | 1                 |             |        |                   |                |                |                 |              |
| ACE         | PTA    | R Cancelar        |             |        |                   |                |                |                 |              |
|             |        |                   |             |        |                   |                |                |                 |              |
| Contras     | eña    | Antolekek         |             |        |                   |                |                |                 |              |
|             | _      | ,                 |             |        |                   |                |                |                 |              |
| Instalar so | oftwar | <u>e  </u>        |             |        |                   | Parte superior | Ayuda          |                 | ©2003 TOSHIB |

Aparecerá la página Propiedades de plantilla.

6. Haga clic en [Reiniciar plantilla].

| ΤορΛα                                         | ces                                                                 | is                           |                |         |             |                |                | <u>e-Filing</u> |            |  |  |
|-----------------------------------------------|---------------------------------------------------------------------|------------------------------|----------------|---------|-------------|----------------|----------------|-----------------|------------|--|--|
| Dispositivo                                   |                                                                     | Trabajos                     | Registro       | s Reg   | jistro      | Contador       | Administración |                 |            |  |  |
| Plantilla                                     | a                                                                   | Libreta di                   | e direcciones  | Buzone: | s de correo |                |                |                 |            |  |  |
| Propi                                         | Propiedades de plantilla Grupos de plantillas» Plantillas privadas» |                              |                |         |             |                |                |                 |            |  |  |
| N°                                            | Nor                                                                 | nbre                         |                |         | Nombre de   | usuario        |                |                 |            |  |  |
| 1                                             | 🔒 Dep                                                               | ot01                         |                |         | User01      |                |                |                 |            |  |  |
| Informa<br>N°                                 | ición<br>Nor                                                        | <b>de plantill</b> a<br>nbre | a              |         | Nombre de   | usuario        |                |                 |            |  |  |
| 1                                             | 🔒 GU                                                                | ARDANDO_CC                   | MO ARCH.       |         |             |                |                |                 |            |  |  |
| Editar Cambiar contraseña Reiniciar plantilla |                                                                     |                              |                |         |             |                |                |                 |            |  |  |
| Derest                                        |                                                                     | • التام                      | GUARDANDO      |         |             |                |                |                 |            |  |  |
| Panei                                         |                                                                     | ۲ <b>۵</b>                   | COMO ARCH.     |         |             |                |                |                 |            |  |  |
| Notificació                                   | ón                                                                  |                              |                |         |             |                |                |                 |            |  |  |
| Agente                                        |                                                                     | Copiar & Guar                | rdar como arc. |         |             |                |                |                 |            |  |  |
| Escáner                                       |                                                                     |                              |                |         |             |                |                |                 |            |  |  |
| stalar soft                                   | ware                                                                |                              |                |         | 1           | Parte superior | Ayuda          |                 | ©2003 TOSH |  |  |

• Aparecerá el cuadro de diálogo de confirmación.

# 7. Haga clic en [Aceptar].

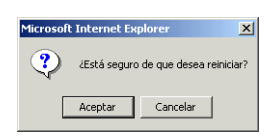

• Se restablecerá la plantilla seleccionada.

# Visualización de plantillas públicas

Los usuarios finales también pueden ver la lista de plantillas en el grupo público, de forma que los usuarios puedan ver las plantillas disponibles.

## Visualización de plantillas del grupo público

- 1. Haga clic en la ficha Registro y, a continuación, en el menú Plantilla.
  - Aparece la página de menú Plantilla.

2. Haga clic en el enlace nombre de grupo de la lista Grupos de plantillas públicas.

| ΤορΛα                                | ces                                                                                                    | S                                                |                   |                  |          |                | <u>e-Filing</u> |  |  |  |  |
|--------------------------------------|----------------------------------------------------------------------------------------------------|--------------------------------------------------|-------------------|------------------|----------|----------------|-----------------|--|--|--|--|
| Dispositivo                          |                                                                                                    | Trabajos                                         | Registros         | Registro         | Contador | Administración |                 |  |  |  |  |
| Plantill                             | a                                                                                                    | Libreta de                                       | direcciones       | Buzones de corre | 2        |                |                 |  |  |  |  |
| Grup<br>Selecci                      | one el g                                                                                                    | <b>e plantil</b><br>gupo que de:<br>lantillas pú | as<br>sea editar. |                  |          |                |                 |  |  |  |  |
| N°                                   | s ue p                                                                                                    | Nombre                                           | N                 | ombre de usuario |          |                |                 |  |  |  |  |
| Público                              |                                                                                                    | Grupos de p                                      | antillas públicas |                  |          |                |                 |  |  |  |  |
| Todos la<br>Saltara<br><u>001</u> 01 | Todos los grupos   Grupos definidos           Saltar a           001         011         021         031         041         051         061         071         081         091         101         111         121         131         141         151         161         171         181         191 |                                                  |                   |                  |          |                |                 |  |  |  |  |
| N°                                   |                                                                                                    | Nombre                                           | N                 | ombre de usuario |          |                |                 |  |  |  |  |
| 001                                  |                                                                                                    | Dept01                                           | <u>u</u>          | ser01            |          |                |                 |  |  |  |  |
| 002                                  |                                                                                                    | No definido                                      | N                 | o definido       |          |                |                 |  |  |  |  |
| 003                                  |                                                                                                    | No definido                                      | N                 | o definido       |          |                | <b>_</b>        |  |  |  |  |

3. Aparece la lista de plantillas del grupo público.

| spositivo<br>Plantilla<br>Plantill<br>nformac<br>N°<br>Público<br>fista de pa<br>Acceder co<br>Saltar a 1-6<br>Plantillas | ión c<br>inel  <br>mo ac         | Trabajos Registros<br>Libreta de direcciones<br>Pública <u>Grupos de plan</u><br>de grupo<br>Orupos de plantilas públicas<br>Vista de lista<br>Jiministrador para editar plani<br>2 13-18 19-24 25-30 31-36                                        | Registro                                         | <u>orre</u> | Contack<br>2   | r Administració | śn |
|----------------------------------------------------------------------------------------------------|----------------------------------|----------------------------------------------------------------------------------------------------|--------------------------------------------------|-------------|----------------|-----------------|----|
| Plantilla<br>Plantill<br>nformac<br>Nº<br>Público<br>Aista de pa<br>Acceder co<br>Baltar a 1-6<br>Plantillas<br>1         | ión c<br>inel  <br>mo ac         | Libreta de direcciones<br>Díblica <u>Grupos de plan</u><br>de grupo<br>Nombre<br>Grupos de plantilas públicas<br><u>Vista de lista</u><br>Jiministrador para editar plani<br>2 13-18 19-24 25-30 31-36                                             | I Buzones de co<br>ttillas≫<br>Nombre de usuario | 54 f        | 2              |                 |    |
| Plantill<br>nformac<br>N°<br>Público<br>Acceder co<br>Saltar a <u>1-6</u><br>Plantillas<br>1                              | la p<br>ión c<br>inel  <br>mo ac | ública         Grupos de plan           de grupo         Nombre           Nombre         Grupos de plantillas públicas           Vista de lista         Jministrador para editar plani           2 13-18         19-24         25-30         31-36 | Nombre de usuario                                | 54 5        |                |                 |    |
| nformac<br>Nº<br>Público<br>Vista de pa<br>Acceder co<br>Saltar a <u>1-6</u><br>Plantillas<br>1                           | ión (<br>inel  <br>mo ac         | de grupo<br>Nombre<br>Grupos de plantillas públicas<br><u>Vista de lista</u><br>dministrador para editar plani<br>2 13-18 19-24 25-30 31-36                                                                                                    | Nombre de usuario                                | 54 :        |                |                 |    |
| N°<br>Público<br>Acceder co<br>Saltar a <u>1-6</u><br>Plantillas<br>1 <b>Ç</b>                                            | inel  <br>mo ac                  | Nombre           Grupos de plantillas públicas           Vista de lista           dministrador para editar plani           2 13-18         19-24           25-30         31-36                                                                     | Nombre de usuario                                | 54 5        |                |                 |    |
| Público<br>Asta de pa<br>Acceder co<br>Baltar a <u>1-6</u><br>Plantillas<br>1 <b>Ç</b>                                    | mel  <br>mo ac                   | Grupos de plantillas públicas<br><u>Vista de lista</u><br>dministrador para editar plant<br>2 13-18 19-24 25-30 31-36                                                                                                    | tillas públicas<br>37-42 43-48 49-5              | 54 5        |                |                 |    |
| <b>Acceder co</b><br>Baltar a <u>1-6</u><br>Plantillas                                                                    | mel  <br>mo ac                   | <u>Vista de lista</u><br>dministrador para editar plan<br>2 <u>13-18</u> 19-24 <u>25-30 31-36</u>                                                                                                    | tillas públicas<br>37-42 43-48 49-5              | 54 5        |                |                 | İ  |
| 1 <b>(</b>                                                                                                    | s 1-6                            |                                                                                                    |                                                  |             | <u>55-60</u>   |                 |    |
| '  <b>'</b> ©                                                                                                    |                                  | GUARDANDO                                                                                                    |                                                  | 2           | гŒ             | GUARDANDO       |    |
|                                                                                                    | '                                | COMO ARCH.                                                                                                    |                                                  | -           | 4 <del>0</del> | COMO ARC.       |    |
| · 6                                                                                                    |                                  | ESCANEAR EN                                                                                                    |                                                  | 4           | 6              | ESCAN EN        |    |
| ° +0+0                                                                                                    | @                                | E-MAIL                                                                                                    |                                                  |             | ৸ত৸ও           | ARCHI/BUZÓN     |    |
| • ا                                                                                                    |                                  | ALMACENAR                                                                                                    |                                                  | 6           | 6              | ESCANEAR EN     |    |
| ଁ ୍ୟତ୍ତ                                                                                                    |                                  | EN ARCH ELE                                                                                                    |                                                  | Ŭ           | 4 <b>G</b>     | E-MAIL          |    |
| r a la parte                                                                                                    |                                  | prior de esta página                                                                                                    |                                                  |             |                |                 |    |

- Notas: Puede cambiar la vista de la lista de plantilla haciendo clic en "Vista de panel" o "Vista de lista".
  - Si sabe qué plantilla pública desea ver, haga clic en el número de la plantilla pública en los vínculos "Saltar a".

Este equipo se suministra con la función de Libreta de direcciones que permite a los usuarios gestionar la recepción de documentos escaneados en correo electrónico, de fax a través de Internet o de transmisiones de fax.

En la página de menú Libreta de direcciones de la ficha Registro de TopAccess podrá editar y eliminar la información del destinatario. También podrá crear grupos a los que podrá asignar múltiples contactos.

Página 65 "Administración de los contactos de la libreta de direcciones"

Página 71 "Administración de grupos de la Libreta de direcciones"

NOTAS: • La Libreta de direcciones también se puede gestionar con la pantalla táctil. Consulte la **Guía de Función de Usuario**.

# Administración de los contactos de la libreta de direcciones

Existen dos formas de gestionar los contactos de la libreta de direcciones:

- Adición, edición o eliminación manual de un contacto.
   Página 65 "Adición, edición o eliminación manual de contactos"
- Agregue un nuevo contacto buscando un destinatario en el servidor LDAP.
   Página 69 "Adición de un contacto nuevo desde el servidor LDAP"

# Adición, edición o eliminación manual de contactos

Puede agregar o editar un contacto introduciendo la información del contacto manualmente. También puede eliminar el contacto de la Libreta de direcciones.

Página 65 "Adición o edición de un contacto"

Página 68 "Eliminación de un contacto"

### Adición o edición de un contacto

- 1. Haga clic en la ficha Registro del menú Libreta de direcciones.
  - Aparece la página de menú Libreta de direcciones.
- Haga clic en [Añadir dirección] para agregar un contacto nuevo o haga clic en el vínculo del contacto que desee editar en la lista de contactos.

| δp/                           | Access                                                            |                                                                                             |                                                                                                    |             |                                                                                 | <u>e-Filing</u> |  |  |  |  |  |  |
|-------------------------------|-------------------------------------------------------------------|---------------------------------------------------------------------------------------------|----------------------------------------------------------------------------------------------------|-------------|---------------------------------------------------------------------------------|-----------------|--|--|--|--|--|--|
| Dispositiv                    | vo Trabajos                                                       | Registros                                                                                   | Registro                                                                                                    | Contador    | Administración                                                                  |                 |  |  |  |  |  |  |
| <u>Plantilla</u>              | Libreta de d                                                      | irecciones                                                                                  | Buzones de corre                                                                                                | <u>o</u>    |                                                                                 |                 |  |  |  |  |  |  |
| Libr                          | reta de direcció                                                  | ones                                                                                        |                                                                                                    |             |                                                                                 |                 |  |  |  |  |  |  |
| Contac                        | ontactos   <u>Grupos</u>                                          |                                                                                             |                                                                                                    |             |                                                                                 |                 |  |  |  |  |  |  |
| A                             | ñadir dirección B                                                 | uscar                                                                                       |                                                                                                    |             |                                                                                 |                 |  |  |  |  |  |  |
| Grup                          | Grupo Todos los grupos 💌                                          |                                                                                             |                                                                                                    |             |                                                                                 |                 |  |  |  |  |  |  |
|                               |                                                                   |                                                                                             |                                                                                                    |             |                                                                                 |                 |  |  |  |  |  |  |
|                               | 1                                                                 |                                                                                             |                                                                                                    |             |                                                                                 |                 |  |  |  |  |  |  |
|                               | Nombre                                                            | <u>[</u>                                                                                    | Dirección de correc                                                                                             | electrónico | Número de tel.                                                                  |                 |  |  |  |  |  |  |
| Z                             | USER07                                                            | ц<br>Ц                                                                                      | ser07@toshiba.com                                                                                               |             | 000000007                                                                       |                 |  |  |  |  |  |  |
| <u>6</u>                      | USER06                                                            | ų                                                                                           | ser06@toshiba.com                                                                                               |             | 0000000000                                                                      |                 |  |  |  |  |  |  |
| 5                             | LISER05                                                           |                                                                                             |                                                                                                    |             | 000000006                                                                       |                 |  |  |  |  |  |  |
|                               | 00001000                                                          | <u>u</u>                                                                                    | ser05@toshiba.com                                                                                               |             | 000000005                                                                       |                 |  |  |  |  |  |  |
| 4                             | USER04                                                            | <u> </u>                                                                                    | ser05@toshiba.com<br>ser04@toshiba.com                                                                          |             | 0000000005 000000004                                                            |                 |  |  |  |  |  |  |
| <u>4</u><br>3                 | USER04<br>USER03                                                  | <u>u</u><br>1<br>1                                                                          | ser05(@toshiba.com<br>ser04(@toshiba.com<br>ser03(@toshiba.com                                                  |             | 0000000005<br>0000000004<br>0000000003                                          |                 |  |  |  |  |  |  |
| 4<br>3<br>2                   | USER03<br>USER02                                                  | 2<br>2<br>2<br>2<br>2<br>2<br>2<br>2<br>2<br>2<br>2<br>2<br>2<br>2<br>2<br>2<br>2<br>2<br>2 | ser05@toshiba.com<br>ser04@toshiba.com<br>ser03@toshiba.com<br>ser02@toshiba.com                                |             | 000000005<br>000000005<br>000000004<br>000000003<br>000000002                   |                 |  |  |  |  |  |  |
| 4<br>3<br>2<br>1              | USER04<br>USER03<br>USER02<br>USER01                              | 2<br>2<br>2<br>2<br>2<br>2<br>2<br>2<br>2<br>2<br>2<br>2<br>2<br>2<br>2<br>2<br>2<br>2<br>2 | ser05@toshiba.com<br>ser04@toshiba.com<br>ser03@toshiba.com<br>ser02@toshiba.com<br>ser01@toshiba.com           |             | 000000006<br>0000000005<br>0000000004<br>0000000003<br>0000000002<br>0000000001 |                 |  |  |  |  |  |  |
| 4<br>3<br>2<br>1<br>Ir a la p | USER04<br>USER03<br>USER02<br>USER01<br>parte superior de esta pá | y y<br>y<br>y<br>y<br>gina                                                                  | serUS(20toshiba.com<br>serU3(20toshiba.com<br>serU3(20toshiba.com<br>serU1(20toshiba.com<br>serU1(20toshiba.com |             | 000000006<br>0000000004<br>0000000003<br>0000000002<br>0000000002               |                 |  |  |  |  |  |  |

Aparecerá la página Propiedades del contacto.

**3.** Introduzca los siguientes elementos para especificar la información del destinatario.

| ispositivo<br>lantilla I<br>Contacto<br>Guardar | Trabajos<br>Libreta de d<br>del prop | Registros<br>irecciones | Registro<br>Buzones de corre | Contador | Adminis | tración |  |
|-------------------------------------------------|--------------------------------------|-------------------------|------------------------------|----------|---------|---------|--|
| Contacto<br>Guardar                             | Libreta de d<br>del prop             | irecciones              | Buzones de corre             | -        |         |         |  |
| Contacto                                        | del prop                             | ta di sata              |                              |          |         |         |  |
| Guardar                                         |                                      | letario                 | Libreta de direccio          | ines 🕨   |         |         |  |
| Configura                                       | Cancelar<br>Ición de fax             | Reiniciar               | alir                         |          |         |         |  |
| "Necesario                                      |                                      |                         |                              |          |         |         |  |
| *Nombre                                         |                                      | USER08                  | 1                            |          |         |         |  |
| *Apellido                                       |                                      | User                    |                              |          |         |         |  |
| *Dirección de corr                              | reo electrónico                      | user08@                 | )ifax.com                    |          |         |         |  |
| "Número de fax                                  |                                      | 0000000                 | 008                          |          |         |         |  |
| Número de fax ad                                | licional                             | 8000000                 | 008                          |          |         |         |  |
| Empresa                                         |                                      |                         |                              |          |         |         |  |
| Department                                      |                                      | Dept01                  |                              |          |         |         |  |
|                                                 |                                      |                         |                              |          |         |         |  |

**Nombre**: Introduzca el nombre del destinatario. Puede introducir hasta 32 caracteres.

**Apellido**: Introduzca el apellido del destinatario. Puede introducir hasta 32 caracteres.

**Dirección de correo electrónico**: Introduzca la dirección de correo electrónico del destinatario. Puede Introducir hasta 192 caracteres.

**Número de fax**: Introduzca el número de fax del destinatario. Puede introducir hasta 128 caracteres.

**Número de fax adicional**: Introduzca el 2º número de fax del destinatario. Puede introducir hasta 128 caracteres.

**Empresa**: Introduzca el nombre de la empresa del destinatario. Puede introducir hasta 64 caracteres.

**Departamento**: Introduzca el nombre de departamento del destinatario. Puede introducir hasta 64 caracteres.

**Pal. Clave**: Introduzca una palabra clave para el destinatario. Puede introducir hasta 256 caracteres.

- NOTAS: Debe especificar el campo "Nombre" y los campos "Dirección de correo electrónico" o "Número de tel" para registrar el contacto.
  - No puede enviar los originales a un número de fax sin la unidad de fax opcional, incluso si ha configurado el contacto con el número de fax especificado.
  - Notas: Puede eliminar los valores introducidos en cada campo haciendo clic en [Restablecer].
    - Puede cancelar la adición o edición de un contacto haciendo clic en [Cancelar].
      - **4.** Si está registrando un destinatario de fax, haga clic en [Configuración de fax]. En caso contrario, vaya al paso 6.
        - Aparece la página de Configuración de fax.

# 5. Introduzca los siguientes elementos de acuerdo con las capacidades del fax del destinatario y haga clic en [Guardar].

| ΤορΛα            | ess          |             |                    |                  |                | <u>e-Filing</u> |  |  |  |
|------------------|--------------|-------------|--------------------|------------------|----------------|-----------------|--|--|--|
| Dispositivo      | Trabajos     | Registros   | Registro           | Contador         | Administración |                 |  |  |  |
| <u>Plantilla</u> | Libreta de d | lirecciones | Buzones de corre   | <u>90</u>        |                |                 |  |  |  |
| Configu          | uración de   | fax Libret  | a de direcciones 🕨 | Contacto del pro | pietario 🕨     |                 |  |  |  |
| Guardar          | Reiniciar    |             |                    |                  |                |                 |  |  |  |
| SUB              |              |             |                    |                  |                |                 |  |  |  |
| SID              |              |             |                    |                  |                |                 |  |  |  |
| SEP              |              |             |                    |                  |                |                 |  |  |  |
| PVVD             |              |             |                    |                  |                |                 |  |  |  |
| ECM              |              | Apagad      | 0 💌                |                  |                |                 |  |  |  |
| Seleccionar lí   | nea          | Línea1      | Líneal 💌           |                  |                |                 |  |  |  |
| Transmisión c    | le calidad   | Encendi     | do 💌               |                  |                |                 |  |  |  |
| Tipo de transr   | nisión       | Transmi     | sión de memoria    | •                |                |                 |  |  |  |
|                  |              |             |                    |                  |                |                 |  |  |  |
| Instalar softwar | <u>e  </u>   |             |                    | Parte superior   | Ayuda          |                 |  |  |  |

**SUB**: Introduzca el número de buzón de correo si desea enviar los originales al buzón de correo del fax del destinatario. Puede introducir hasta 20 caracteres que contengan números y elementos de separación de palabras (-), #, \*.

**SID**: Introduzca la contraseña para introducir u n documento de fax en el buzón del destinatario del fax. Puede introducir hasta 20 caracteres que contengan números y elementos de separación de palabras (-), #, \*.

**SEP**: Introduzca el número del buzón de correo si desea recuperar un documento del buzón de correo en el fax del destinatario. Puede introducir hasta 20 caracteres que contengan números y elementos de separación de palabras (-), #, \*.

**PWD**: Introduzca la contraseña para recuperar un documento del buzón de correo del destinatario del fax. Puede introducir hasta 20 caracteres que contengan números y elementos de separación de palabras (-), #, \*.

**ECM**: Esta opción activa o desactiva el modo CM (modo de corrección de errores). Cuando esté activado, podrá realizar comunicaciones libres de errores enviando de nuevo de forma automática cualquier parte del documento afectada por distorsiones o ruidos en la línea telefónica.

**Seleccionar línea**: Seleccione la línea que se va a utilizar. Cuando esta opción esté definida como "OFF", este equipo seleccionará la línea utilizada de forma automática. Sin embargo, "LÍNEA 2" sólo se puede utilizar cuando hay instalada una segunda línea opcional.

**Transmisión de calidad**: Seleccione esta opción si desea enviar documentos en modo Calidad TX. Esta función permite enviar documentos a una velocidad menor que la normal para que la transmisión no se vea afectada por la línea.

**Tipo de transmisión**: Seleccione si el documento se debe enviar en modo Memoria TX o TX directo.

NOTAS: • Si desde eliminar los ajustes de fax del contacto, haga clic en [Reiniciar].

6. En la página Propiedades de contacto, haga clic en [Guardar] para agregar un nuevo contacto.

| ορλα                            | ess                         |             |                     |           |                | e-Filing |
|---------------------------------|-----------------------------|-------------|---------------------|-----------|----------------|----------|
| Dispositivo                     | Trabajos                    | Registros   | Registro            | Contador  | Administración |          |
| Plantilla                       | Libreta de d                | irecciones  | Buzones de com      | <u>eo</u> |                |          |
| Contac                          | to del prop                 | oietario    | Libreta de direcció | nes.►     |                |          |
| Guardar<br>Config<br>*Necesario | Cancelar<br>guración de fax | Reiniciar S | alir                |           |                |          |
| *Nombre                         |                             | USER08      | 1                   |           |                |          |
| *Apellido                       |                             | User        |                     |           |                |          |
| *Dirección de                   | correo electrónico          | user08@     | )ifax.com           |           |                |          |
| "Número de f                    | ax                          | 0000000     | 008                 |           |                |          |
| Número de fa                    | x adicional                 | 8000000     | 008                 |           |                |          |
| Empresa                         |                             |             |                     |           |                |          |
| Department                      |                             | Dept01      |                     |           |                |          |
| Pal. Clave                      |                             | Usuario     |                     |           |                |          |
|                                 |                             |             |                     |           |                |          |

## Eliminación de un contacto

- 1. Haga clic en la ficha Registro del menú Libreta de direcciones.
  - Aparece la página de menú Libreta de direcciones.
- 2. Haga clic en el vínculo que desee eliminar de la lista de contactos.

| <b>Top/</b>      | ccess                     |             |                    |                |                | <u>e-Filing</u> |  |  |  |  |  |  |
|------------------|---------------------------|-------------|--------------------|----------------|----------------|-----------------|--|--|--|--|--|--|
| Dispositi        | vo Trabajos               | Registros   | Registro           | Contador       | Administración |                 |  |  |  |  |  |  |
| <u>Plantilla</u> | Libreta de d              | lirecciones | Buzones de corre   | <u>:0</u>      |                |                 |  |  |  |  |  |  |
| Libr             | ibreta de direcciones     |             |                    |                |                |                 |  |  |  |  |  |  |
|                  | infactors   Grunde        |             |                    |                |                |                 |  |  |  |  |  |  |
| Contac           | ntactos   <u>Grupos</u>   |             |                    |                |                |                 |  |  |  |  |  |  |
|                  | őodir diragoián           | usser 1     |                    |                |                |                 |  |  |  |  |  |  |
|                  |                           | Juscal      |                    |                |                |                 |  |  |  |  |  |  |
| Grup             | o Todos los grupos 💌      | •           |                    |                |                |                 |  |  |  |  |  |  |
|                  |                           |             |                    |                |                |                 |  |  |  |  |  |  |
|                  |                           |             |                    |                |                |                 |  |  |  |  |  |  |
| <u>▼ID</u>       | Nombre                    | <u>[</u>    | Dirección de corre | o electrónico  | Número de tel. |                 |  |  |  |  |  |  |
| 8                | USER08                    | y           | ser08@ifax.com     |                | 000000008      |                 |  |  |  |  |  |  |
| Z                | USER07                    | 2<br>L      | ser07@toshiba.com  |                | 000000007      |                 |  |  |  |  |  |  |
| <u>6</u>         | USER06                    | y           | ser06@toshiba.com  |                | 000000006      |                 |  |  |  |  |  |  |
| 5                | USER05                    | ų           | ser05@toshiba.com  |                | 000000005      |                 |  |  |  |  |  |  |
| 4                | USER04                    | ц.          | ser04@toshiba.com  |                | 000000004      |                 |  |  |  |  |  |  |
| 3                | USER03                    | ų           | ser03@toshiba.com  |                | 000000003      |                 |  |  |  |  |  |  |
| 2                | USER02                    | u           | ser02@toshiba.com  |                | 000000002      |                 |  |  |  |  |  |  |
| 1                | USER01                    | <u>u</u>    | ser01@toshiba.com  |                | 000000001      |                 |  |  |  |  |  |  |
| Ir a la p        | parte superior de esta pá | igina       |                    |                |                |                 |  |  |  |  |  |  |
|                  |                           | -           |                    |                |                |                 |  |  |  |  |  |  |
| nstalar s        | oftware                   |             |                    | Parte superior | Ayuda          |                 |  |  |  |  |  |  |

• Aparecerá la página Propiedades del contacto.

3. Haga clic en [Eliminar].

| opAccess                              |              |                     |                |                | <u>e-Filing</u> |
|---------------------------------------|--------------|---------------------|----------------|----------------|-----------------|
| Dispositivo Trabajos                  | Registros    | Registro            | Contador       | Administración |                 |
| Plantilla   Libreta de dir            | ecciones     | Buzones de corre    | <u>o</u>       |                |                 |
| Contacto del propi                    | etario 👘     | Libreta de direccio | <u>nes</u> ►   |                |                 |
| Guardar Cancelar Configuración de fax | Reiniciar St | alir                |                |                |                 |
| *Nombre                               | USER08       |                     |                |                |                 |
| *Apelido                              | User         |                     |                |                |                 |
| *Dirección de correo electrónico      | user08@      | fax.com             |                |                |                 |
| *Número de fax                        | 0000000      | 08                  |                |                |                 |
| Número de fax adicional               | 8000000      | 08                  |                |                |                 |
| Empresa                               |              |                     |                |                |                 |
| Department                            | Dept01       |                     |                |                |                 |
| Pal. Clave                            | Usuario      |                     |                |                |                 |
|                                       |              |                     |                |                |                 |
| atalar software                       |              |                     | Parte superior | <u>Ayuda</u>   |                 |

• El contacto se elimina de la Libreta de direcciones.

# Adición de un contacto nuevo desde el servidor LDAP

Puede buscar contactos en el servidor LDAP y añadirlos a la Libreta de direcciones. Para utilizar la función de búsqueda LDAP, el administrador deberá configurar el servicio de directorio. Antes de utilizar la búsqueda LDAP, consulte con el administrador si se ha configurado el servicio de directorio.

## Adición de un nuevo contacto desde el servidor LDAP

- 1. Haga clic en la ficha Registro del menú Libreta de direcciones.
  - Aparece la página de menú Libreta de direcciones.
- **2.** Haga clic en [Buscar].

| Top/                                       | TopAccess e-Filing       |             |                    |               |                |  |  |
|--------------------------------------------|--------------------------|-------------|--------------------|---------------|----------------|--|--|
| Dispositiv                                 | vo Trabajos              | Registros   | Registro           | Contador      | Administración |  |  |
| <u>Plantilla</u>                           | Libreta de d             | lirecciones | Buzones de corre   | 30            |                |  |  |
| Libreta de direcciones                     |                          |             |                    |               |                |  |  |
| Contactos   <u>Grupos</u>                  |                          |             |                    |               |                |  |  |
| A                                          | Añadir dirección Buscar  |             |                    |               |                |  |  |
| Grup                                       | Grupp Todos los grupos 💌 |             |                    |               |                |  |  |
|                                            |                          |             |                    |               |                |  |  |
|                                            |                          |             |                    |               |                |  |  |
| <b>▼</b> D                                 | Nombre                   |             | lirección de corre | o electrónico | Número de tel. |  |  |
| <u>7</u>                                   | USER07                   | <u>u</u>    | ser07@toshiba.com  |               | 000000007      |  |  |
| <u>6</u>                                   | USER06                   | <u>u</u>    | ser06@toshiba.com  |               | 000000006      |  |  |
| 5                                          | USER05                   | <u>u</u>    | ser05@toshiba.com  |               | 000000005      |  |  |
| 4                                          | USER04                   | <u>u</u>    | ser04@toshiba.com  |               | 000000004      |  |  |
| 3                                          | USER03                   | <u>u</u>    | ser03@toshiba.com  |               | 000000003      |  |  |
| 2                                          | USER02                   | <u>u</u>    | ser02@toshiba.com  |               | 000000002      |  |  |
| 1                                          | USER01                   | <u>u</u>    | ser01@toshiba.com  |               | 000000001      |  |  |
| Ir a la parte superior de esta página      |                          |             |                    |               |                |  |  |
| Instalar software   Parte superior   Avuda |                          |             |                    |               |                |  |  |

• Aparece la página Buscar contacto.

# **3.** Introduzca los elementos que se describen a continuación para especificar los valores de búsqueda.

| Buscar contacto                    |                                                                                          |  |  |  |  |
|------------------------------------|------------------------------------------------------------------------------------------|--|--|--|--|
| Buscar Cancelar                    |                                                                                          |  |  |  |  |
| Introducir parte de un nombre o di | Introducir parte de un nombre o dirección de correo electrónico para buscar un contacto. |  |  |  |  |
| Nombre del servicio de directori   | TOSHIBA e-STUDIO4511 💌                                                                   |  |  |  |  |
| Nombre                             |                                                                                          |  |  |  |  |
| Apellido                           | USER!                                                                                    |  |  |  |  |
| Dirección de correo electrónico    |                                                                                          |  |  |  |  |
| Número de tel.                     |                                                                                          |  |  |  |  |
| Empresa                            |                                                                                          |  |  |  |  |
| Department                         |                                                                                          |  |  |  |  |
|                                    |                                                                                          |  |  |  |  |

**Nombre del servicio de directorio**: Para buscar destinatarios en un directorio, seleccione el nombre del servicio de directorio que desee buscar. Si selecciona el nombre de este equipo en el cuadro desplegable Nombre de servicio del directorio, puede buscar destinatarios en la libreta de direcciones de este equipo.

Nombre: Introduzca el nombre para buscar los destinatarios por nombre.

Apellido: Introduzca el apellido para buscar los destinatarios por apellido.

**Dirección de correo electrónico**: Introduzca la dirección de correo electrónico para buscar los destinatarios por dirección de correo.

Número de te.: Introduzca el número de fax para buscar destinatarios por número de fax.

**Empresa**: Introduzca el nombre de la empresa para buscar destinatarios según el nombre de la empresa.

**Departamento**: Introduzca el nombre de departamento para buscar destinatarios según el nombre de departamento.

- Notas: TopAccess buscará destinatarios que contengan el texto introducido en cada elemento.
  - Si se deja el campo en blanco, se pueden utilizar caracteres comodines en la búsqueda. Sin embargo, debe especificar uno de ellos.

## 4. Haga clic en [Buscar].

 TopAccess inicia la búsqueda de destinatarios en el servidor LDAP y, en la página de búsqueda en la libreta de direcciones, aparecen los resultados. 5. Active las casillas de verificación de los contactos que desee añadir a la Libreta de direcciones.

| Buscar en lista de direcciones        |         |                                 |                |  |  |  |  |  |
|---------------------------------------|---------|---------------------------------|----------------|--|--|--|--|--|
| Z Cancelar                            |         |                                 |                |  |  |  |  |  |
| ~                                     | ▼Nombre | Dirección de correo electrónico | Número de tel. |  |  |  |  |  |
| •                                     | USER07  | user07@toshiba.com              | 000000007      |  |  |  |  |  |
| ◄                                     | USER06  | user06@toshiba.com              | 000000006      |  |  |  |  |  |
|                                       | USER05  | user05@toshiba.com              | 000000005      |  |  |  |  |  |
| ◄                                     | USER04  | user04@toshiba.com              | 000000004      |  |  |  |  |  |
|                                       | USER03  | user03@toshiba.com              | 000000003      |  |  |  |  |  |
| •                                     | USER02  | user02@toshiba.com              | 000000002      |  |  |  |  |  |
| ◄                                     | USER01  | user01@toshiba.com              | 0000000001     |  |  |  |  |  |
| Ir a la parte superior de esta página |         |                                 |                |  |  |  |  |  |

 Puede seleccionar todos los usuarios en la lista haciendo clic en el botón

## 6. Haga clic en [AGREGAR].

• Los contactos seleccionados se agregan a la Libreta de direcciones.

# Administración de grupos de la Libreta de direcciones

Puede crear grupos que contengan destinatarios múltiples. Esto permite especificar los grupos para los destinos en vez de especificar cara destinatario por separado cuando utiliza Escanear a correo electrónico o realiza una transmisión de fax o de fax mediante Internet. También puede eliminar grupos.

Página 71 "Adición o edición de un grupo"

Página 73 "Eliminación de un grupo"

## Adición o edición de un grupo

- 1. Haga clic en la ficha Registro del menú Libreta de direcciones.
  - Aparece la página de menú Libreta de direcciones.
- 2. Haga clic en el menú secundario Grupo.
  - Aparece la página de menú secundario Grupo.
**3.** Haga clic en [Nuevo] para añadir un grupo nuevo o haga clic en el enlace del grupo que desea editar de la lista de grupos.

| ΤορΛα                  | ess                                                    |           |          |               | <u>e-Filing</u>  |  |  |  |
|------------------------|--------------------------------------------------------|-----------|----------|---------------|------------------|--|--|--|
| Dispositivo            | Trabajos                                               | Registros | Registro | Contador      | Administración   |  |  |  |
| <u>Plantilla</u>       | Plantilla   Libreta de direcciones   Buzones de correo |           |          |               |                  |  |  |  |
| Libreta                | Libreta de direcciones                                 |           |          |               |                  |  |  |  |
| Contactos              | Grupos                                                 |           |          |               |                  |  |  |  |
| Nuevo                  |                                                        |           |          |               |                  |  |  |  |
| ▼ <u>ID</u> Non        | nbre de grupo                                          |           | 0        | Contacts      |                  |  |  |  |
| 1 <u>GRU</u>           | P001                                                   |           | 1        | 4             |                  |  |  |  |
| <u>Ir a la parte s</u> | superior de esta pá                                    | ágina     |          |               |                  |  |  |  |
|                        |                                                        |           |          |               |                  |  |  |  |
| Instalar softwar       | e I                                                    |           |          | Parte superio | r   <u>Ayuda</u> |  |  |  |

- Aparecerá la página Propiedades del grupo.
- 4. Introduzca los siguientes elementos para especificar la información del grupo.

| pp/                                                                        | e-Filing                                                    |     |                    |          |          |                   |                  |     |              |  |
|----------------------------------------------------------------------------|-------------------------------------------------------------|-----|--------------------|----------|----------|-------------------|------------------|-----|--------------|--|
| Disposit                                                                   | sitivo Trabajos Registros                                   |     | s                  | Registro | Contador | Ac                | ministración     |     |              |  |
| lantilla                                                                   | antilla   Libreta de direcciones   <u>Buzones de correo</u> |     |                    |          |          |                   |                  |     |              |  |
| Propiedades de grupo                                                       |                                                             |     |                    |          |          |                   |                  |     |              |  |
| ACEPTAR Cancelar Reiniciar Salir<br>*Necesario<br>*Nombre de grupo GRUP008 |                                                             |     |                    |          |          |                   |                  |     |              |  |
| D                                                                          | Correo<br>electrónico                                       | Fax | <mark>▼</mark> Nom | bre      | Direc    | ción de correo el | <u>ectrónico</u> | Nú  | mero de tel. |  |
| 7                                                                          |                                                             |     | USER07             |          | userO    | 7@toshiba.com     |                  | 000 | 0000007      |  |
| 6                                                                          |                                                             |     | USER06             |          | user0    | 6@toshiba.com     |                  | 000 | 0000006      |  |
| 5                                                                          |                                                             |     | USER05             |          | user0    | 5@toshiba.com     |                  | 000 | 0000005      |  |
| 4                                                                          |                                                             |     | USER04             |          | user0    | 4@toshiba.com     |                  | 000 | 0000004      |  |
| 3                                                                          |                                                             |     | USER03             |          | user0    | 3@toshiba.com     |                  | 000 | 0000003      |  |
| 2                                                                          |                                                             |     | USER02             |          | user0    | 2@toshiba.com     |                  | 000 | 0000002      |  |
| 1                                                                          |                                                             |     | USER01             |          | user0    | 1@toshiba.com     |                  | 000 | 0000001      |  |
| ir a la                                                                    | r a la perior de esta página                                |     |                    |          |          |                   |                  |     |              |  |

Nombre de grupo: Introduzca el nombre del grupo.

Comentario: Introduzca un comentario, si es necesario.

Notas: Puede eliminar los valores introducidos en cada campo haciendo clic en [Reiniciar].
Puede cancelar la adición o edición de un grupo haciendo clic en [Cancelar].

# 5. Active las casillas de correo electrónico de los usuarios para agregar los destinatarios de fax mediante Internet y active la casilla de fax de los usuarios para agregar los destinatarios de fax.

 Para realizar una transmisión de fax, se necesita la unidad de fax opcional. Si la unidad de fax opcional no está instalada, no podrá llevar a cabo ninguna transmisión de fax, a pesar de haber especificado el número de fax.

#### 6. Haga clic en [Aceptar].

• El grupo se crea.

#### Eliminación de un grupo

- 1. Haga clic en la ficha Registro del menú Libreta de direcciones.
  - Aparece la página de menú Libreta de direcciones.
- 2. Haga clic en el menú secundario Grupos.
  - Aparece la página de menú secundario Grupo.
- **3.** Haga clic en el vínculo de grupo que desee eliminar de la lista de grupos.

| ΤορΛ             | ccess                                                         |           |          |          |        |                | <u>e-Filing</u> |  |
|------------------|---------------------------------------------------------------|-----------|----------|----------|--------|----------------|-----------------|--|
| Dispositivo      | o Trabajos                                                    | Registros | Registro | Conta    | idor   | Administración |                 |  |
| <u>Plantilla</u> | Plantilla   Libreta de direcciones   <u>Buzones de correo</u> |           |          |          |        |                |                 |  |
| Libre            | Libreta de direcciones                                        |           |          |          |        |                |                 |  |
| Contact          | os   Grupos                                                   |           |          |          |        |                |                 |  |
| Nuos             | ·• 1                                                          |           |          |          |        |                |                 |  |
| 14085            |                                                               |           |          |          |        |                |                 |  |
|                  |                                                               |           |          |          |        |                |                 |  |
| <u>⊸⊡</u>        | Nombre de grupo                                               |           |          | Contacts |        |                | <u> </u>        |  |
| Z                | GRUPO08                                                       |           | 7        | ,        |        |                |                 |  |
| <u>6</u>         | GRUPO06                                                       |           | 7        | ,        |        |                |                 |  |
| 5                | GRUPO05                                                       |           | 3        | 3        |        |                |                 |  |
| 4                | GRUP004                                                       |           | 4        | 1        |        |                |                 |  |
| 3                | GRUP003                                                       |           | E        | 3        |        |                | -               |  |
| Instalar so      | ftware                                                        |           | 1.       | Parte su | perior | Ayuda          |                 |  |

• Aparecerá la página Propiedades de grupo.

#### 4. Haga clic en [Eliminar].

| Top             | COPACCESS E-Filing                                                         |       |                     |                                          |                       |                |                |  |  |
|-----------------|----------------------------------------------------------------------------|-------|---------------------|------------------------------------------|-----------------------|----------------|----------------|--|--|
| Disposi         | itivo                                                                      | Traba | ijos                | Registros                                | Registro              | Contador       | Administración |  |  |
| <u>Plantill</u> | Plantilla   Libreta de direcciones   Buzones de correo                     |       |                     |                                          |                       |                |                |  |  |
| Pro             | Propiedades de grupo                                                       |       |                     |                                          |                       |                |                |  |  |
| *Nec<br>*No     | ACEPTAR Cancelar Reiniciar Salır<br>*Necesario<br>*Nombre de grupo GRUP008 |       |                     |                                          |                       |                |                |  |  |
| <u>ID</u>       | Correo<br>electrónico                                                      | Fax   | <mark>▼</mark> Nomb | ire j                                    | Dirección de correo e | ectrónico      | Número de tel. |  |  |
| 7               |                                                                            |       | USER07              | U                                        | user07@toshiba.com    |                | 000000007      |  |  |
| 6               |                                                                            |       | USER06              | L. L. L. L. L. L. L. L. L. L. L. L. L. L | user06@toshiba.com    |                | 000000006      |  |  |
| 5               |                                                                            |       | USER05              | L                                        | user05@toshiba.com    |                | 0000000005     |  |  |
| 4               |                                                                            |       | USER04              | L                                        | user04@toshiba.com    |                | 000000004      |  |  |
| 3               |                                                                            |       | USER03              | L                                        | user03@toshiba.com    |                | 000000003      |  |  |
| Instalar        | software                                                                   |       |                     |                                          |                       | Parte superior | Ayuda          |  |  |

• El grupo seleccionado se elimina.

### Administración de buzones de correo

- NOTA: Los buzones de correo se pueden gestionar sólo cuando la unidad de fax opcional está instalada.
- NOTAS: Los buzones de correo se pueden gestionar utilizando la pantalla táctil. Consulte la Manual de Operador de la función de Fax.

Este equipo admite buzones de correo compatibles con ITU-T, lo que permite el almacenamiento y recuperación de documentos mediante buzones de correo configurados en un concentrador de buzones de correo.

Hay disponibles tres tipos de buzones de correo:

Buzón confidencial

El buzón confidencial permite la recuperación de un documento del buzón. Una vez que el documento se recupera, se elimina. Si un documento nuevo se envía al mismo número de buzón de otro documento, éste se añadirá al buzón existente. También puede configurar una contraseña para regular el acceso al buzón confidencial para la recuperación de documentos. De esta forma, se evita la recuperación de documentos no autorizada.

Buzón de correo del tablón público

El buzón del tablón público le permite la recuperación de múltiples documentos desde el mismo buzón de correo. Una vez que el documento se recupera, no se elimina. Cuando se envíe un documento nuevo al mismo buzón, éste sustituirá el buzón existente. Puede configurar una contraseña que regule el acceso al buzón del tablón público para la reserva de documentos.

Buzón de reenvío

El buzón de reenvío le permite transmitir un documento de fax recibido a varios destinos utilizando los siguientes agentes:

- Agente Internet/fax (reen.): cuando se envía un documento a un buzón de correo, este equipo puede ejecutar el fax remoto a través de la línea pública conmutada o puede enviar el documento de fax a través de Internet a través de Internet según los destinos registrados en el buzón de correo. Tras la transmisión en reenvío, la lista de resultados de transmisión se enviará al fax remoto especificado. También es posible definir una contraseña.
- Agente Guardar como arc.: Los documentos de fax recibidos en este buzón de correo se reenvían a la carpeta local de este equipo o a las carpetas de red.
- Agente Correo electrónico: Los documentos de fax recibidos se reenvían a las direcciones de correo de los destinatarios especificadas en el buzón de correo.
- Agente Alm. en arch. elec.: Los documentos de fax recibidos en este buzón se reenvían al buzón de este equipo. Los datos almacenados en el buzón se pueden imprimir más adelante. Además, también se pueden gestionar con la Función Web de archivos electrónicos, una aplicación basada en la Web que le permite ver, imprimir y fusionar archivos en el buzón.

#### Dispositivo e-STUDIO350/450:

Los agentes Guardar como arc. y Alm. en arch. elec. sólo estarán disponibles cuando estén instalados el kit de impresora (GM-1010) y el kit de actualización de escáner (GM-3010) o cuando el kit de escáner/impresora (GM-2020) esté instalado.

NOTA: El envío y almacenamiento de documentos a un concentrador de buzones de correo y la recuperación desde un concentrador de buzones es posible únicamente en un fax compatible con ITU-T. Sólo los faxes compatibles con ITU-T se pueden utilizar como concentradores de buzones de correo. Este equipo está provisto de funciones de centro de buzones.

Con TopAccess, podrá configurar, editar y eliminar buzones de correo de este equipo.

#### Configuración de un buzón de correo abierto

Para realizar comunicaciones ITU-T, debe configurar en primer lugar un buzón de correo abierto en el concentrador de buzones de correo. Puede configurar hasta 300 buzones de voz.

#### Configuración o edición de un buzón de correo

- 1. Haga clic en la ficha Registro y en el menú Buzones de correo.
  - Aparecerá la página de menú Buzones de correo.
- Haga clic en [Nuevo] para configurar nuevos buzones de correo o haga clic en el vínculo del número de buzón que desee editar de la lista de buzones de correo.

| ΤορΛα             | 255                |             |                      |                |                | <u>e-Filing</u> |    |  |
|-------------------|--------------------|-------------|----------------------|----------------|----------------|-----------------|----|--|
| Dispositivo       | Trabajos           | Registros   | Registro             | Contador       | Administración |                 |    |  |
| <u>Plantilla</u>  | Libreta de d       | direcciones | Buzones de           | correo         |                |                 |    |  |
| Buzone            | Buzones de correo  |             |                      |                |                |                 |    |  |
| Nuevo             | Nuevo              |             |                      |                |                |                 |    |  |
| <u>▼1161</u>      |                    |             | Nombre de<br>usuario | <u>Agente</u>  |                | Comentario      |    |  |
| 00002             |                    | <u>a</u>    | Administrator        | Tablón público |                |                 |    |  |
| 00001             |                    | <b>a</b>    | Administrator        | Confidencial   |                |                 |    |  |
| Ir a la parte si  | uperior de esta pá | gina        |                      |                |                |                 |    |  |
|                   |                    |             |                      |                |                |                 |    |  |
| Instalar software | 21                 |             |                      | Parte superior | <u>Ayuda</u>   |                 | ©2 |  |

- Si hace clic en [Nuevo], vaya al paso 5.
- Si hace clic en un vínculo de número de buzón que no está protegido con una contraseña, vaya al paso 4.
- Si hace clic en un vínculo de número de buzón que está protegido con una contraseña, vaya al paso siguiente.
- Introduzca la contraseña de 5 dígitos para el buzón de correo y haga clic en [Aceptar].

| <b>ΤορΛ</b> α    | ess               |             |                |                  |                | <u>e-Filing</u> |   |
|------------------|-------------------|-------------|----------------|------------------|----------------|-----------------|---|
| Dispositivo      | Trabajos          | Registros   | Registro       | Contador         | Administración |                 |   |
| <u>Plantilla</u> | <u>Libreta de</u> | direcciones | Buzones de cor | reo              |                |                 |   |
| Contras          | seña buzór        | de entrad   | la             |                  |                |                 |   |
| ACEPTA           | AR Cancel         | ar          |                |                  |                |                 |   |
| Contraseña       | -                 |             |                |                  |                |                 |   |
|                  |                   |             |                |                  |                |                 |   |
| nstalar softwar  | o I               |             |                | Derte eurorier I | Average 1      |                 | _ |

#### 4. Haga clic en [Editar].

| ορλα                           | 255          |                         |               |                  |                | e-Filing |
|--------------------------------|--------------|-------------------------|---------------|------------------|----------------|----------|
| Dispositivo                    | Trabajos     | Registros               | Registro      | Contador         | Administración |          |
| Plantilla                      | Libreta de d | lirecciones             | Buzones de co | rreo             | "              |          |
| Propied                        | lades de bi  | uzones de               | correo 🛛 🖻    | uzones de correo | •              |          |
| Editar S                       | alir         |                         |               |                  |                |          |
|                                |              |                         |               |                  |                |          |
| 1161                           |              | 00002                   |               |                  |                |          |
| 1161<br>Notificación           |              | 00002                   |               |                  |                |          |
| 1161<br>Notificación<br>Agente |              | 00002<br>Tablón público |               |                  |                |          |
| 1161<br>Notificación<br>Agente |              | 00002<br>Tablón público |               |                  |                |          |

5. Seleccione los agentes y haga clic en [Agente seleccionado].

| ΤορΛα             | ess                                                  |             |                |                 |                | <u>e-Filing</u> |  |  |
|-------------------|------------------------------------------------------|-------------|----------------|-----------------|----------------|-----------------|--|--|
| Dispositivo       | Trabajos                                             | Registros   | Registro       | Contador        | Administración |                 |  |  |
| <u>Plantilla</u>  | Libreta de                                           | direcciones | Buzones de cor | rreo            |                |                 |  |  |
| Propied           | Propiedades de buzones de correo Buzones de correo > |             |                |                 |                |                 |  |  |
| Guardar<br>Agente | Cancelar<br>e seleccionado<br>ncial                  |             |                | Internetifax (r | een.)          |                 |  |  |
| 🗹 Tablón          | oúblico                                              |             |                | 🔲 Guardar com   | o arc.         |                 |  |  |
| Forward           |                                                      |             |                | 🔲 Correo electr | ónico          |                 |  |  |
|                   |                                                      |             |                | 🔲 Alm. en arch. | elec.          |                 |  |  |
|                   |                                                      |             |                |                 |                | <b>-</b>        |  |  |
| Instalar softwar  | el                                                   |             |                | Parte superior  | Ayuda          |                 |  |  |

**Confidencial**: Seleccione esta opción para crear un buzón de correo confidencial.

**Tablón público**: Seleccione esta opción para crear un buzón de correo de tablón público.

**Reenviar**: Seleccione esta opción para crear un buzón de correo de estación de reenvío. Cuando seleccione esta opción, seleccione el agente de "Internet/fax (reen.)", "Guardar como arc.", "Correo electrónico" o "Alm. en arch. elec.".

Internet/fax (reen.): Seleccione esta opción para crear un buzón de reenvío del agente Internet/fax (reen.). Este agente se puede combinar con agente Guardar como archivo.

**Guardar como arc**.: Seleccione esta opción para crear un buzón de reenvío con el agente Guardar como arch. Este agente se puede combinar con los agentes Internet/fax (reen.), Correo electrónico o Alm. en arch. elec.

**Correo electrónico**: Seleccione esta opción para crear un buzón de reenvío con el agente Correo electrónico. Este agente se puede combinar con el agente Guardar como arc. el agente Alm. en arch. elec.

**Alm. en arch. elec.**: Seleccione esta opción para crear un buzón de reenvío con el agente Almacenar en arch. elect. Este agente se puede combinar con el agente Guardar como arc. o Correo electrónico.

#### Dispositivo e-STUDIO350/450:

Los agentes "Correo electrónico" y "Guardar como arc." sólo estarán disponibles cuando estén instalados el kit de impresora (GM-1010) y el kit de actualización de escáner (GM-3010), o cuando el kit de escáner/impresora (GM-2010) esté instalado.

#### 6. Haga clic en cada uno de los botones que aparecen en la página para definir las propiedades de la plantilla.

[Config. buz. correo]: Haga clic en esta opción para especificar la configuración del buzón de correo.

Página 78 "Configuración del buzón de correo"

| Config. buz. correo |               |
|---------------------|---------------|
| 1161                | 00002         |
| Nombre de usuario   | Administrator |
| Comentario          |               |
| Notificación        |               |
| Impresión de doc.   |               |

[Configuración de destino]: Haga clic en esta opción para especificar los destinos de envío. Esta opción se podrá definir sólo cuando se cree el agente Internet/fax (reen.) o Correo electrónico.

Página 79 "Configuración de destino"

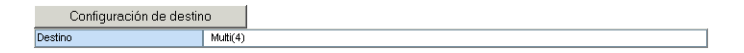

[Configuración de fax a través de Internet]: Haga clic en esta opción para especificar cómo se enviará el documento. Esta opción sólo se podrá definir cuando cree el agente Internet/fax (reen.). Página 79 "Conf. fax por Internet"

| Conf. fax por Inter.     |                                                                             |
|--------------------------|-----------------------------------------------------------------------------|
| Asunto                   | Escaneado desde (Nombre de dispositivo)[(Nombre de plantilla)](Fecha)(Hora) |
| De                       |                                                                             |
| Nombre de origen         |                                                                             |
| Cuerpo del mensaje       |                                                                             |
| Formato de archivo       | TIFF-S                                                                      |
| Fragmentar tamaño página | Sin fragmentación                                                           |

[Informe final del terminal de reenvío]: Haga clic en esta opción para especificar dónde se enviará la lista del resultado de la transmisión. Esta opción sólo se podrá definir cuando cree el agente Internet/fax (reen.). Página 79 "Configuración del informe final del terminal de reenvío"

| Informe final del terminal de reenvío  |        |
|----------------------------------------|--------|
| nforme final del terminal de<br>eenvío | USER01 |

[Configuración de correo electrónico]: Haga clic en esta opción para especificar cómo se enviará el documento. Esta opción sólo se puede seleccionar si se crea el agente Correo electrónico. Página 80 "Configuración del correo electrónico"

| Configuración de cor | reo electrónico                                                             |
|----------------------|-----------------------------------------------------------------------------|
| Asunto               | Escaneado desde (Nombre de dispositivo)((Nombre de plantilla))(Fecha)(Hora) |
| De                   |                                                                             |
| Nombre de origen     |                                                                             |
| Cuerpo del mensaje   |                                                                             |
| Formato de archivo   | PDF(TIFF-G4)                                                                |
| Nombre de archivo    | (Sender)-NNN (NNN es un número secuencial)                                  |
| Fragmentar mensaje   | Sin fragmentación                                                           |

[Configuración de Guardar como arc.]: Haga clic aquí para especificar cómo se almacenará el documento en el disco duro local o en la carpeta de red. Esta opción sólo se puede definir cuando se cree el agente Guardar como arch.

| Configuración de Gu | ardar como arc.                            |  |  |  |
|---------------------|--------------------------------------------|--|--|--|
| Formato de archivo  | TIFF pág. múltiples                        |  |  |  |
| Destino             | WMFP-00C68100/FILE_SHARE\                  |  |  |  |
| Nombre de archivo   | (Sender)-NNN (NNN es un número secuencial) |  |  |  |

[Configuración de buzón]: Haga clic en esta opción para especificar cómo se almacenará el documento en el buzón. Esta opción sólo puede definirse cuando se haya creado el agente Alm. en arch. elec.

Página 80 "Configuración del buzón"

| Configuración de buzór |                                            |
|------------------------|--------------------------------------------|
| Destino                | 000                                        |
| Nombre de carpeta      |                                            |
| Nombre de documento    | (Sender)-NNN (NNN es un número secuencial) |

- 7. Tras configurar las propiedades de correo electrónico, haga clic en [Guardar].
  - Las propiedades del buzón de correo se registran.

## Configuración del buzón de correo

En la página Config. buz. correo, especifique la información general del buzón de correo como el número de buzón, la contraseña, el propietario, agregar un comentario y establecer una notificación.

NOTA: • Las opciones "Notificación" e "Impresión de doc." no estarán disponibles para la creación de buzones confidenciales o buzones de tablón público.

| Guardar Cancelar  |                                                                                                    |
|-------------------|----------------------------------------------------------------------------------------------------|
| *1161             | 00002                                                                                                    |
| Contraseña        | Addedak                                                                                                    |
| Nombre de usuario | user01                                                                                                    |
| Comentario        |                                                                                                    |
| Notificación      | Enviar correo electrónico cuando se produzca un error Enviar correo electrónico al finalizar trabajo Dirección de correo electrónico |
| Impresión de doc. | Siempre 💌                                                                                                    |

#### 1) Buzón n.º

Introduzca el número de buzón del buzón de correo. Puede introducir hasta 20 caracteres, incluido números, almohadillas (#) y asteriscos (\*).

2) Contraseña

introduzca la contraseña del buzón si desea proteger el buzón con una contraseña. Puede introducir hasta 20 caracteres, incluido números, almohadillas (#) y asteriscos (\*).

#### 3) Nombre de usuario

Introduzca el nombre del propietario del buzón. Puede introducir hasta 64 caracteres.

4) Comentario

introduzca el comentario. Puede introducir hasta 64 caracteres.

#### 5) Notificación

Esta opción especifica cómo se va a enviar el mensaje de notificación cuando se produzca un error.

#### Enviar correo electrónico cuando se produzca un error.

Seleccione esta opción para enviar un mensaje de notificación a la dirección de correo electrónico especificada cuando se produzca un error.

#### Enviar correo electrónico al finalizar el trabajo

Seleccione esta opción para enviar un mensaje de notificación a la dirección de correo electrónico especificada cuando se haya completado un trabajo.

#### Dirección de correo electrónico

Introduzca la dirección de correo electrónico a la que se va a enviar el mensaje de notificación.

6) Impresión de doc.

Seleccione si desea imprimir el documento que se envía al buzón de correo.

## Configuración de destino

En la página Lista de destinatarios, puede especificar los destinos de los agentes Internet/fax (reen.) o Correo electrónico.

Cuando configure los destinos del agente Correo electrónico, sólo podrá especificar las direcciones de correo electrónico de los destinos.

Cuando configure los destinos del agente Internet/fax (reen), podrá especificar los números de fax y las direcciones de correo electrónico de los destinos.

Puede especificar los destinatarios si escribe los números de fax o las direcciones de correo electrónico, selecciona los destinatarios o grupos de destinatarios de la libreta de direcciones o busca los destinatarios en el servidor LDAP.

 NOTA: Los métodos de introducción de destinatarios de forma manual o mediante la búsqueda de destinatarios en el servidor LDAP no estarán disponibles cuando se defina el destino del agente Internet/fax (reen.).

Las instrucciones acerca de cómo configurar el destino del buzón de correo son las mismas que las de la configuración del destino de la plantilla privada.

Página 42 "Configuración del destino"

# Conf. fax por Internet

En la página de configuración de fax a través de Internet, puede especificar el contenido del documento de fax a través de Internet que desea enviar.

Las instrucciones acerca de la configuración de Fax a través de Internet para el buzón de correo son las mismas que las de la configuración de Fax a través de Internet para la plantilla privada.

Página 49 "Configuración de fax mediante Internet"

# Configuración del informe final del terminal de reenvío

En la página Informe final del terminal de reenvío podrá especificar un destinatario para la recepción de la lista de resultados de transmisión.

#### Adición de destinatarios del informe final del terminal de reenvío

#### 1. Haga clic en [Informe final del terminal de reenvío].

• Aparece la página Informe final de terminal de reenvío.

 Seleccione el botón de opción Correo electrónico o Fax del usuario al que desee enviar la lista de resultados de la transmisión.

| Z Cance               | lar |    |                 |                                 |                |
|-----------------------|-----|----|-----------------|---------------------------------|----------------|
| correo<br>electrónico | Fax | ID | ▼ <u>Nombre</u> | Dirección de correo electrónico | Número de tel. |
| 0                     | ۲   | 7  | USER07          | user07@toshiba.com              | 000000007      |
| 0                     | 0   | 6  | USER06          | user06@toshiba.com              | 000000006      |
| 0                     | 0   | 5  | USER05          | user05@toshiba.com              | 000000005      |
| 0                     | 0   | 4  | USER04          | user04@toshiba.com              | 000000004      |
| 0                     | 0   | 3  | USER03          | user03@toshiba.com              | 000000003      |
| 0                     | 0   | 2  | USER02          | user02@toshiba.com              | 000000002      |
| 0                     | 0   | 1  | USER01          | user01@toshiba.com              | 0000000001     |

 NOTA: No podrá seleccionar más de un destinatario como destino del Informe final del terminal de reenvío.

#### 3. Haga clic en [AGREGAR].

 El destinatario seleccionado se define como destinatario de la lista de resultados de la transmisión.

#### Configuración del correo electrónico

En la página Configuración de correo electrónico puede especificar el contenido del documento de correo electrónico que se vaya a enviar.

Las instrucciones acerca de cómo configurar el agente Configuración de correo electrónico para el buzón de correo son las mismas que para la configuración del correo electrónico para las plantillas privadas.

Página 52 "Configuración de correo electrónico"

#### Configuración de Guardar como arc.

En la página Configuración de guardar como archivo puede especificar la forma y el lugar en el que se va a almacenar un documento de fax recibido.

Las instrucciones sobre cómo configurar el Ajuste guardar como archivo para el buzón de correo son las mismas que las de la configuración del agente para la plantilla privada.

Página 53 "Ajuste Guardar como arc."

# Configuración del buzón

En la página Config. buz. correo puede especificar el modo en que se almacena en el buzón un documento de fax recibido.

Las instrucciones sobre cómo configurar el agente configurar buzón para el buzón de correo son las mismas que para la configuración que la del agente Configurar buzón para la plantilla privada.

Página 55 "Configuración del buzón"

### Eliminación de un buzón de correo abierto

Es posible eliminar un buzón abierto desde TopAccess.

NOTA: • Si desea eliminar un buzón abierto, el documento deberá recuperarse en primer lugar, imprimirse y cancelarse desde el buzón abierto.

#### Eliminación de un buzón de correo

- 1. Haga clic en la ficha Registro y en el menú Buzones de correo.
  - Aparecerá la página de menú Buzones de correo.
- 2. Haga clic en el vínculo del número de buzón que desea eliminar de la lista de buzones de correo.

| ΤορΛα             | ess                |             |                             |                |                | <u>e-Filing</u> |   |  |  |  |
|-------------------|--------------------|-------------|-----------------------------|----------------|----------------|-----------------|---|--|--|--|
| Dispositivo       | Trabajos           | Registros   | Registro                    | Contador       | Administración |                 |   |  |  |  |
| <u>Plantilla</u>  | Libreta de         | direcciones | Buzones de                  | correo         |                |                 |   |  |  |  |
| Buzone            | Buzones de correo  |             |                             |                |                |                 |   |  |  |  |
| Nuevo             | Nuevo              |             |                             |                |                |                 |   |  |  |  |
| <u>▼1161</u>      |                    |             | <u>Nombre de</u><br>usuario | <u>Agente</u>  |                | Comentario      |   |  |  |  |
| 00002             |                    | <b>a</b>    | Administrator               | Tablón público |                |                 |   |  |  |  |
| 00001             |                    | <u>a</u>    | Administrator               | Confidencial   |                |                 |   |  |  |  |
| Ir a la parte s   | uperior de esta pá | igina       |                             |                |                |                 |   |  |  |  |
| Instalar software | 21                 |             |                             | Parte superior | Avuda          |                 | © |  |  |  |

- Si hace clic en un vínculo de número de buzón que no está protegido con una contraseña, vaya al paso 4.
- Si hace clic en un vínculo de número de buzón que está protegido con una contraseña, vaya al paso siguiente.
- Introduzca la contraseña del buzón de correo y haga clic en [Aceptar].

| bajos Registro<br>Ibreta de direcciones<br>buzón de ent | Registro            | Contador<br>correo | Administración |          |          |
|---------------------------------------------------------|---------------------|--------------------|----------------|----------|----------|
| ibreta de direcciones<br>buzón de ent                   | Buzones de<br>trada | correo             | , ii           |          |          |
| buzón de ent                                            | trada               |                    |                |          |          |
|                                                         |                     |                    |                |          |          |
| Cancelar                                                |                     |                    |                |          |          |
|                                                         |                     |                    |                |          |          |
|                                                         |                     |                    |                |          | <b>.</b> |
|                                                         | Cancelar            | Cancelar           | Cancelar       | Cancelar | Cancelar |

• Aparecerá la página Propiedades de buzones de correo.

# 4. Haga clic en [Eliminar].

| ορΛα                                                   | ess         |           |            |                  |                | e-Filing |  |  |
|--------------------------------------------------------|-------------|-----------|------------|------------------|----------------|----------|--|--|
| Dispositivo                                            | Trabajos    | Registros | Registro   | Contador         | Administración |          |  |  |
| Plantilla   Libreta de direcciones   Buzones de correo |             |           |            |                  |                |          |  |  |
| Propied                                                | lades de bu | uzones de | correo 🛛 🖻 | uzones de correo | •              |          |  |  |
| Editar S                                               | alir        |           |            |                  |                |          |  |  |
| 1161                                                   |             | 00002     |            |                  |                |          |  |  |
| Notificación                                           |             |           |            |                  |                |          |  |  |
| Agente                                                 |             |           |            |                  |                |          |  |  |
|                                                        |             |           |            |                  |                |          |  |  |
|                                                        |             |           |            |                  |                |          |  |  |

• Aparecerá el cuadro de diálogo de confirmación.

### 5. Haga clic en [Aceptar].

| Microsoft Intern | et Explorer 🔀 |
|------------------|---------------|
| ¿Desea           | a eliminar?   |
| Aceptar          | Cancelar      |

• El buzón de correo seleccionado se elimina.

Este equipo mantiene un conjunto de contadores que controlan el número de páginas impresas, copiadas y escaneadas. Estas estadísticas se pueden mostrar en totales o clasificadas por departamento. Este tema describe cómo ver las estadísticas y gestionar los contadores de departamento.

Página 83 "Visualización del contador total"

Página 84 "Visualización del contador de departamento"

 NOTA: Ni los usuarios finales, ni el administrador pueden restablecer los contadores de TopAccess. Sin embargo, el administrador puede restablecer los contadores desde la pantalla táctil. Consulte la *Guía de Función de Usuario*.

#### Visualización del contador total

En la página de menú Recuento total, puede ver la información sobre el contador total para cada contador de copia/impresión en papel pequeño, en papel grande y para el contador de escaneado.

#### Visualización del contador total

- 1. Haga clic en la ficha Contador y en el menú Recuento total.
  - Aparece la página de menú Recuento total.
- 2. Puede comprobar el contador total en esta página.

| pΛca                                            | ess             |                                     |                    |                          |      |                     | <u>e-Filing</u>      |   |  |
|-------------------------------------------------|-----------------|-------------------------------------|--------------------|--------------------------|------|---------------------|----------------------|---|--|
| ispositivo                                      | Trabajos        | Registros                           | Registro           | Cont                     | ador | Administración      |                      |   |  |
| ecuento tot                                     | tal   <u>De</u> | partamento                          |                    |                          |      |                     |                      |   |  |
| Contador de impresión                           |                 |                                     |                    |                          |      |                     |                      |   |  |
|                                                 | -               | Copiar                              | Fax                | Impresora                |      | List                | Total                | 1 |  |
| A todo color                                    |                 | 0                                   |                    | 0                        |      | -                   | 0                    |   |  |
| Bicolor                                         |                 | 0                                   | -                  | -                        |      | -                   | 0                    |   |  |
| Negro                                           |                 | 7                                   | 5                  | 0                        |      | 5                   | 17                   |   |  |
| A todo color<br>Bicolor                         |                 | 0                                   |                    | 0                        |      | -                   | 0                    |   |  |
|                                                 |                 |                                     |                    |                          |      |                     |                      |   |  |
| Ricolor                                         |                 | 0                                   | -                  |                          |      | -                   | 0                    |   |  |
| Negro                                           |                 | 7                                   | 5                  | 0                        |      | 5                   | 17                   |   |  |
| Contador de<br>A todo color<br>Bicolor<br>Negro | impresión (pap  | el grande)<br>Copiar<br>0<br>0<br>0 | Fax<br>-<br>-<br>0 | Impresora<br>0<br>-<br>0 |      | List<br>-<br>-<br>0 | Total<br>0<br>0<br>0 |   |  |
| Contador de escaneado                           |                 |                                     |                    |                          |      |                     |                      |   |  |
| A todo color                                    |                 | 1                                   | 0                  |                          | -    |                     | 1                    |   |  |
| Bicolor                                         |                 | 0                                   | -                  |                          | -    |                     | 0                    |   |  |
| blogro                                          |                 | 8                                   | 156                |                          | 50   |                     | 214                  |   |  |
| Negro                                           |                 |                                     |                    |                          |      |                     |                      |   |  |
| INEGIO                                          |                 |                                     |                    |                          |      |                     |                      |   |  |

#### Visualización del contador de departamento

En la página de menú Departamento, puede ver la información del contador de un departamento específico. Si desea ver el contador del departamento, deberá introducir el código de departamento.

#### Visualización del contador de departamento

- 1. Haga clic en la ficha Contador y en el menú Departamento.
  - Aparece la página de menú Departamento.
- 2. Introduzca el código de departamento cuyo contador desee ver en el campo "Código de departamento" y haga clic en [Intro].

| ΤορΛα                    | ess              |                    |          |                |                | <u>e-Filing</u> |
|--------------------------|------------------|--------------------|----------|----------------|----------------|-----------------|
| Dispositivo              | Trabajos         | Registros          | Registro | Contador       | Administración |                 |
| Recuento total           | Departa          | mento              |          |                |                |                 |
| Gestión<br>Intro. cód. d | <b>de depart</b> | amento<br>de dpto. |          |                |                |                 |
| Código de o              | departamento     | 00001              | Intro    |                |                |                 |
| Instalar software        | <u>e  </u>       |                    |          | Parte superior | Avuda          | ©:              |

- Se muestra el contador del departamento especificado.
- **3.** Haga clic en el vínculo del nombre de departamento para ver los contadores detallados del departamento.

| ορΛα                                                                    | ess                                                            |           |                    |                 |              |             |              | <u>e-Filing</u>  |  |
|-------------------------------------------------------------------------|----------------------------------------------------------------|-----------|--------------------|-----------------|--------------|-------------|--------------|------------------|--|
| Dispositivo                                                             | Trabajos                                                       | Registros | F                  | Registro        | Contador     | Administrac | ión          |                  |  |
| Recuento total   Departamento                                           |                                                                |           |                    |                 |              |             |              |                  |  |
| Gestió                                                                  | n de departa                                                   | amento    |                    |                 |              |             |              |                  |  |
| Intro. cód. dpto, acceso cont. de dpto.<br>Código de departamento Intro |                                                                |           |                    |                 |              |             |              |                  |  |
| Intro. cod. i<br>Código de                                              | dpto. acceso cont. d<br>: departamento                         | e dpto.   | Intro              | 2               |              |             |              |                  |  |
| Código de                                                               | dpto. acceso cont. d<br>e departamento<br>nbre de departamento | e dpto.   | Código de<br>dept. | Impresión total | Escaneo tota | al Transm   | isión de fax | Recepción de fax |  |

| 4. | Se | abre | la | página | Información | de | departamento. |
|----|----|------|----|--------|-------------|----|---------------|
|----|----|------|----|--------|-------------|----|---------------|

| Cerrar                          |              |         |       |       |
|---------------------------------|--------------|---------|-------|-------|
| Cellul                          |              |         |       |       |
| Número de departamento          |              | 1       |       |       |
| Nombre de departamento          |              | 00001   |       |       |
| Código de departamento          |              | 00001   |       |       |
| Recuento total                  |              |         |       |       |
|                                 | A todo color | Bicolor | Negro | Total |
| Copiar                          | 0            | 0       | 0     | 0     |
| Fax                             | -            | -       | 0     | 0     |
| Impresora                       | 0            | •       | 0     | 0     |
| List                            | •            | -       | 0     | 0     |
| Total                           | 0            | 0       | 0     | 0     |
| Contador de copias              |              |         |       |       |
|                                 | A todo color | Bicolor | Negro | Total |
| Pequeño                         | 0            | 0       | 0     | 0     |
| Grande                          | 0            | 0       | 0     | 0     |
| Contador de fax                 |              |         |       |       |
|                                 | A todo color | Bicolor | Negro | Total |
| Pequeño                         | -            | -       | 0     | 0     |
| Grande                          | -            | -       | 0     | 0     |
| Contrales de terboires de inves | 1 ( -        |         | •     |       |
| Contador de travajos de tripr   | eston        |         |       | la co |
| - "                             | A todo color | Bicolor | Negro | lotai |
| Pequeno                         | 0            | -       | 0     | 0     |
| Grande                          | U            | -       | U     | U     |
| Contador de listado             |              |         |       |       |
|                                 | A todo color | Bicolor | Negro | Total |
| Pequeño                         | •            | -       | 0     | 0     |
| Grande                          | -            | -       | 0     | 0     |
| Contador de escaneado           |              |         |       |       |
|                                 | A todo color | Bicolor | Negro | Total |
| Copiar                          | 0            | 0       | 0     | 0     |
| Fax                             | -            | -       | 0     | 0     |
| Red                             | 0            | -       | 0     | 0     |
| Total                           | 0            | 0       | 0     | 0     |
| Contador de comunicación de     | fax          |         |       |       |
|                                 | A todo color | Bicolor | Negro | Total |
| Transmitir                      | -            | -       | 0     | 0     |
| Desikida                        |              |         | 0     | 0     |

# 3. RESOLUCIÓN DE PROBLEMAS

Guía de Operador de Red - 3. Resolución de problemas

Este capítulo describe los errores más comunes de TopAccess y ofrece los pasos que se deben seguir para solucionar dichos problemas. Si el problema persiste tras haber seguido todos los pasos, asegúrese de tomar nota del proceso, de los mensajes de error etc. y póngase en contacto con su distribuidor.

# Mensajes de error en TopAccess

# Mensajes de estado del diario de transmisión /recepción

El resultado de la transmisión y recepción se indica de la siguiente forma en el diario de transmisión y de recepción de la ficha Registros.

| Código de error | Motivo                                                                           | Acción correctiva                                                                                                    |
|-----------------|----------------------------------------------------------------------------------|----------------------------------------------------------------------------------------------------|
| 0011            | Atasco de papel                                                                  | Elimine el papel de impresión atascado.                                                                                                    |
| 0012            | Atasco de originales                                                             | Elimine el atasco de originales.                                                                                                    |
| 0013            | Puerta abierta                                                                   | Cierre firmemente la puerta abierta.                                                                                                    |
| 0020            | Interrupción de la alimentación                                                  | Compruebe el informe de la interrupción de alimentación.                                                                                                    |
| 0030            | Reiniciar                                                                        | (La transmisión se ha cancelado al<br>pulsar el botón [FUNCTION<br>CLEAR].)                                                                                                    |
| 0033            | Error de sondeo                                                                  | Compruebe la configuración de las<br>opciones de sondeo (código de<br>seguridad, etc.), y compruebe si<br>existe el documento del sondeo.                                                                             |
| 0042            | Memoria llena                                                                    | Asegúrese de que hay suficiente<br>memoria antes de volver a realizar<br>la llamada.                                                                                                    |
| 0050            | Línea ocupada                                                                    | Vuelva a intentar establecer la comunicación.                                                                                                    |
| 0053            | Incompatibilidad de seguridad en la transmisión de reenvío o del buzón de correo | Confirme el código de seguridad de<br>la parte remota, la contraseña del<br>sistema y los parámetros.                                                                                                    |
| 00B0-00E8       | Error de comunicaciones                                                          | Vuelva a intentar establecer la comunicación.                                                                                                    |
| 1C10            | El sistema no funciona con<br>normalidad                                         | Desconecte el encendido y vuelva a<br>conectarlo. Vuelva a ejecutar el<br>trabajo con el que se ha producido<br>el error. Si se sigue produciendo el<br>error, póngase en contacto con su<br>distribuidor autorizado. |

La siguiente tabla describe el código de error.

NOTA: • Los mensajes de error que aparecen en la pantalla táctil se describen en el *Manual* de Operador de Funciones Básicas.

| Código de error | Motivo                                                                             | Acción correctiva                                                                                                    |
|-----------------|------------------------------------------------------------------------------------|----------------------------------------------------------------------------------------------------|
| 1C11            | Memoria insuficiente                                                               | Cuando haya trabajos en ejecución,<br>vuelva a ejecutar el trabajo en error<br>tras la finalización de los trabajos en<br>curso. Si se sigue produciendo el<br>error, desconecte y vuelva a<br>conectar el sistema y vuelva a<br>ejecutar el trabajo. |
| 1C12            | Error de recepción de mensaje                                                      | Desconecte el encendido y vuelva a<br>conectarlo. Vuelva a ejecutar el<br>trabajo con el que se ha producido<br>el error.                                                                                                    |
| 1C13            | Error de transmisión de mensaje                                                    | Desconecte el encendido y vuelva a<br>conectarlo. Vuelva a ejecutar el<br>trabajo con el que se ha producido<br>el error.                                                                                                    |
| 1C14            | Parámetro no válido                                                                | Cuando se utilice una plantilla,<br>vuelva a elaborar la plantilla. Si se<br>sigue produciendo el error,<br>desconecte y vuelva a conectar el<br>sistema y vuelva a ejecutar el<br>trabajo.                                                           |
| 1C15            | Capacidad del archivo rebasada                                                     | Póngase en contacto con el<br>administrador para cambiar el valor<br>"Fragmentar tamaño página" para el<br>valor Fax a través de Internet o<br>reduzca el número de páginas y<br>vuelva a ejecutar el trabajo.                                        |
| 1C20            | El acceso al módulo de<br>administración del sistema no<br>funciona con normalidad | Desconecte el encendido y vuelva a<br>conectarlo. Vuelva a ejecutar el<br>trabajo con el que se ha producido<br>el error. Si no se efectúa la<br>recuperación, póngase en contacto<br>con su distribuidor autorizado.                                 |
| 1C21-1C22       | El acceso al módulo de control de<br>trabajos no funciona con normalidad           | Desconecte el encendido y vuelva a<br>conectarlo. Vuelva a ejecutar el<br>trabajo con el que se ha producido<br>el error. Si no se efectúa la<br>recuperación, póngase en contacto<br>con su distribuidor autorizado.                                 |
| 1C30            | Fallo en la creación del directorio                                                | Compruebe si se puede editar el<br>privilegio de acceso al directorio de<br>almacenamiento. Compruebe si el<br>servidor o si el disco local disponen<br>de espacio suficiente.                                                                        |
| 1C31            | Fallo en la creación del archivo                                                   | Compruebe si se puede editar el<br>privilegio de acceso al directorio de<br>almacenamiento. Compruebe si el<br>servidor o si el disco local disponen<br>de espacio suficiente.                                                                        |

| Código de error | Motivo                                                   | Acción correctiva                                                                                                    |
|-----------------|----------------------------------------------------------|----------------------------------------------------------------------------------------------------|
| 1C32            | Fallo de eliminación del archivo                         | Desconecte el encendido y vuelva a<br>conectarlo. Vuelva a ejecutar el<br>trabajo con el que se ha producido<br>el error. Si se sigue produciendo el<br>error, póngase en contacto con su<br>distribuidor autorizado.                                                                                                |
| 1C33            | Fallo en el acceso al archivo                            | Compruebe si se puede editar el<br>privilegio de acceso al directorio de<br>almacenamiento. Compruebe si el<br>servidor o si el disco local disponen<br>de espacio suficiente.                                                                                                    |
| 1C40            | La conversión de imagen no es<br>normal                  | Desconecte el encendido y vuelva a<br>conectarlo. Vuelva a ejecutar el<br>trabajo con el que se ha producido<br>el error. Si se sigue produciendo el<br>error, póngase en contacto con su<br>distribuidor autorizado.                                                                                                |
| 1C60            | Fallo de disco duro completo durante<br>el procesamiento | Reduzca el número de páginas del<br>trabajo con el que se ha producido<br>el error y vuelva a ejecutarlo.<br>Compruebe si el servidor o si el<br>disco local disponen de espacio<br>suficiente.                                                                                                    |
| 1C61            | Fallo de lectura de la libreta de<br>direcciones         | Desconecte el encendido y vuelva a<br>conectarlo. Vuelva a ejecutar el<br>trabajo con el que se ha producido<br>el error.<br>Restablezca los datos de la libreta<br>de direcciones y vuelva a ejecutar el<br>trabajo.<br>Si se sigue produciendo el error,<br>póngase en contacto con su<br>distribuidor autorizado. |
| 1C62            | Fallo en la adquisición de memoria                       | Desconecte el encendido y vuelva a<br>conectarlo. Vuelva a ejecutar el<br>trabajo con el que se ha producido<br>el error. Si se sigue produciendo el<br>error, póngase en contacto con su<br>distribuidor autorizado.                                                                                                |
| 1C63            | No se ha definido la dirección IP del terminal           | Solicite a su administrador la definición de la dirección IP de este equipo.                                                                                                    |
| 1C64            | No se ha definido la dirección de correo del terminal    | Solicite a su administrador la definición de la dirección de correo electrónico de este equipo.                                                                                                    |
| 1C65            | No se ha definido la dirección SMTP                      | Solicite a su administrador la definición de la dirección del servidor SMTP.                                                                                                    |
| 1C66            | Error de tiempo de espera del servidor                   | Compruebe si el servidor SMTP funciona correctamente.                                                                                                    |

| Código de error | Motivo                                                                                                    | Acción correctiva                                                                                                    |
|-----------------|----------------------------------------------------------------------------------------------------|----------------------------------------------------------------------------------------------------|
| 1C67            | Error de tiempo de espera de NIC                                                                                                   | Desconecte el encendido y vuelva a<br>conectarlo. Vuelva a ejecutar el<br>trabajo con el que se ha producido<br>el error. Si se sigue produciendo el<br>error, póngase en contacto con su<br>distribuidor autorizado.                                                     |
| 1C68            | Error de acceso de NIC                                                                                                    | Desconecte el encendido y vuelva a<br>conectarlo. Vuelva a ejecutar el<br>trabajo con el que se ha producido<br>el error. Si se sigue produciendo el<br>error, póngase en contacto con su<br>distribuidor autorizado.                                                     |
| 1C69            | Error de conexión del servidor SMTP                                                                                                | Solicite a su administrador la<br>definición del nombre de inicio de<br>sesión o la contraseña del servidor<br>SMTP y vuelva a ejecutar el<br>trabajo. Compruebe si el servidor<br>SMTP funciona correctamente.                                                           |
| 1C6A            | Error de nombre de host                                                                                                    | Solicite a su administrador que<br>confirme si existe un carácter no<br>válido en el nombre del dispositivo.<br>Elimine los caracteres no válidos y<br>restablezca el nombre del<br>dispositivo adecuado.                                                                 |
| 1C6B            | Error de dirección de correo del<br>terminal                                                                                       | Solicite a su administrador la<br>comprobación caracteres no válidos<br>en la dirección de correo electrónico<br>del equipo. Elimine los caracteres<br>no válidos y restablezca la dirección<br>de correo electrónico. A<br>continuación vuelva a ejecutar el<br>trabajo. |
| 1C6C            | Error dirección de correo de destino                                                                                               | Compruebe si existen caracteres no<br>válidos en la dirección de correo de<br>destino. Elimine los caracteres no<br>válidos y restablezca la dirección de<br>correo de destino. A continuación,<br>vuelva a ejecutar el trabajo.                                          |
| 1C6D            | Error de sistema                                                                                                    | Desconecte el encendido y vuelva a<br>conectarlo. Vuelva a ejecutar el<br>trabajo con el que se ha producido<br>el error. Si se sigue produciendo el<br>error, póngase en contacto con su<br>distribuidor autorizado.                                                     |
| 1C70            | SMTP cliente desconectado                                                                                                    | Solicite a su administrador la activación de SMTP cliente y vuelva a ejecutar el trabajo.                                                                                                    |
| 1C80            | Fallo en la transmisión de fax a través<br>de Internet durante el procesamiento<br>de un trabajo de correo electrónico<br>recibido | Confirme los parámetros de<br>"Reenvío de fax a través de Internet<br>recibido".                                                                                                    |

| Código de error | Motivo                                                                                                    | Acción correctiva                                                                                                    |
|-----------------|----------------------------------------------------------------------------------------------------|----------------------------------------------------------------------------------------------------|
| 1C81            | Fallo de transmisión de onramp gateway                                                                        | Confirme los parámetros del buzón de correo.                                                                                                    |
| 1C82            | Fallo de transmisión de fax a través<br>de Internet durante el procesamiento<br>de un trabajo de fax recibido | Confirme los parámetros de<br>"Reenvío de fax recibido".                                                                                                    |
| 1CC1            | Fallo de alimentación                                                                                         | Compruebe si el cable de<br>alimentación está bien conectado y<br>si está fijado correctamente.<br>Compruebe si la tensión de<br>alimentación no es estable. |

# Mensajes de estado de trabajos de escaneado

El estado y el resultado de los trabajos de escaneado se indica de la siguiente manera en la página de trabajos de escaneado en la ficha Trabajos y en la página de registro de escaneado en la fina Registros

| Código de<br>error                | Mensaje                                                      | Acción correctiva                                                                                                    |  |  |  |
|-----------------------------------|--------------------------------------------------------------|----------------------------------------------------------------------------------------------------|--|--|--|
| Correo electró                    | Correo electrónico                                           |                                                                                                    |  |  |  |
| 2C10, 2C12,<br>2C13,<br>2C20-2C22 | Estado de trabajo incorrecto                                 | Se ha producido un error de sistema<br>durante el envío de un correo electrónico.<br>Vuelva a intentarlo.                                    |  |  |  |
| 2C11, 2C62                        | Memoria insuficiente                                         | Asegúrese de que hay suficiente memoria para enviar el trabajo de escaneado.                                                                 |  |  |  |
| 2C14                              | Parámetro especificado no válido                             | Asegúrese de que la configuración se ha especificado correctamente e inténtelo de nuevo.                                                     |  |  |  |
| 2C15                              | El tamaño del mensaje supera el<br>límite o el tamaño máximo | Está enviando demasiados documentos a<br>la vez. Envíe los documentos por<br>separado.                                                       |  |  |  |
| 2C30                              | No se ha podido crear el directorio                          | Vuelva a intentar el escaneado.                                                                                                    |  |  |  |
| 2C31, 2C33                        | No se ha podido crear el archivo                             | Vuelva a intentar el escaneado.                                                                                                    |  |  |  |
| 2C32                              | No se ha podido eliminar el<br>archivo                       | Vuelva a intentar el escaneado.                                                                                                    |  |  |  |
| 2C40                              | No se ha podido convertir el<br>formato de archivo de imagen | Vuelva a intentar el escaneado.                                                                                                    |  |  |  |
| 2C61                              | No se ha podido leer la libreta de direcciones               | Vuelva a intentar el escaneado.                                                                                                    |  |  |  |
| 2C63, 2C64                        | Dirección de dominio no válida                               | Asegúrese de que se está efectuando el<br>envío a la dirección de correo correcta y<br>vuelva a intentar la operación de<br>escaneado.       |  |  |  |
| 2C65, 2C66,<br>2C69               | No se ha podido conectar con el servidor SMTP.               | Asegúrese de que el servidor SMTP está<br>funcionando correctamente o que la<br>dirección del servidor SMTP se ha<br>definido correctamente. |  |  |  |

| Código de<br>error                | Mensaje                                                                                            | Acción correctiva                                                                                                    |
|-----------------------------------|----------------------------------------------------------------------------------------------------|----------------------------------------------------------------------------------------------------|
| 2C67,2C68,<br>2C6A                | No se ha podido enviar un mensaje<br>de correo electrónico                                         | Vuelva a intentar el escaneado. Se ha<br>producido un error de tiempo de espera<br>NIC durante la transmisión.                                   |
| 2C6B                              | Dirección especificada no válida<br>en el campo Desde:                                             | Asegúrese de que especifica la dirección<br>correcta de correo electrónico para este<br>equipo y vuelva a intentar la operación de<br>escaneado. |
| 2C6C                              | Dirección especificada no válida<br>en el campo A:                                                 | Asegúrese de que está haciendo el envío a<br>la dirección de correo electrónico correcta<br>y vuelva a ejecutar la operación de<br>escaneado.    |
| 2C6D                              | Error de sistema NIC                                                                               | Póngase en contacto con su distribuidor.                                                                                                    |
| 2C70                              | El servicio SMTP no está<br>disponible                                                             | Consulte con el administrador si el servicio SMTP está activado.                                                                                 |
| 2C80                              | No se ha podido procesar el trabajo de correo electrónico recibido                                 | Asegúrese de que el cable de red esté bien conectado.                                                                                            |
| 2C81                              | No se ha podido procesar el trabajo de fax recibido                                                | Asegúrese de que el cable de la línea telefónica esté bien conectado.                                                                            |
| 2CC0                              | Trabajo cancelado                                                                                  | El trabajo se ha cancelado.                                                                                                    |
| 2CC1                              | Se ha producido un fallo de energía                                                                | Se ha producido un fallo de alimentación durante la transmisión.                                                                                 |
| Guardar como                      | arch.                                                                                              |                                                                                                    |
| 2D10, 2D12,<br>2D13,<br>2D20-2D22 | Estado de trabajo incorrecto                                                                       | Se ha producido un error de sistema<br>durante el almacenamiento de un archivo.<br>Vuelva a intentarlo.                                          |
| 2D11                              | Memoria insuficiente                                                                               | Asegúrese de que hay suficiente memoria para almacenar el trabajo de escaneado.                                                                  |
| 2D14, 2D61                        | Parámetro especificado no válido                                                                   | Asegúrese de que la configuración se ha especificado correctamente e inténtelo de nuevo.                                                         |
| 2D15, 2D65                        | La carpeta contiene demasiados<br>documentos. No se ha podido<br>crear el nuevo documento.         | Elimine los datos en la carpeta local<br>compartida del equipo y vuelva a intentar<br>el escaneado.                                              |
| 2D30                              | No se ha podido crear el directorio                                                                | Vuelva a intentar el escaneado.                                                                                                    |
| 2D31, 2D33                        | No se ha podido crear el archivo                                                                   | Vuelva a intentar el escaneado.                                                                                                    |
| 2D32                              | No se ha podido eliminar el<br>archivo                                                             | Vuelva a intentar el escaneado.                                                                                                    |
| 2D40                              | No se ha podido convertir el<br>formato de archivo de imagen                                       | Vuelva a intentar el escaneado.                                                                                                    |
| 2D60                              | No se ha podido copiar el archivo                                                                  | Vuelva a intentar el escaneado.                                                                                                    |
| 2D62                              | No se ha podido establecer una<br>conexión con el destino de red.<br>Compruebe la ruta de destino. | Asegúrese de que la carpeta de red está compartida en la red e intente de nuevo el escaneado.                                                    |

| Código de<br>error | Mensaje                                                                                                   | Acción correctiva                                                                                                    |
|--------------------|----------------------------------------------------------------------------------------------------|----------------------------------------------------------------------------------------------------|
| 2D63               | La ruta de red especificada no es válida. Compruebe la ruta de destino.                                   | Asegúrese de que especifica la carpeta de red correcta y vuelva a intentar el escaneado.                                                                      |
| 2D64               | No se ha podido acceder al<br>servidor de archivos. Compruebe<br>el nombre de usuario y la<br>contraseña. | Asegúrese de que especifica el nombre de<br>usuario y contraseña correctos para<br>acceder al servidor de archivos y vuelva a<br>intentar el escaneado.       |
| 2D66               | No se ha podido procesar el trabajo. Espacio de disco insuficiente.                                       | Elimine los datos en la carpeta local<br>compartida del equipo y vuelva a intentar<br>el escaneado.                                                           |
| 2D67               | El servicio FTP no está disponible                                                                        | Consulte con el administrador si el servicio FTP está configurado correctamente.                                                                              |
| 2D68               | El servicio de compartición de<br>archivos no está disponible                                             | Consulte con el administrador si el protocolo SMB está activado.                                                                                              |
| 2DC0               | Trabajo cancelado                                                                                         | El trabajo se ha cancelado.                                                                                                    |
| 2DC1               | Se ha producido un fallo de energía                                                                       | Se ha producido un fallo de alimentación durante el proceso.                                                                                                  |
| Almacenar en       | arch. Elect.                                                                                              |                                                                                                    |
| 2B10               | No se ha encontrado ningún trabajo aplicable.                                                             | Vuelva a intentar el escaneado.                                                                                                    |
| 2B11               | Se ha producido un fallo en el estado del trabajo.                                                        | Vuelva a intentar el escaneado.                                                                                                    |
| 2B20               | No se ha podido acceder al archivo.                                                                       | Vuelva a intentar el escaneado.                                                                                                    |
| 2B30               | Espacio de disco insuficiente.                                                                            | Elimine los documentos no necesarios y vuelva a intentarlo.                                                                                                   |
| 2B31               | No se ha podido acceder al archivo electrónico.                                                           | El buzón o la carpeta seleccionados no<br>existen o se están creando o eliminando.<br>Compruebe el buzón o la carpeta de<br>destino y vuelva a intentarlo.    |
| 2B32               | No se ha podido imprimir el documento en un archivo electrónico.                                          | Otro usuario está usando el documento seleccionado. Vuelva a intentarlo más adelante.                                                                         |
| 2B50               | No se ha podido procesar la imagen.                                                                       | Vuelva a intentar el escaneado.                                                                                                    |
| 2B51               | No se ha podido procesar la<br>impresión de la imagen.                                                    | Vuelva a ejecutar la impresión.                                                                                                    |
| 2B60               | Error de duplicación. El nombre<br>de la carpeta se ha cambiado<br>automáticamente.                       | Existe una carpeta con el mismo nombre<br>en el buzón seleccionado. El sistema<br>cambia el nombre de la carpeta de forma<br>automática.                      |
| 2B70               | Error de duplicación. El nombre<br>del documento se ha cambiado<br>automáticamente.                       | Existe un documento con el mismo<br>nombre en el buzón o en la carpeta<br>seleccionados. El sistema cambia el<br>nombre del documento de forma<br>automática. |

| Código de | Mensaje                                        | Acción correctiva                                                                                                    |
|-----------|------------------------------------------------|----------------------------------------------------------------------------------------------------|
| error     |                                                |                                                                                                    |
| 2B90      | Memoria insuficiente.                          | Vuelva a intentar el escaneado.                                                                                      |
| 2BA0      | Contraseña de buzón especificada<br>no válida. | La contraseña de buzón especificada no<br>es correcta. Corrija la configuración del<br>agente y vuelva a intentarlo. |
| 2BB0      | Trabajo cancelado                              | El trabajo se ha cancelado.                                                                                          |
| 2BB1      | Se ha producido un fallo de energía            | Se ha producido un fallo de alimentación<br>durante el proceso. Vuelva a intentar el<br>escaneado.                   |
| 2BC0      | Error grave del sistema.                       | El error del sistema se produce durante el proceso. Vuelva a intentar el escaneado.                                  |
| 2BC1      | No se ha podido adquirir el recurso.           | Vuelva a intentar el escaneado.                                                                                      |

# 4. ÍNDICE ALFABÉTICO

Guía de Operador de Red - 4. Índice alfabético

# Índice alfabético

#### A

| Acceso                          |            |
|---------------------------------|------------|
| Agente Almacenar en archivo     |            |
| electrónico                     | 39, 74, 76 |
| Agente Correo electrónico       | 39, 74, 76 |
| Agente de copia                 |            |
| Agente de fax/ fax por Internet |            |
| Agente Escanear                 |            |
| Agente Guardar como archivo     | 39, 74, 76 |
| Agente Internet/fax (reen.)     | 74         |
| Ajuste Guardar como archivo     |            |
| Añadir dirección                |            |
| Apellido                        |            |
| Asunto                          |            |

## B

| Bandeja                            | 16 |
|------------------------------------|----|
| Barra de menús                     | 14 |
| Barra de submenús                  | 14 |
| Buscar                             | 46 |
| Búsqueda                           | 69 |
| Buzón confidencial                 | 74 |
| Buzón de correo abierto            |    |
| Configuración                      | 75 |
| Eliminación                        |    |
| Buzón de correo del tablón público | 74 |
| Buzón de reenvío                   | 74 |
| Buzón n.º                          |    |

# С

| Calidad                          | 53             |
|----------------------------------|----------------|
| Capacidad                        | 16             |
| Características                  |                |
| Características y funciones      |                |
| Código de departamento           |                |
| Comentario                       |                |
| Compresión de Jpeg               | 57             |
| Confidencial                     | 76             |
| Configuración de buzón           |                |
| Configuración de buzón de correo | 77, 78         |
| Configuración de correo          |                |
| electrónico                      | 41, 52, 77, 80 |
| Configuración de destino         | 40, 42, 77, 79 |
| Configuración de escaneo         |                |
| Configuración de fax             |                |
| Configuración de fax mediante    |                |
| Internet                         | 40, 49, 77, 79 |
| Configuración de Guardar como    |                |
| archivo                          |                |
|                                  |                |

| Configuración de panel   |                |
|--------------------------|----------------|
| Confirmar contraseña     |                |
| Contacto                 |                |
| Adición                  |                |
| Eliminación              |                |
| Contador de departamento |                |
| Contador total           |                |
| Contraseña               | 51, 54, 55, 78 |
| Correo electrónico para  |                |
| Cuerpo                   |                |
| Cuerpo del mensaje       | 49             |

#### D

| De                                | 49, 52   |
|-----------------------------------|----------|
| Departamento                      | 66, 70   |
| Destino                           | 53, 55   |
| Diarios de recepción              |          |
| Diarios de transmisión            | 25       |
| Dirección de correo electrónico66 | , 70, 79 |
| Dispositivo de acabado            | 16       |
|                                   |          |

# E

| ECM                                       | 51, 67 |
|-------------------------------------------|--------|
| Empresa                                   | 66, 70 |
| Enviar correo electrónico al finalizar el |        |
| trabajo                                   | 42, 79 |
| Enviar correo electrónico cuando se       |        |
| produzca un error                         | 79     |
| Enviar un correo electrónico cuando se    |        |
| produce un error.                         |        |
| Escaneado a una/dos caras                 | 56     |
| Espacio disponible en disco duro          |        |
| Estado                                    | 16     |
| Estado del dispositivo                    | 16     |
| Estándar                                  | 50     |
| Exposición                                | 50, 56 |
|                                           |        |

#### F

| Fax                      |            |
|--------------------------|------------|
| Fichas de función        | 14         |
| Fino                     |            |
| Fondo                    |            |
| Formato de archivo       | 49, 52, 53 |
| Foto                     |            |
| Fragmentar mensaje       |            |
| Fragmentar tamaño página | 49         |
| Funciones                |            |
|                          |            |

# Índice alfabético

#### G

| Gestión                                  |    |
|------------------------------------------|----|
| Buzones de correo                        | 74 |
| Contadores                               |    |
| Libreta de direcciones                   | 65 |
| Trabajos de escaneado                    | 22 |
| Trabajos de fax/fax a través de Internet | 20 |
| Trabajos de impresión                    | 17 |
| Grupo                                    |    |
| Adición                                  | 71 |
| Edición                                  | 71 |
| Eliminación                              | 73 |
| Grupo de direcciones                     | 45 |
| Grupos de plantillas privadas            |    |

# I

| Imagen                               |       |
|--------------------------------------|-------|
| Impresión de doc.                    | 79    |
| Información de contacto              | 16    |
| Información sobre el dispositivo     | 16    |
| Informe final de terminal de reenvío | 77,79 |
| Internet/fax (reen.)                 |       |
| ITU-T                                | 74    |
|                                      |       |

### L

| Libreta de direcciones |  | 44 |
|------------------------|--|----|
|------------------------|--|----|

#### M

| Mensaje                         | 16 |
|---------------------------------|----|
| Mensaje de estado               |    |
| Diario de transmisión/Recepción |    |
| Trabajo de escaneado            | 92 |
| Modo Color                      | 56 |
| Modo de transmisión             | 50 |
| Modo original                   | 50 |

#### Ν

| N.º de puerto (Comand)           |              |
|----------------------------------|--------------|
| Nombre                           | . 16, 66, 70 |
| Nombre de archivo                |              |
| Nombre de carpeta                | 55           |
| Nombre de documento              |              |
| Nombre de grupo                  |              |
| Nombre de origen                 | 49           |
| Nombre de servicio de directorio |              |
| Nombre de servidor               |              |
| Nombre de usuario                |              |
| Nombre de usuario de acceso      |              |
| Nombre original                  |              |

Notificación31, 42, 79Notificaciones16Número de buzón55Número de fax66Número de fax adicional66Número de teléfono16, 70Número de teléfono (Seguridad)51

#### 0

| Opciones |  | 16 |
|----------|--|----|
|----------|--|----|

#### Р

| Papel       |       |
|-------------|-------|
| Plantillas  |       |
| Edición     |       |
| Registro    |       |
| Propietario |       |
| Protocolo   |       |
| PWD         | 51.67 |

#### R

| Reenviar                           | 76     |
|------------------------------------|--------|
| Registros de trabajos de escaneado |        |
| Registros de trabajos de impresión |        |
| Remoto 1                           | 54     |
| Remoto 2                           |        |
| Resolución                         | 50, 56 |
| Rotación                           | 56     |
| Ruta de red                        |        |

#### S

| Seleccionar línea | 51, 67 |
|-------------------|--------|
| SEP               | 51, 67 |
| Servidor LDAP     | 46, 69 |
| SID               |        |
| SUB               | 51, 67 |

#### Т

| Tablón público      |    |
|---------------------|----|
| Tamaño              |    |
| Tamaño original     | 57 |
| Texto               | 50 |
| Texto/Foto          | 50 |
| Тіро                |    |
| Tipo de controlador | 16 |
| Tipo de documento   | 56 |
| Tipo de transmisión | 67 |
| Título1             | 42 |
| Título2             |    |
|                     |    |

# Índice alfabético

| Trabajos de escaneado          |    |
|--------------------------------|----|
| Eliminación                    | 23 |
| Visualización                  |    |
| Trabajos de impresión          |    |
| Eliminación                    |    |
| Envío                          | 19 |
| Visualización                  | 17 |
| Trabajos de transmisión de fax |    |
| Eliminación                    |    |
| Visualización                  |    |
| Transmisión de calidad         |    |
| Transmisión de memoria         |    |
| Transmisión directa            |    |
| Transmisión prioritaria        |    |
| Transmisión retrasada          |    |

# U

| Ubicación             |    |
|-----------------------|----|
| Ultra fino            | 50 |
| Unidad de taladradora | 16 |
| Usar carpeta local    | 53 |

#### V

| Vínculo de ayuda          |    |
|---------------------------|----|
| Vínculo de parte superior |    |
| Vínculo Instalar software | 14 |

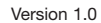

TOSHIBA TEC Germany Imaging Systems GmbH Carl-Schurz-Straße 7 · 41460 Neuss Phone: +49 - (0) 2131/ 1245-0 Fax: +49 - (0) 2131/ 1245-402 www.toshiba-europe.com/tec

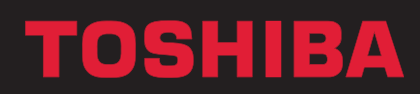